IBM DB2 Universal Database for UNIX\*\*

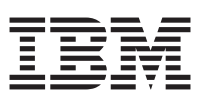

# Quick Beginnings

Version 6

GC09-2836-00

IBM DB2 Universal Database for UNIX\*\*

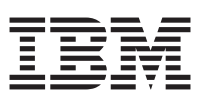

# Quick Beginnings

Version 6

GC09-2836-00

Before using this information and the product it supports, be sure to read the general information under "Appendix H. Notices" on page 151.

This document contains proprietary information of IBM. It is provided under a license agreement and is protected by copyright law. The information contained in this publication does not include any product warranties, and any statements provided in this manual should not be interpreted as such.

Order publications through your IBM representative or the IBM branch office serving your locality or by calling 1-800-879-2755 in the United States or 1-800-IBM-4YOU in Canada.

When you send information to IBM, you grant IBM a nonexclusive right to use or distribute the information in any way it believes appropriate without incurring any obligation to you.

© Copyright International Business Machines Corporation 1993, 1999. All rights reserved. US Government Users Restricted Rights – Use duplication or disclosure restricted by GSA ADP Schedule Contract with IBM Corp.

## Contents

| Welcome to DB2 Universal      | Data        | ba    | se!  |     |    | vii |
|-------------------------------|-------------|-------|------|-----|----|-----|
| Conventions                   |             | •     | •    | •   | •  | vi  |
| Part 1. Installation and      | Ini         | tial  |      |     |    |     |
| Configuration                 |             | •     | •    | •   | •  | 1   |
| Chapter 1. Planning for Inst  | allat       | ion   |      |     |    | 3   |
| Memory Requirements           |             |       |      |     |    | 3   |
| DB2 Universal Database R      | equi        | ren   | ien  | ts  |    | 3   |
| DB2 Client Requirements       |             |       |      |     |    | 4   |
| Disk Requirements             |             |       |      |     |    | 4   |
| Estimating Fixed Disk Rec     | luire       | mei   | nts  |     |    | 4   |
| Software Requirements         |             |       |      |     |    | 8   |
| Server Product Requireme      | nts.        |       |      |     |    | 8   |
| Client Product Requirement    | nts .       |       |      |     |    | 11  |
| Possible Client-to-Server Con | necti       | ivity | y    |     |    |     |
| Scenarios                     |             | •     |      | •   | •  | 15  |
| Chapter 2. Installing and Co  | onfiq       | uri   | nq   | DE  | 32 |     |
| on UNIX Systems               |             |       |      |     |    | 17  |
| Before You Begin              |             |       |      |     |    | 17  |
| Installation Steps            |             |       |      |     |    | 18  |
| Step 1. Identify and Recor    | d Pa        | ran   | iete | er  |    |     |
| Values                        |             |       |      |     |    | 18  |
| Step 2. Update Kernel Cor     | nfigu       | rati  | on   |     |    |     |
| Parameters                    |             |       |      |     |    | 20  |
| Step 3. Mount the CD-RO       | М.          |       |      |     |    | 23  |
| Step 4. Install the DB2 Pro   | duct        | s.    |      |     |    | 26  |
| Verifying the Installation    |             |       |      |     |    | 28  |
| Software Registration .       |             |       |      |     |    | 29  |
| Part 2 Installing and C       | <u>`oni</u> | la    |      | 00  |    |     |
| PD2 Olicete                   |             | iyi   |      | ng  |    | - 4 |
| DB2 Clients                   | •••         | •     | •    | •   | •  | 31  |
| Chapter 3. Installing DB2 C   | lient       | s.    |      |     |    | 33  |
| Chapter 4. Installing DB2 C   | lient       | s o   | n    |     |    |     |
| Windows 32-Bit Operating \$   | Syste       | ems   | 5.   |     |    | 35  |
| Before You Begin              |             |       |      |     |    | 35  |
| Installation Steps            |             |       |      | •   | •  | 35  |
| Chapter 5. Installing DB2 C   | lient       | s o   | n C  | )S/ | 2  |     |
| Operating Systems             |             |       |      |     |    | 39  |

| Installation Steps                                                                                                    | 39<br>40                                                       |
|----------------------------------------------------------------------------------------------------|----------------------------------------------------------------|
| Chapter 6. Installing DB2 Clients on UNIX                                                                             |                                                                |
| Operating Systems.                                                                                                    | 41                                                             |
| Before You Begin                                                                                                    | 41                                                             |
| Installation Steps                                                                                                    | 41                                                             |
| Step 1. Update Kernel Configuration                                                                                   |                                                                |
| Parameters                                                                                                    | 41                                                             |
| Step 2. Mount the CD-ROM                                                                                              | 43                                                             |
| Step 3. Perform the Installation                                                                                      | 46                                                             |
| Chapter 7 Configuring Client-to-Server                                                                                |                                                                |
| Communications Using the Client                                                                                       |                                                                |
| Configuration Assistant                                                                                               | 51                                                             |
| Configuration Stops                                                                                                   | 52                                                             |
| Adding a Database Using a Profile                                                                                     | 52                                                             |
| Adding a Database Using a Home                                                                                        | 51<br>51                                                       |
| Adding a Database Using Discovery                                                                                     | 54                                                             |
| Auding a Database Manually                                                                                            | 50<br>50                                                       |
| Creating and Using Profiles                                                                                           | 30<br>50                                                       |
| Server Profiles.                                                                                                    | 58                                                             |
| Client Profiles.                                                                                                    | 59                                                             |
|                                                                                                    |                                                                |
| Chapter 8. Configuring Client-to-Server<br>Communications Using the Command                                           |                                                                |
| Chapter 8. Configuring Client-to-Server<br>Communications Using the Command<br>Line Processor                         | 63                                                             |
| Chapter 8. Configuring Client-to-ServerCommunications Using the CommandLine ProcessorConfiguring TCP/IP on the Client | <b>63</b><br>63                                                |
| Chapter 8. Configuring Client-to-Server<br>Communications Using the Command<br>Line Processor                         | <b>63</b><br>63                                                |
| Chapter 8. Configuring Client-to-Server<br>Communications Using the Command<br>Line Processor                         | <b>63</b><br>63<br>64                                          |
| Chapter 8. Configuring Client-to-Server<br>Communications Using the Command<br>Line Processor                         | <b>63</b><br>63<br>64<br>65                                    |
| Chapter 8. Configuring Client-to-Server<br>Communications Using the Command<br>Line Processor                         | <b>63</b><br>63<br>64<br>65                                    |
| Chapter 8. Configuring Client-to-Server<br>Communications Using the Command<br>Line Processor                         | <b>63</b><br>63<br>64<br>65<br>70                              |
| Chapter 8. Configuring Client-to-Server<br>Communications Using the Command<br>Line Processor                         | 63<br>63<br>64<br>65<br>70<br><b>73</b>                        |
| Chapter 8. Configuring Client-to-Server<br>Communications Using the Command<br>Line Processor                         | 63<br>63<br>64<br>65<br>70<br><b>73</b>                        |
| Chapter 8. Configuring Client-to-Server<br>Communications Using the Command<br>Line Processor                         | 63<br>63<br>64<br>65<br>70<br><b>73</b>                        |
| Chapter 8. Configuring Client-to-Server<br>Communications Using the Command<br>Line Processor                         | 63<br>63<br>64<br>65<br>70<br>73<br>73                         |
| Chapter 8. Configuring Client-to-Server<br>Communications Using the Command<br>Line Processor                         | 63<br>63<br>64<br>65<br>70<br>73<br>73                         |
| Chapter 8. Configuring Client-to-Server<br>Communications Using the Command<br>Line Processor                         | 63<br>63<br>64<br>65<br>70<br>73<br>73<br>75<br>79<br>80       |
| Chapter 8. Configuring Client-to-Server<br>Communications Using the Command<br>Line Processor                         | 63<br>63<br>64<br>65<br>70<br>73<br>73<br>75<br>79<br>80<br>81 |
| Chapter 8. Configuring Client-to-Server<br>Communications Using the Command<br>Line Processor                         | 63<br>63<br>64<br>65<br>70<br>70<br>73<br>79<br>80<br>81       |
| Chapter 8. Configuring Client-to-Server<br>Communications Using the Command<br>Line Processor                         | 63<br>63<br>64<br>65<br>70<br>70<br>73<br>79<br>80<br>81       |

© Copyright IBM Corp. 1993, 1999

iii

| Accessing DB2 Data from the Web Using       |     |
|---------------------------------------------|-----|
| Java                                        | 86  |
| Accessing DB2 Data from the Web Using       | 00  |
| Net Data                                    | 87  |
| Accessing DB2 Data from Host and            | 07  |
| Accessing DD2 Data from frost and           | 00  |
| AS/400 Chefit Machines                      | 09  |
| Administering instances and Databases       | 00  |
| with the DB2 Administration loois.          | 89  |
| Managing Instances and Database             |     |
| Objects Using the Control Center            | 90  |
| Managing Communications on the              |     |
| Server                                      | 92  |
| Monitoring Databases Using DB2              |     |
| Performance Monitor                         | 93  |
| Viewing SQL Access Plans Using Visual       |     |
| Explain                                     | 93  |
| Managing Connections to Databases Using     |     |
| the Client Configuration Assistant          | 94  |
| Understanding the Administration Server     | 95  |
| Developing Applications Using the DB2       |     |
| Software Developer's Kit                    | 95  |
| Running Your Own Applications               | 96  |
| Running four own Applications               | 00  |
| Annondix B. Basic Task Knowledge            | 07  |
| Starting the Colorest Designation Teel      | 91  |
| Starting the Software Registration Iool     | 97  |
| Starting the Client Configuration Assistant | 97  |
| Starting the Control Center                 | 98  |
| Entering Commands Using the Command         |     |
| Center                                      | 99  |
| Entering Commands Using the Command         |     |
| Line Processor                              | 100 |
| Command Line Mode                           | 101 |
| Interactive Input Mode                      | 102 |
| Working with the System Administrative      |     |
| Group                                       | 102 |
| •                                           |     |
| Appendix C. Migrating from Previous         |     |
| Versions and Releases                       | 105 |
| Migrating from Previous Versions of DB2     | 105 |
| Pre-Migration                               | 105 |
| Migrating Instances                         | 106 |
| Step 1 Prepare the DB2 Instance for         | 100 |
| Migration                                   | 107 |
| Stop 2 Varify that Databases Can Bo         | 107 |
| Migrated                                    | 107 |
| Stap 2 Migrata the DP9 Instance             | 111 |
| Step 5. Wigrate the DB2 instance            | 114 |
| Trouble Chapting Databases                  | 110 |
| Irouble-Shooting Database Migration         | 110 |
|                                             | 116 |
| Optional Post Migration Actions             | 117 |
|                                             |     |

| Migrating from HP-UX Version 10 to                                                                                                    |                                                                                                    |
|----------------------------------------------------------------------------------------------------|----------------------------------------------------------------------------------------------------|
| Version 11                                                                                                    | 119                                                                                                    |
|                                                                                                    |                                                                                                    |
| Appendix D. Removing DB2 Products                                                                                                    | 121                                                                                                    |
| Step 1. Stop the Administration Server                                                                                                    | 121                                                                                                    |
| Step 2. Stop All DB2 Instances                                                                                                    | 121                                                                                                    |
| Step 3. Remove the Administration Server                                                                                                    | 122                                                                                                    |
| Step 4. Remove DB2 Instances                                                                                                    | 123                                                                                                    |
| Step 5. Remove DB2 Products                                                                                                    | 124                                                                                                    |
| Remove DB2 Products on AIX Systems                                                                                                    | 124                                                                                                    |
| Remove DB2 Products on HP-UX                                                                                                    |                                                                                                    |
| Systems                                                                                                    | 124                                                                                                    |
| Remove DB2 Products on Linux Systems                                                                                                    | 124                                                                                                    |
| Remove DB2 Products on Solaris                                                                                                    |                                                                                                    |
| Systems                                                                                                    | 124                                                                                                    |
|                                                                                                    |                                                                                                    |
| Appendix F. Naming Rules                                                                                                    | 127                                                                                                    |
| Canaral Naming Rules                                                                                                    | 197                                                                                                    |
| Database Database Alias and Catalog Node                                                                                                    | 161                                                                                                    |
| Name Pules                                                                                                    | 197                                                                                                    |
| Object Name Pules                                                                                                    | 1.27                                                                                                    |
| Usernome User ID Crown Name and                                                                                                    | 120                                                                                                    |
| Usernanie, User ID, Group Manie, and                                                                                                    | 190                                                                                                    |
| Instance Name Rules                                                                                                    | 129                                                                                                    |
| WORKSTATION Name (nname) Rules                                                                                                    | 129                                                                                                    |
| DB2SYSTEM Naming Rules                                                                                                    | 130                                                                                                    |
|                                                                                                    | 100                                                                                                    |
| Password Rules                                                                                                    | 130                                                                                                    |
| Password Rules                                                                                                    | 130                                                                                                    |
| Password Rules                                                                                                    | 130                                                                                                    |
| Password Rules                                                                                                    | 130<br>1 <b>31</b>                                                                                                    |
| Password Rules                                                                                                    | 130<br>131                                                                                                    |
| Password Rules                                                                                                    | 130<br><b>131</b><br>131                                                                                                    |
| Password Rules                                                                                                    | 130<br>131<br>131                                                                                                    |
| Password Rules                                                                                                    | <ul><li>130</li><li>131</li><li>131</li><li>132</li></ul>                                                                         |
| Password Rules                                                                                                    | <ul><li>130</li><li>131</li><li>131</li><li>132</li></ul>                                                                         |
| Password Rules                                                                                                    | <ul><li>130</li><li>131</li><li>131</li><li>132</li></ul>                                                                         |
| Password Rules       Appendix F. National Language Support         (NLS)          Language and Codeset Support for UNIX         Operating Systems          Code Page and Language Support for OS/2         and Windows Operating Environments         Appendix G. How the DB2 Library Is         Structured                                                                                                    | <ul> <li>130</li> <li>131</li> <li>131</li> <li>132</li> <li>135</li> </ul>                                                       |
| Password Rules                                                                                                    | <ul> <li>130</li> <li>131</li> <li>131</li> <li>132</li> <li>135</li> </ul>                                                       |
| Password Rules       Appendix F. National Language Support         (NLS)       .         Language and Codeset Support for UNIX         Operating Systems       .         Code Page and Language Support for OS/2         and Windows Operating Environments         Appendix G. How the DB2 Library Is         Structured       .         Completing Tasks with SmartGuides       .                                                                                                    | 130<br><b>131</b><br>131<br>132<br><b>135</b><br>135<br>136                                                                       |
| Password Rules       Appendix F. National Language Support         (NLS)       .         Language and Codeset Support for UNIX         Operating Systems       .         Code Page and Language Support for OS/2         and Windows Operating Environments         Appendix G. How the DB2 Library Is         Structured       .         Completing Tasks with SmartGuides       .         DB2 Information – Hardcopy and Online                                                                                                    | 130<br><b>131</b><br>131<br>132<br><b>135</b><br>135<br>136<br>138                                                                |
| Password Rules       Appendix F. National Language Support         (NLS)       .         Language and Codeset Support for UNIX         Operating Systems       .         Code Page and Language Support for OS/2         and Windows Operating Environments         Appendix G. How the DB2 Library Is         Structured       .         Completing Tasks with SmartGuides       .         DB2 Information – Hardcopy and Online         Viewing Online Information       .                                                                                                    | 130<br><b>131</b><br>131<br>132<br><b>135</b><br>135<br>136<br>138<br>145                                                         |
| Password Rules       Appendix F. National Language Support         (NLS)                                                                                                    | 130<br><b>131</b><br>131<br>132<br><b>135</b><br>135<br>136<br>138<br>145                                                         |
| Password Rules                                                                                                    | 130<br><b>131</b><br>131<br>132<br><b>135</b><br>135<br>136<br>138<br>145<br>146                                                  |
| Password Rules       Appendix F. National Language Support         (NLS)                                                                                                    | 130<br><b>131</b><br>131<br>132<br><b>135</b><br>135<br>136<br>138<br>145<br>146<br>147                                           |
| Password Rules       Appendix F. National Language Support         (NLS)                                                                                                    | 130<br><b>131</b><br>131<br>132<br><b>135</b><br>135<br>136<br>138<br>145<br>146<br>147<br>148                                    |
| Password Rules       Appendix F. National Language Support         (NLS)                                                                                                    | 130<br><b>131</b><br>131<br>132<br><b>135</b><br>135<br>136<br>138<br>145<br>146<br>147<br>148<br>148                             |
| Password Rules       Appendix F. National Language Support         (NLS)                                                                                                    | 130<br><b>131</b><br>131<br>132<br><b>135</b><br>135<br>136<br>138<br>145<br>146<br>147<br>148<br>148<br>149                      |
| Password Rules       Appendix F. National Language Support         (NLS)       .         Language and Codeset Support for UNIX         Operating Systems       .         Code Page and Language Support for OS/2         and Windows Operating Environments         Appendix G. How the DB2 Library Is         Structured       .         Completing Tasks with SmartGuides       .         Accessing Online Help       .         DB2 Information – Hardcopy and Online         Viewing Online Information       .         Accessing Information with the         Information Center       .         Setting Up a Document Server       .         Searching Online Information       .         Printing the PostScript Books       .         Ordering the Printed Books       . | 130<br><b>131</b><br>131<br>132<br><b>135</b><br>135<br>136<br>138<br>145<br>146<br>147<br>148<br>148<br>149                      |
| Password Rules       Appendix F. National Language Support         (NLS)                                                                                                    | 130<br><b>131</b><br>131<br>132<br><b>135</b><br>135<br>136<br>138<br>145<br>146<br>147<br>148<br>148<br>149<br><b>151</b>        |
| Password Rules       Appendix F. National Language Support         (NLS)                                                                                                    | 130<br><b>131</b><br>131<br>132<br><b>135</b><br>135<br>136<br>138<br>145<br>146<br>147<br>148<br>148<br>149<br><b>151</b><br>152 |
| Password Rules       Appendix F. National Language Support         (NLS)                                                                                                    | 130<br><b>131</b><br>131<br>132<br><b>135</b><br>135<br>136<br>138<br>145<br>146<br>147<br>148<br>149<br><b>151</b><br>152<br>152 |

Contents V

### Welcome to DB2 Universal Database!

The DB2 Universal Database Quick Beginnings books provide a focused introduction to the installation and configuration of DB2 products.

This Quick Beginnings book will guide you through the planning, installation, migration (if necessary), and setup of a DB2 server on a UNIX workstation. Once the DB2 server has been installed, you will install a DB2 client. You will then configure a connection between the client and server, using the Command Line Processor or DB2 GUI tools.

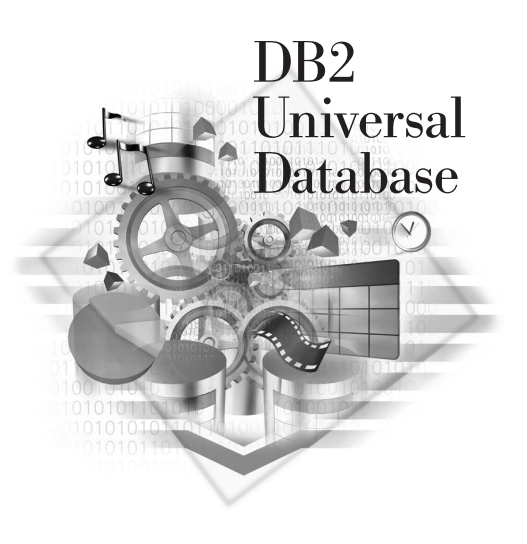

### **Conventions**

This book uses the following highlighting conventions:

- · Boldface indicates commands or graphical user interface (GUI) controls such as names of fields, folders, icons, or menu choices.
- Italics indicates variables that you should replace with your own value. It is also used to indicate book titles and to emphasize words.
- · Monospace indicates file names, directory paths, and examples of text you enter exactly as shown.

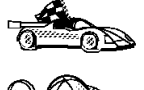

This icon marks a fast path. A fast path guides you to information specific to your configuration where multiple options are available.

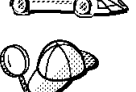

This icon marks a tip. It provides additional information that can help you complete a task.

For a complete description of the DB2 library, see "Appendix G. How the DB2 Library Is Structured" on page 135.

#### © Copyright IBM Corp. 1993, 1999

vii

| QØ | • If you do not follow the documented installation method with the recommended defaults, it may be necessary to refer to the <i>Administration Guide</i> and the <i>Command Reference</i> to complete the installation and configuration. |
|----|----------------------------------------------------------------------------------------------------|
|    | • The term <i>Windows 32-bit operating systems</i> refers to Windows 95, Windows 98, or Windows NT.                                                                                                    |
|    | • The term <i>Windows 9x</i> refers to Windows 95 or Windows 98.                                                                                                    |
|    | • The term <i>DB2 client</i> refers to a DB2 Run-Time Client or a DB2 Administration Client.                                                                                                    |
|    | • The term <i>DB2 Universal Database</i> refers to DB2 Universal Database on OS/2, UNIX, and Windows 32-bit operating systems, unless otherwise stated.                                                                                   |

Part 1. Installation and Initial Configuration

© Copyright IBM Corp. 1993, 1999

1

### **Chapter 1. Planning for Installation**

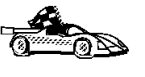

If you know that your system meets all the hardware and software requirements, and you want to begin installing your DB2 product right away, go to "Chapter 2. Installing and Configuring DB2 on UNIX Systems" on page 17.

For information on the DB2 family of products, see "Appendix A. About the DB2 Family of Products" on page 75.

There are many components that you might want to use in your environment. Use the product and planning information in this section to ensure that your system meets the prerequisites and to decide which components you want to install.

Before you begin your DB2 product installation, you should determine the requirements for the system that you are planning to install and configure.

### **Memory Requirements**

This section shows the *suggested* amount of memory that is required to run a DB2 product. The memory requirements listed here are estimates; the actual amounts required depend on the functions you are using. Use this information to plan for systems with a large number of concurrent clients or databases.

For information about memory requirements during the day-to-day operations of your databases, refer to the *Administration Guide*.

### **DB2** Universal Database Requirements

Complete the provided worksheet in Table 1 and calculate the approximate values for memory that your system will require.

Table 1. Memory Requirements for DB2 Universal Database

| Number of Clients Connecting to a Server |        |  |  |
|------------------------------------------|--------|--|--|
| 5 Concurrent Connections                 | 64 MB  |  |  |
| 10 Concurrent Connections                | 80 MB  |  |  |
| 25 Concurrent Connections                | 96 MB  |  |  |
| 50 Concurrent Connections                | 186 MB |  |  |
| DB2 Administration Tools                 | 30 MB  |  |  |
| Total Memory Requirements                | MB     |  |  |

3

© Copyright IBM Corp. 1993, 1999

### **DB2 Client Requirements**

The amount of memory you require to run a DB2 Run-Time Client is approximately 16 MB. If you are planning to run a DB2 Administration Client, your client workstation should have approximately 32 MB of available memory.

### **Disk Requirements**

This section shows the *minimum* amount of disk space that is required to install your DB2 product and components. It does not include the disk requirements necessary for the operating system, application development tools, and communications products. Consult each product's documentation for these values. Estimates for disk space requirements are listed here; the actual amounts required depend on the functions you are using.

For information about space requirements for data, refer to the *Administration Guide*.

### **Estimating Fixed Disk Requirements**

To estimate the disk requirements for a particular configuration, add the recommended minimum disk sizes for the products and components that you want to install. Include an allowance for your application data.

### **Server Components**

Use Table 2 to estimate the *approximate* amount of disk space you need to install DB2 and associated components on your operating system.

Table 2. Estimating Disk Requirements

| DB2 Universal Database for AIX |  |  |
|--------------------------------|--|--|
| 55 MB                          |  |  |
| 20 MB                          |  |  |
| 1 MB                           |  |  |
|                                |  |  |
| 60 MB                          |  |  |
| 5 MB                           |  |  |
| MB                             |  |  |
|                                |  |  |

| Table 2 Ectir | noting Dick | Doquiromonto | (continued) |
|---------------|-------------|--------------|-------------|
| able z. Estil | nauny disk  | Requirements | (continueu) |

Recommended Minimum Disk (MB)

| DB2 Universal Database for HP-UX                      |       |  |
|-------------------------------------------------------|-------|--|
| DB2 Universal Database                                | 77 MB |  |
| DB2 GUI Tools                                         | 20 MB |  |
| DB2 Connect Support (not available with DB2 Workgroup | 1 MB  |  |
| Edition servers)                                      |       |  |
| Online documentation in HTML format (English)         | 60 MB |  |
| Far-East Code Page Conversion Support                 | 5 MB  |  |
| Total Disk Space Required                             | MB    |  |

### DB2 Universal Database for Linux

| DB2 Universal Database                                | 31 MB  |
|-------------------------------------------------------|--------|
| DB2 GUI Tools                                         | 20 MB  |
| DB2 Connect Support (not available with DB2 Workgroup | 1 MB   |
| Edition servers)                                      |        |
| Online documentation in HTML format (English)         | 50 MB  |
| Far-East Code Page Conversion Support                 | 3.5 MB |
| Total Disk Space Required                             | MB     |

#### DB2 Universal Database for Solaris

| 5 MB  |
|-------|
|       |
| 60 MB |
|       |
| 1 MB  |
| 20 MB |
| 50 MB |
|       |

The *online documentation in HTML format* component will install the DB2 documentation in a compressed format. You may need extra disk space temporarily for decompression. Once you have finished the installation, remove the fileset to reclaim the disk space.

### **Client Components**

Use Table 3 on page 6 to estimate the amount of disk space you need on each of your client workstations.

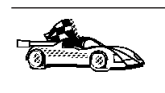

If you are planning to use a DB2 client that is not listed in this table, but is supported by DB2, refer to the *Installation and Configuration Supplement* for more information.

Chapter 1. Planning for Installation 5

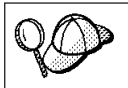

If you are installing the Control Center or the online documentation on a Windows NT FAT or a Windows 9x FAT16 disk partition, you may require additional amounts of disk space.

### Table 3. Disk Requirements for Client Components

| Recommended Minimum I            |       |  |
|----------------------------------|-------|--|
| AIX                              |       |  |
| DB2 Run-Time Client (Base)       | 25 MB |  |
| - Client Configuration Assistant | 5 MB  |  |
| or                               |       |  |
| DB2 Administration Client (Base) | 25 MB |  |
| - DB2 Administration Tools       | 40 MB |  |
| - Client Configuration Assistant | 6 MB  |  |
| Total Disk Space Required        | MB    |  |

| HP-U |
|------|
|------|

| DB2 Run-Time Client (Base)       | 25 MB |
|----------------------------------|-------|
| - Client Configuration Assistant | 5 MB  |
| or                               |       |
| DB2 Administration Client (Base) | 25 MB |
| - DB2 Administration Tools       | 40 MB |
| - Client Configuration Assistant | 6 MB  |
| Total Disk Space Required        | MB    |

| Linux                            |       |
|----------------------------------|-------|
| DB2 Run-Time Client (Base)       | 25 MB |
| - Client Configuration Assistant | 5 MB  |
| or                               |       |
| DB2 Administration Client (Base) | 25 MB |
| - DB2 Administration Tools       | 40 MB |
| - Client Configuration Assistant | 6 MB  |
| Total Disk Space Required        | MB    |
|                                  |       |

|                                  | Recommended Minimum Disk (MB) |
|----------------------------------|-------------------------------|
|                                  | DS/2                          |
| DB2 Run-Time Client (Base)       | 11 MB                         |
| - Client Configuration Assistant | 6 MB                          |
| or                               |                               |
| DB2 Administration Client (Base) | 11 MB                         |
| - DB2 Administration Tools       | 68 MB                         |
| - Client Configuration Assistant | 6 MB                          |
| Total Disk Space Required        | MB                            |

### Table 3. Disk Requirements for Client Components (continued)

| Silicon Graphics IRIX            |       |
|----------------------------------|-------|
| DB2 Run-Time Client (Base)       | 25 MB |
| - Client Configuration Assistant | 6 MB  |
| or                               |       |
| DB2 Administration Client (Base) | 25 MB |
| - DB2 Administration Tools       | 40 MB |
| - Client Configuration Assistant | 6 MB  |
| Total Disk Space Required        | MB    |

| Solaris                          |       |
|----------------------------------|-------|
| DB2 Run-Time Client (Base)       | 25 MB |
| - Client Configuration Assistant | 6 MB  |
| or                               |       |
| DB2 Administration Client (Base) | 11 MB |
| - DB2 Administration Tools       | 68 MB |
| - Client Configuration Assistant | 6 MB  |
| Total Disk Space Required        | MB    |
| Total Disk Space Required        |       |

Chapter 1. Planning for Installation 7

| Recommended Minimum Disk (MB) Windows 32-bit Operating Systems |       |
|----------------------------------------------------------------|-------|
|                                                                |       |
| - Client Configuration Assistant                               | 6 MB  |
| or                                                             |       |
| DB2 Administration Client (Base)                               | 11 MB |
| - DB2 Administration Tools                                     | 68 MB |
| - Client Configuration Assistant                               | 6 MB  |
| Total Disk Space Required                                      | MB    |

Table 3. Disk Requirements for Client Components (continued)

### Software Requirements

This section outlines the software required to run DB2 products.

### **Server Product Requirements**

Table 4 on page 9 lists the operating system and communications software required for DB2 Universal Database.

Table 4. Software Requirements

| Product                           | Hardware/Software<br>Requirements                                                                         | Communications                                                                                                    |
|-----------------------------------|----------------------------------------------------------------------------------------------------|----------------------------------------------------------------------------------------------------|
|                                   |                                                                                                    | AIX                                                                                                    |
| Product  • DB2 Universal Database | Hardware/Software<br>Requirements<br>RISC System/6000 and the<br>following:<br>• AIX Version 4.2 or later | <ul> <li>Communications</li> <li>AIX</li> <li>APPC, IPX/SPX, TCP/IP and MPTN (APPC over TCP/IP)</li> <li>For TCP/IP connectivity, no additional software is required.</li> <li>IPX/SPX connectivity is provided by: <ul> <li>AIX base operating system 4.2 or later, which supports DB2 direct addressing.</li> <li>AIX base operating system 4.3 or later (contains Novell Netware Services for AIX Version 4.1), which supports DB2 direct and file server addressing.</li> <li>For SNA (APPC) connectivity, one of the following communication products is required: <ul> <li>IBM eNetwork Communications Server for AIX V5.0.2.4</li> <li>Bull DPX/20 SNA/20</li> </ul> </li> <li>Notes: <ul> <li>If you want to install the DRDA Application Server function of DB2, you must install the Syncpoint Manager (SPM) and its prerequisites in order to use two-phase commit.</li> </ul> </li> <li>If you plan to use DCE (Distributed Computing Environment) with Version 6 of the DB2 Universal Database products, you require a DCE product that is at OSF DCE level 1.1. For DB2 Connect support, you require DB2/MVS Version 5.1 plus its prerequisite, OS/390 DCE Base Services Version 3 for DCE support.</li> <li>With DB2 Connect, you must install DCE Directory Services on the client and the DRDA server. You do not need DCE installed on a DB2 Connect Enterprise Edition server.</li> </ul> </li> </ul> |
|                                   |                                                                                                    | <ul> <li>(SNMP) subagent, you require DPI 2.0 provided by IBM Netfinity Agent.</li> <li>If you plan to use the ADSTAR Distributed Storage Manager (ADSM) facilities for backup and restore of your databases, you require the ADSM Client Version 3 or later.</li> </ul>                                                                                                    |

Chapter 1. Planning for Installation 9

### Table 4. Software Requirements (continued)

| Product                                                                                                    | Hardware/Software<br>Requirements                                                                                                    | Communications                                                                                                    |
|----------------------------------------------------------------------------------------------------|----------------------------------------------------------------------------------------------------|----------------------------------------------------------------------------------------------------|
|                                                                                                    | HP-U                                                                                                    | X Version 10                                                                                                    |
| • DB2 Universal Database                                                                                                    | HP 9000 series 700 or 800 system<br>and the following:<br>• HP-UX Version 10.20 or later<br>The following patches are<br>required:<br>• For HP-UX Version 10.20                                                     | <ul> <li>APPC and TCP/IP</li> <li>For TCP/IP connectivity, no additional software is required.</li> <li>For SNA (APPC) connectivity, both of the following communication products are required: <ul> <li>HP SNAplus2 Link Version A.10.10, and</li> <li>HP SNAplus2 API Version A.10.10</li> </ul> </li> </ul>                                                                                                    |
| <ul> <li>PHSS_10556</li> <li>PHSS_10436</li> <li>PHSS_10053</li> <li>PHSS_10113</li> <li>For systems with the ANS or C++ compilers:</li> <li>PHSS_10261</li> <li>PHSS_7505</li> <li>PHSS_9096 for C++</li> </ul> | <ul> <li>PHSS_10556</li> <li>PHSS_10436</li> <li>PHSS_10053</li> <li>PHSS_10113</li> <li>For systems with the ANSI C or C++ compilers:</li> <li>PHSS_10261</li> <li>PHSS_7505</li> <li>PHSS_9096 for C++</li> </ul> | Note: HP-UX does not provide support for inbound client APPC<br>requests. TCP/IP is provided with the HP-UX base operating system.<br>If you plan to use the ADSTAR Distributed Storage Manager (ADSM)<br>facilities for backup and restore of your databases, you require the<br>ADSM Client Version 3 or later.                                                                                                    |
|                                                                                                    | HP-U                                                                                                    | X Version 11                                                                                                    |
| • DB2 Universal Database                                                                                                    | HP 9000 series 700 or 800 system<br>and the following:<br>• HP-UX Version 11.00 or later                                                                                                    | <ul> <li>APPC or TCP/IP</li> <li>TCP/IP is provided with the HP-UX base operating system.</li> <li>For APPC connectivity, HP-UX Version 11.00 requires the following: <ul> <li>SNAplus2 Link R6.11.00.00</li> <li>SNAplus2 API R.6.11.00.00</li> </ul> </li> <li>Note: HP-UX only supports outbound client APPC requests. It does not provide support for inbound client APPC requests. Note: TCP/IP is provided with the HP-UX base operating system.</li> <li>Note: If you plan to use DCE (Distributed Computing Environment) with Version 6 of the DB2 Universal Database products, you require a DCE product that is at OSF DCE level 1.1, which is provided by the HP-UX Version 11 and later operating system.</li> <li>With DB2 Connect, you must install DCE Directory Services on the client and the host server. You do not need DCE installed on a DB2 Connect Enterprise Edition server.</li> <li>If you plan to use the ADSTAR Distributed Storage Manager (ADSM) facilities for backup and restore of your databases, you require the</li> </ul> |

### Table 4. Software Requirements (continued)

| Product                  | Hardware/Software<br>Requirements                                                                                                    | Communications                                                                                                    |
|--------------------------|----------------------------------------------------------------------------------------------------|----------------------------------------------------------------------------------------------------|
|                          |                                                                                                    | Linux                                                                                                    |
| • DB2 Universal Database | <ul> <li>Linux kernel 2.0.35 or higher;</li> <li>glibc Version 2.0.7 or higher;</li> <li>pdksh package (required to run the DB2 command line processor); and</li> <li>libstdc++ Version 2.8.0 or higher.</li> <li>To install DB2, you will need</li> </ul>                                                      | <ul> <li>TCP/IP</li> <li>For TCP/IP connectivity, no additional software is required.</li> <li>APPC connectivity is not supported in this version of DB2 UDB for Linux.</li> </ul>                                                                                                    |
|                          | rpm.                                                                                                    | Solaris                                                                                                    |
| DB2 Universal Database   | Solaris SPARC-based computer<br>and the following:<br>• Solaris Version 2.5.1 or later<br>The following patches are<br>required for Solaris version 2.5.1:<br>• 101242 Rev. 11 or higher<br>• 103566 Rev. 08 or higher<br>• 103600 Rev. 13 or higher<br>• 103640 Rev. 20 or higher<br>The following patches are | <ul> <li>APPC, IPX/SPX, or TCP/IP</li> <li>TCP/IP is provided with the Solaris base operating system.</li> <li>IPX/SPX connectivity is provided with SolarNet PC Protocol<br/>Services 1.1 with IPX/SPX for the Solaris 2.x Operating<br/>Environment.</li> <li>For APPC connectivity, you require SunLink SNA 9.0 or later, and<br/>the following communication products: <ul> <li>SunLink P2P LU6.2 9.0 or later</li> <li>SunLink PU2.1 9.0 or later</li> <li>SunLink P2P CPI-C 9.0 or later</li> </ul> </li> </ul>                                                                                                    |
|                          | <ul> <li>The following patches are required for Solaris version 2.6:</li> <li>105568 Rev. 12 or higher</li> <li>105210 Rev. 13 or higher</li> <li>105181 Rev. 06 or higher</li> </ul>                                                                                                    | <ol> <li>Notes:</li> <li>DB2 Connect for Solaris requires Solaris Version 2.6 or later.</li> <li>If you plan to use DCE (Distributed Computing Environment) with Version 6 of the DB2 Universal Database products, you require Transarc DCE Version 2.0 for Solaris 2.6 or higher.</li> <li>With DB2 Connect, you must install DCE Directory Services on the client and the DRDA server. You do not need DCE installed on a DB2 Connect Enterprise Edition server.</li> <li>If you plan to use the ADSTAR Distributed Storage Manager (ADSM) facilities for backup and restore of your databases, you require the ADSM Client Version 3 or later.</li> </ol> |

### **Client Product Requirements**

Table 5 on page 12 lists the software requirements needed for a DB2 Administration Client, DB2 Run-Time Client, or a DB2 Software Developer's Kit.

Chapter 1. Planning for Installation 11

Table 5. Software Requirements for Clients

| Component                                                                                                    | Hardware/Software<br>Requirements                                                                                                    | Communications                                                                                                    |
|----------------------------------------------------------------------------------------------------|----------------------------------------------------------------------------------------------------|----------------------------------------------------------------------------------------------------|
| <ul> <li>DB2 Run-Time Client<br/>for AIX</li> <li>DB2 Administration<br/>Client for AIX</li> <li>DB2 Software<br/>Developer's Kit for<br/>AIX</li> </ul>                               | RISC System/6000 and the<br>following:<br>• AIX Version 4.2 or later                                                                                                    | <ul> <li>APPC or TCP/IP</li> <li>For APPC connectivity, you require IBM eNetwork<br/>Communications Server Version 5.0.2.4 or later for AIX</li> <li>The AIX base operating system provides TCP/IP<br/>connectivity, if selected during install.</li> <li>Note: If you plan to use DCE (Distributed Computing<br/>Environment), you require a DCE product that is provided<br/>by the AIX Version 5 operating system with its latest DCE<br/>PTF.</li> </ul>                                                                                                    |
| <ul> <li>DB2 Run-Time Client<br/>for HP-UX 10.20</li> <li>DB2 Administration<br/>Client for HP-UX<br/>10.20</li> <li>DB2 Software<br/>Developer's Kit for<br/>HP-UX</li> </ul>         | <ul> <li>HP 9000 Series 700 or 800<br/>system and the following:</li> <li>HP-UX Version 10.20 or<br/>later</li> <li>The following patches are<br/>required:</li> <li>For HP-UX Version 10.20 <ul> <li>PHSS_10556</li> <li>PHSS_10436</li> <li>PHSS_10436</li> <li>PHSS_10053</li> <li>PHSS_10113</li> </ul> </li> <li>For systems with the<br/>ANSI C or C++ compilers: <ul> <li>PHSS_10261</li> <li>PHSS_9096 for C++</li> </ul> </li> </ul> | <ul> <li>APPC or TCP/IP</li> <li>For APPC connectivity, HP-UX Version 10.20 requires the following: <ul> <li>SNAplus2 and the following components:</li> <li>SNAplus2 Link Version A.10.10</li> <li>SNAplus2 API Version A.10.10</li> </ul> </li> <li>Note: If you plan to use DCE (Distributed Computing Environment) with Version 6 of the DB2 Universal Database products, you require a DCE product that is at OSF DCE level 1.1, which is provided by the HP-UX Version 11 and later operating system.</li> <li>With DB2 Connect, you must install DCE Directory Services on the client and the DRDA server. You do not need DCE installed on a DB2 Connect Enterprise Edition server.</li> </ul> |
| <ul> <li>DB2 Run-Time Client<br/>for HP-UX for 11.00</li> <li>DB2 Administration<br/>Client for HP-UX for<br/>11.00</li> <li>DB2 Software<br/>Developer's Kit for<br/>HP-UX</li> </ul> | <ul><li>HP 9000 Series 700 or 800<br/>system and the following:</li><li>HP-UX Version 11.00 or<br/>later</li></ul>                                                                                                    | <ul> <li>APPC or TCP/IP</li> <li>For APPC connectivity, you require either of the following: <ul> <li>SNAplus2 Link R6.11.00.00</li> <li>SNAplus2 API R6.11.00.00</li> </ul> </li> <li>Note: If you plan to use DCE (Distributed Computing Environment), you require a DCE product that is provided by the HP-UX Version 11 base operating system.</li> </ul>                                                                                                    |

| Component                                                                                                    | Hardware/Software<br>Requirements                                                                                                    | Communications                                                                                                    |
|----------------------------------------------------------------------------------------------------|----------------------------------------------------------------------------------------------------|----------------------------------------------------------------------------------------------------|
| <ul> <li>DB2 Run-Time Client<br/>for Linux</li> <li>DB2 Administration<br/>Client for Linux</li> <li>DB2 Software<br/>Developer's Kit for<br/>Linux</li> </ul> | <ul> <li>Linux kernel 2.0.35 or<br/>higher;</li> <li><i>glibc</i> Version 2.0.7 or<br/>higher;</li> <li><i>pdksh</i> package (required to<br/>run the DB2 command<br/>line processor); and</li> <li><i>libstdc++</i> Version 2.8.0 or<br/>higher.</li> <li>To install DB2, you will need<br/><i>rpm</i>.</li> </ul> | <ul> <li>TCP/IP</li> <li>The Linux base operating system provides TCP/IP connectivity, if selected during install. APPC connectivity is not provided in this release.</li> </ul>                                                                                                    |
| <ul> <li>DB2 Run-Time Client<br/>for OS/2</li> <li>DB2 Administration<br/>Client for OS/2</li> <li>DB2 Software<br/>Developer's Kit for<br/>OS/2</li> </ul>    | <ul> <li>OS/2 Warp Version 3 and Version 4</li> <li>OS/2 Warp Connect Version 3</li> <li>OS/2 Warp Server Version 4</li> <li>OS/2 Warp Server Advanced V4</li> <li>OS/2 Warp Server Advanced V4 with SMP Feature</li> <li>OS/2 Warp Server for e-business</li> </ul>                                                | <ul> <li>APPC, IPX/SPX, NetBIOS, or TCP/IP</li> <li>For APPC connectivity, you require IBM eNetwork<br/>Communications Server for OS/2 Warp Version 5 or IBM<br/>eNetwork Personal Communications for OS/2 Warp<br/>Version 4.2.</li> <li>For IPX/SPX connectivity, you require the Novell NetWare<br/>client for OS/2 Version 2.10 or later. IPX/SPX can only be<br/>used to connect to local databases. It cannot be used to<br/>connect to host or AS/400 databases.</li> <li>For NetBIOS connectivity, you require IBM NTS/2 Version<br/>1.0, IBM eNetwork Communications Server for OS/2 Warp<br/>Version 5, IBM eNetwork Personal Communications for<br/>OS/2 Warp Version 4.2, or IBM OS/2 LAN Requester.<br/>NetBIOS can only be used to connect to local databases. It<br/>cannot be used to connect to host or AS/400 databases.</li> <li>For TCP/IP connectivity, you require IBM TCP/IP Version<br/>2.0 or later.</li> <li>The OS/2 base operating system provides Named Pipes<br/>(Local) connectivity. Named Pipes is supported in DOS<br/>and WIN-OS/2 sessions.</li> <li>Notes:</li> <li>Net.Data requires OS/2 Warp Version 3 or later and a<br/>Web server such as IBM's Internet Connection Server.</li> <li>For DCE Cell Directory Services Support (CDS) for DB2<br/>Clients for OS/2, you must install IBM Distributed<br/>Computing Environment Cell Directory Service client,<br/>Version 2.10, on each client workstation.</li> <li>If you are planning to use ADSM, PTF 3 for ADSTAR<br/>Distributed Storage Manager (ADSM) Version 3 is</li> </ul> |

Table 5. Software Requirements for Clients (continued)

Chapter 1. Planning for Installation 13

| Component |                                                                                                    | Hardware/Software<br>Requirements                                                                                                    | Communications                                                                                                    |  |  |
|-----------|----------------------------------------------------------------------------------------------------|----------------------------------------------------------------------------------------------------|----------------------------------------------------------------------------------------------------|--|--|
| •         | DB2 Run-Time Client<br>for Silicon Graphics<br>IRIX<br>DB2 Administration<br>Client for Silicon<br>Graphics IRIX<br>DB2 Software<br>Developer's Kit for<br>Silicon Graphics IRIX | <ul> <li>Silicon Graphics IRIX,<br/>Version 6.x, and the<br/>following filesets: <ul> <li>eoe.sw.oampkg</li> <li>eoe.sw.svr4net</li> </ul> </li> <li>The following patches are<br/>required for Versions 6.2<br/>and 6.3: <ul> <li>2791.0</li> <li>3778.0</li> </ul> </li> </ul>                                                                                                    | <ul> <li>TCP/IP</li> <li>The Silicon Graphics IRIX base operating system provides<br/>TCP/IP connectivity.</li> </ul>                                                                                                    |  |  |
| •         | DB2 Run-Time Client<br>for Solaris<br>DB2 Administration<br>Client for Solaris<br>DB2 Software<br>Developer's Kit for<br>Solaris                                                 | Solaris SPARC-based<br>computer and the following:<br>• Solaris Version 2.5.1 or<br>later<br>The following patches are<br>required for Solaris version<br>2.5.1:<br>• 101242 Rev. 11 or higher<br>• 103566 Rev. 08 or higher<br>• 103600 Rev. 13 or higher<br>• 103640 Rev. 20 or higher<br>The following patches are<br>required for Solaris version<br>2.6:<br>• 105568 Rev. 12 or higher<br>• 105210 Rev. 13 or higher<br>• 105181 Rev. 06 or higher | <ul> <li>APPC or TCP/IP</li> <li>For APPC connectivity, you require SunLink SNA 9.0 or later and the following: <ul> <li>SunLink P2P LU6.2 9.0 or later</li> <li>SunLink PU2.1 9.0 or later</li> <li>SunLink P2P CPI-C 9.0 or later</li> </ul> </li> <li>The Solaris base operating system provides TCP/IP connectivity.</li> <li>Note: If you plan to use DCE (Distributed Computing Environment), you require a DCE product with Transarc DCE Version 1.1 for Solaris 2.5 and 2.5.1, patch level 18 or higher.</li> </ul> |  |  |
| •         | DB2 Run-Time Client<br>for Windows 9x<br>DB2 Administration<br>Client for Windows<br>9x<br>DB2 Software<br>Developer's Kit for<br>Windows 9x                                     | <ul> <li>Windows 95 4.00.950 or<br/>later</li> <li>Windows 98</li> </ul>                                                                                                    | <ul> <li>IPX/SPX, Named Pipes, NetBIOS, or TCP/IP</li> <li>The Windows 9x base operating system provides NetBIOS, IPX/SPX, TCP/IP, and Named Pipes connectivity. Note: IPX/SPX connectivity is only supported to Windows NT servers.</li> <li>If you plan to use LDAP (Lightweight Directory Access Protocol), you require the IBM eNetwork LDAP Directory Client Version 3.1. For more information, refer to the Administration Guide.</li> </ul>                                                                          |  |  |

Table 5. Software Requirements for Clients (continued)

| Component                                                                                                    | Hardware/Software<br>Requirements                                                                                                    | Communications                                                                                                    |  |  |
|----------------------------------------------------------------------------------------------------|----------------------------------------------------------------------------------------------------|----------------------------------------------------------------------------------------------------|--|--|
| <ul> <li>DB2 Run-Time Client<br/>for Windows NT</li> <li>DB2 Administration<br/>Client for Windows<br/>NT</li> <li>DB2 Software<br/>Developer's Kit for<br/>Windows NT</li> </ul> | <ul> <li>Windows NT Version 4.0 with Service Pack 3 or later</li> <li>Windows Terminal Server (can only run the DB2 Run-Time Client)</li> </ul> | <ul> <li>APPC, IPX/SPX, Named Pipes, NetBIOS, or TCP/IP</li> <li>The Windows NT base operating system provides<br/>NetBIOS, IPX/SPX, TCP/IP, and Named Pipes<br/>connectivity.</li> <li>For APPC connectivity, you require one of the following<br/>products: <ul> <li>IBM eNetwork Communications Server for Windows<br/>NT V5.01 or later.</li> <li>IBM eNetwork Personal Communications for Windows<br/>NT V4.2 or later.</li> <li>Microsoft SNA Server Version 4 Service Pack 2 or later</li> <li>Wall Data Rumba</li> </ul> </li> <li>If you plan to use DCE (Distributed Computing<br/>Environment) with Version 6 of DB2 Universal Database,<br/>you will need to ensure that if you are connecting to DB2<br/>for OS/390 V5.1 database that it is enabled for DCE<br/>support using OS/390 DCE Base Services Version 3.</li> <li>If you plan to use LDAP (Lightweight Directory Access<br/>Protocol), you require the IBM eNetwork LDAP Directory<br/>Client Version 3.1. For more information, refer to the<br/>Administration Guide.</li> <li>If you plan to use the ADSTAR Distributed Storage<br/>Manager (ADSM) facilities for backup and restore of your<br/>databases, you require the ADSM Client Version 3 or later.</li> </ul> |  |  |

Table 5. Software Requirements for Clients (continued)

### Possible Client-to-Server Connectivity Scenarios

The following table shows the communication protocols that can be used when connecting a specific LAN, host or AS/400 DB2 client to a specific DB2 server or DB2 Connect server.

Chapter 1. Planning for Installation 15

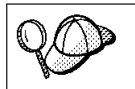

DB2 Workgroup, DB2 Enterprise, and DB2 Enterprise - Extended Editions can service requests from host or AS/400 clients (DRDA ARs).

### Table 6. Possible Client-to-Server Connectivity Scenarios

| Clinet                   | Server                           |        |        |                                             |                              |                                                  |
|--------------------------|----------------------------------|--------|--------|---------------------------------------------|------------------------------|--------------------------------------------------|
| Client                   | AIX                              | HP-UX  | Linux  | OS/2                                        | Solaris                      | Windows NT                                       |
| AS/400 V4R1              | SNA                              | N/A    | N/A    | SNA                                         | SNA                          | SNA                                              |
| AS/400 V4R2              | SNA<br>TCP/IP                    | TCP/IP | TCP/IP | SNA<br>TCP/IP                               | SNA<br>TCP/IP                | SNA<br>TCP/IP                                    |
| AIX                      | APPC<br>TCP/IP                   | TCP/IP | TCP/IP | APPC<br>TCP/IP                              | APPC<br>TCP/IP               | APPC<br>TCP/IP                                   |
| HP-UX                    | APPC<br>TCP/IP                   | TCP/IP | TCP/IP | APPC<br>TCP/IP                              | APPC<br>TCP/IP               | APPC<br>TCP/IP                                   |
| Linux                    | TCP/IP                           | TCP/IP | TCP/IP | TCP/IP                                      | TCP/IP                       | TCP/IP                                           |
| MVS                      | SNA                              | N/A    | N/A    | SNA                                         | SNA                          | SNA                                              |
| OS/2                     | APPC<br>IPX/SPX(1),(2)<br>TCP/IP | TCP/IP | TCP/IP | APPC<br>IPX/SPX(1),(2)<br>NetBIOS<br>TCP/IP | APPC<br>IPX/SPX(1)<br>TCP/IP | APPC<br>IPX/SPX(1)<br>NetBIOS<br>TCP/IP          |
| OS/390                   | SNA<br>TCP/IP                    | TCP/IP | TCP/IP | SNA<br>TCP/IP                               | SNA<br>TCP/IP                | SNA<br>TCP/IP                                    |
| Silicon Graphics<br>IRIX | TCP/IP                           | TCP/IP | TCP/IP | TCP/IP                                      | TCP/IP                       | TCP/IP                                           |
| SQL/DS                   | SNA                              | N/A    | N/A    | SNA                                         | SNA                          | SNA                                              |
| Solaris                  | APPC<br>TCP/IP                   | TCP/IP | TCP/IP | APPC<br>TCP/IP                              | APPC<br>TCP/IP               | APPC<br>TCP/IP                                   |
| VSE & VM V6              | SNA                              | N/A    | N/A    | SNA                                         | SNA                          | SNA                                              |
| VSE V6                   | SNA                              | N/A    | N/A    | SNA                                         | SNA                          | SNA                                              |
| VM V6                    | SNA<br>TCP/IP                    | TCP/IP | TCP/IP | SNA<br>TCP/IP                               | SNA<br>TCP/IP                | SNA<br>TCP/IP                                    |
| Windows 9x               | TCP/IP                           | TCP/IP | TCP/IP | NetBIOS<br>TCP/IP                           | TCP/IP                       | IPX/SPX(1)<br>NPIPE<br>NetBIOS<br>TCP/IP         |
| Windows NT               | APPC<br>IPX/SPX(1)<br>TCP/IP     | TCP/IP | TCP/IP | APPC<br>IPX/SPX(1)<br>NetBIOS<br>TCP/IP     | APPC<br>IPX/SPX(1)<br>TCP/IP | APPC<br>IPX/SPX(1)<br>NPIPE<br>NetBIOS<br>TCP/IP |

2. File Server Addressing

## Chapter 2. Installing and Configuring DB2 on UNIX Systems

This section describes how to install DB2 Universal Database on UNIX-based workstations. If you want to install a DB2 Administration Client, Run-Time Client, or Software Developer's Kit on a UNIX-based workstation, see "Chapter 6. Installing DB2 Clients on UNIX Operating Systems" on page 41. For information on how to deploy this product using a distributed installation, refer to the *Installation and Configuration Supplement*.

We assume in these instructions that you install and configure DB2 Universal Database products using the DB2 Installerprogram. We also assume that you select to install the Control Center, create an instance, and create an Administration Server using the DB2 Installer program.

If you want to install your DB2 product using your UNIX operating system's native installation tools, refer to the *Installation and Configuration Supplement*.

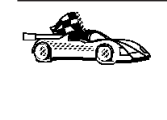

If you need to migrate databases that were created using previous versions of DB2, you must complete certain procedures before and after installing DB2 Universal Database Version 6. See "Appendix C. Migrating from Previous Versions and Releases" on page 105 for further information.

### **Before You Begin**

Before you begin installation, be sure you have the following items and information:

- \_\_\_\_1. Ensure that your system meets all of the memory, hardware, and software requirements to install your DB2 product. For more information, see "Chapter 1. Planning for Installation" on page 3.
- 2. A username for the default DB2 instance. We recommend that you create a new group and use it as the primary group for the DB2 instance owner.
- \_\_\_\_3. A username for fenced user defined functions (UDFs) and stored procedures. For security reasons, we recommend that you do not use the same username that you reserved for the DB2 instance.
- \_\_\_\_\_4. A username for the Administration Server. For security reasons, we recommend that you do not use the same username that you reserved for the DB2 instance.

© Copyright IBM Corp. 1993, 1999

17

You can have the DB2 Installer create these usernames, or you can create them manually. Usernames should conform to both your operating system's naming rules, and those of DB2. For more information on naming rules, see "Appendix E. Naming Rules" on page 127.

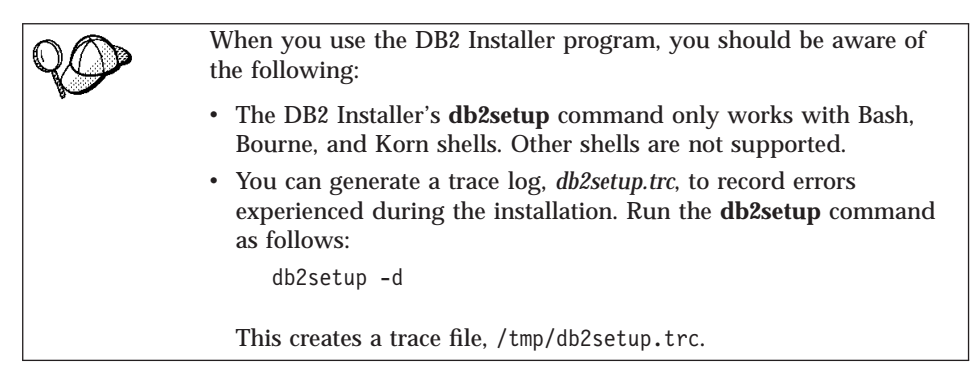

### **Installation Steps**

To install DB2 Universal Database on UNIX systems, perform the following steps:

### Step 1. Identify and Record Parameter Values

Table 7 will help you determine the values required to install DB2 products, set up a DB2 instance and configure the Administration Server. Before proceeding with the installation and configuration, complete the *Your Value* column in the table. If you want to choose the default value for a parameter, you do not need to provide any value in the *Your Value* column for that parameter. In Table 7, the only parameter for which a value is required is *DB2 Product Name*. All other parameters either have a default value or are optional.

| Information Required for DB2      | Default Value        | Your Value |  |
|-----------------------------------|----------------------|------------|--|
| Installer                         |                      |            |  |
| I                                 | Product/Component    |            |  |
| DB2 Product Name <sup>1</sup>     | None                 |            |  |
| DB2 Product Messages <sup>2</sup> | None                 | ,          |  |
| Documentation <sup>2</sup>        | None                 |            |  |
|                                   | DB2 Instance         |            |  |
| User Name                         | db2inst1             |            |  |
| UID                               | System-generated UID |            |  |
| Group Name                        | db2iadm1             |            |  |

Table 7. Parameter Values Required for Installation

| Information Required for DB2<br>Installer | Default Value        | Your Value |
|-------------------------------------------|----------------------|------------|
| GID                                       | System-generated GID |            |
| Password                                  | ibmdb2               |            |
| TCP/IP Service Name                       | db2cdb2inst1         |            |
| TCP/IP Port Number                        | 50001                |            |
| IPX/SPX File Server Name                  | *                    |            |
| IPX/SPX Object Name                       | *                    |            |
| IPX/SPX Socket Number                     | 879E                 |            |
| IPX/SPX NetWare User ID                   | None                 |            |
| IPX/SPX NetWare Password                  | None                 |            |
| User Name (UDF)                           | db2fenc1             |            |
| UID (UDF)                                 | System-generated UID |            |
| Group Name (UDF)                          | db2fadm1             |            |
| GID (UDF)                                 | System-generated GID |            |
| Password (UDF)                            | ibmdb2               |            |
| A                                         | dministration Server |            |
| User Name (DAS)                           | db2as                |            |
| UID (DAS)                                 | System-generated UID |            |
| Group Name (DAS)                          | db2asgrp             |            |
| GID (DAS)                                 | System-generated GID |            |
| Password (DAS)                            | ibmdb2               |            |
| TCP/IP Port Number (DAS)                  | 523                  | 523        |
| IPX/SPX File Server Name<br>(DAS)         | *                    |            |
| IPX/SPX Object Name (DAS)                 | *                    |            |
| IPX/SPX Socket Number (DAS)               | 87A2                 | 87A2       |
| IPX/SPX NetWare User ID<br>(DAS)          | None                 |            |
| IPX/SPX NetWare Password<br>(DAS)         | None                 |            |

 Table 7. Parameter Values Required for Installation (continued)

Chapter 2. Installing and Configuring DB2 on UNIX Systems 19

 Table 7. Parameter Values Required for Installation (continued)

| Information Required for DB2<br>Installer |                                                                                                    | Default Value | Your Value |  |
|-------------------------------------------|----------------------------------------------------------------------------------------------------|---------------|------------|--|
| No                                        | otes:                                                                                                    |               |            |  |
| 1.                                        | . You must select at least one DB2 product to install. See <i>Installation and Configuration Supplement</i> for a list of DB2 products available for installation.                                                                        |               |            |  |
| 2.                                        | . You can optionally select one or more filesets in this product. There is a separate fileset for each locale. See <i>Installation and Configuration Supplement</i> for the names of filesets for DB2 Product Messages and Documentation. |               |            |  |

### **Step 2. Update Kernel Configuration Parameters**

Depending on your workstation's operating system and its kernel configuration, you may need to update the kernel configuration parameters before installing DB2:

- For HP-UX kernel configuration parameters, see Table 8 on page 21.
- For Solaris kernel configuration parameters, see Table 9 on page 22.

If you are installing a DB2 product on an AIX or Linux workstation, you do not need to update the kernel configuration parameters. To continue the installation on an AIX or Linux workstation, go to "Step 3. Mount the CD-ROM" on page 23.

### **Recommended Values for HP-UX Version 10 and Version 11**

The values in Table 8 on page 21 are the recommended HP-UX kernel configuration parameters.

| Kamal Davamatan  | Physical Memory |                 |                 |  |
|------------------|-----------------|-----------------|-----------------|--|
| Kerner Parameter | 64MB - 128MB    | 128MB - 256MB   | 256MB+          |  |
| maxuprc          | 256             | 384             | 512             |  |
| maxfiles         | 256             | 256             | 256             |  |
| nproc            | 512             | 768             | 1024            |  |
| nflocks          | 2048            | 4096            | 8192            |  |
| ninode           | 512             | 1024            | 2048            |  |
| nfile            | (4 * ninode)    | (4 * ninode)    | (4 * ninode)    |  |
| msgseg           | 8192            | 16 384          | 32 768          |  |
| msgmnb           | 65 535 (1)      | 65 535 (1)      | 65 535 (1)      |  |
| msgmax           | 65 535 (1)      | 65 535 (1)      | 65 535 (1)      |  |
| msgtql           | 256             | 512             | 1024            |  |
| msgmap           | 130             | 258             | 258             |  |
| msgmni           | 128             | 256             | 256             |  |
| msgssz           | 16              | 16              | 16              |  |
| semmni           | 128             | 256             | 512             |  |
| semmap           | 130             | 258             | 514             |  |
| semmns           | 256             | 512             | 1024            |  |
| semmnu           | 256             | 512             | 1024            |  |
| shmmax           | 67 108 864      | 134 217 728 (2) | 268 435 456 (2) |  |
| shmseg           | 16              | 16              | 16              |  |
| shmmni           | 300             | 300             | 300             |  |

Table 8. HP-UX Kernel Configuration Parameters (Recommended Values)

#### Notes:

- 1. Parameters *msgmnb* and *msgmax* must be set to at least 65535.
- 2. Parameter *shmmax* should be set to 134217728 or 90% of the physical memory (in bytes), whichever is higher. For example, if you have 196 MB of physical memory in your system, set *shmmax* to 184 968 806 (196\*0.9\*1024\*1024).
- 3. To maintain the interdependency among kernel parameters, change parameters in the same sequence in which they appear in the preceding table.

To change a value, perform the following steps:

- Step 1. Enter the **sam** command to start the System Administration Manager (SAM) program.
- Step 2. Double-click on the Kernel Configuration icon.
- Step 3. Double-click on the Configurable Parameters icon.
- Step 4. Double-click on the parameter that you want to change and enter the new value in the **Formula/Value** field.
- Step 5. Click on OK.

Chapter 2. Installing and Configuring DB2 on UNIX Systems **21** 

- Step 6. Repeat these steps for all of the kernel configuration parameters that you want to change.
- Step 7. When you are finished setting all of the kernel configuration parameters, select **Action**->**Process New Kernel** from the action menu bar.

The HP-UX operating system automatically reboots after you change the values for the kernel configuration parameters.

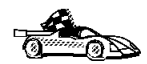

To continue with the installation on HP-UX systems, proceed to "Step 3. Mount the CD-ROM" on page 23.

### **Recommended Values for Solaris**

The values in Table 9 are the recommended Solaris kernel configuration parameters.

|                                                                                                    | Physical Memory                                                                                                   |                                                                                                    |                                                                                                    |                                                                                                    |  |
|----------------------------------------------------------------------------------------------------|----------------------------------------------------------------------------------------------------|----------------------------------------------------------------------------------------------------|----------------------------------------------------------------------------------------------------|----------------------------------------------------------------------------------------------------|--|
| Kernel Parameter                                                                                                    | 64MB -<br>128MB                                                                                                   | 128MB -<br>256MB                                                                                                    | 256MB -<br>512MB                                                                                                    | 512MB+                                                                                                    |  |
| msgsys:msginfo_msgmax<br>msgsys:msginfo_msgmnb<br>msgsys:msginfo_msgmap<br>msgsys:msginfo_msgmni<br>msgsys:msginfo_msgssz<br>msgsys:msginfo_msgtql<br>msgsys:msginfo_msgseg<br>shmsys:shminfo_shmmax<br>shmsys:shminfo_shmseg<br>shmsys:shminfo_shmnni<br>semsys:seminfo_semmni<br>semsys:seminfo_semmap<br>semsys:seminfo_semmap | 65 535(1)<br>65 535(1)<br>130<br>128<br>16<br>256<br>8 192<br>67 108 864<br>16<br>300<br>128<br>130<br>256<br>256 | 65535(1)<br>65 535(1)<br>258<br>256<br>16<br>512<br>16 384<br>134 217 728(2)<br>16<br>300<br>256<br>258<br>512<br>12 | 65 535(1)<br>65 535(1)<br>258<br>256<br>16<br>1024<br>32 768<br>268 435 456(2)<br>16<br>300<br>512<br>514<br>1024<br>1024 | 65 535(1)<br>65 535(1)<br>258<br>256<br>16<br>1024<br>32 768<br>536 870 912(2)<br>16<br>300<br>1024<br>1024<br>1026<br>2048<br>2016 |  |

Table 9. Solaris Kernel Configuration Parameters (Recommended Values)

### Notes:

- 1. The *msgsys:msginfo\_msgmnb* and *msgsys:msginfo\_msgmax* parameters must be set to 65535 or larger.
- 2. The *shmsys:shminfo\_shmmax* parameters should be set to the suggested value in the above table, or 90% of the physical memory (in bytes), whichever is higher. For example, if you have 196 MB of physical memory in your system, set the *shmsys:shminfo\_shmmax* parameter to 184968806 (196\*0.9\*1024\*1024).

To set a kernel parameter, add a line at the end of the /etc/system file as follows:

set parameter\_name = value

For example, to set the value of the *msgsys:msginfo\_msgmax* parameter, add the following line to the end of the /etc/system file:

set msgsys:msginfo\_msgmax = 65535

Sample files for updating the kernel configuration parameters are provided in the /opt/IBMdb2/V6.1/cfg directory. The names for these files are as follows:

### kernel.param.64MB

for systems with 64MB-124MB of physical memory

- kernel.param.128MB for systems with 128MB–256MB of physical memory
- kernel.param.256MB for systems with 256MB–512MB of physical memory

### kernel.param.512MB

for systems with 512MB-1GB of physical memory

Depending upon the amount of physical memory in your system, append the appropriate kernel configuration parameter file to the /etc/system file. If necessary, change the value of the *shmsys:shminfo\_shmmax* parameter as described in Note 2 above.

After updating the /etc/system file, reboot the system.

To continue with the installation on Solaris systems, proceed to "Step 3. Mount the CD-ROM".

### Step 3. Mount the CD-ROM

To install your DB2 product using the DB2 Installer program, you must first mount the CD-ROM. Once you have mounted the CD-ROM, you can start the installation.

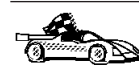

Go to the section that describes the mounting instructions for the DB2 server that you want to install:

- "Mounting on AIX Systems" on page 24
- "Mounting on HP-UX Systems" on page 25
- "Mounting on Linux Systems" on page 25
- "Mounting on Solaris Systems" on page 25

Chapter 2. Installing and Configuring DB2 on UNIX Systems 23

### Mounting on AIX Systems

To mount the CD-ROM on AIX, perform the following steps:

- Step 1. Log in as a user with root authority.
- Step 2. Insert the CD-ROM in the drive.
- Step 3. Create a directory to mount the CD-ROM by entering the following command:

mkdir -p /cdrom

where cdrom represents the CD-ROM mount directory.

- Step 4. Allocate a CD-ROM file system by entering the following command: smitty storage
- Step 5. Select File Systems.
- Step 6. Select Add / Change / Show / Delete File Systems.
- Step 7. Select CDROM File Systems.
- Step 8. Select Add CDROM File System.
- Step 9. Select Device Name.

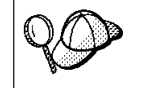

Device names for CD-ROM file systems must be unique. If there is a duplicate device name, you may need to delete a previously-defined CD-ROM file system or use another name for your directory.

- Step 10. In the pop-up window, enter the following as **mount point**: /cdrom
- Step 11. Mount the CD-ROM file system by entering the following command:

smit mountfs

- Step 12. Enter a value in the **FILE SYSTEM** name field. For example, the name could be /dev/cd0.
- Step 13. Enter a value in the **Directory over which to mount** field. For example, this value could be /cdrom.
- Step 14. Enter a value in the **Type of Filesystem** field. For example, this value could be cdrfs.
- Step 15. Set the Mount as READ-ONLY system to Yes.
- Step 16. Click on OK.
- Step 17. Log out.

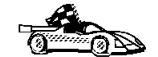

After mounting the CD-ROM, proceed to "Step 4. Install the DB2 Products" on page 26.

### Mounting on HP-UX Systems

To mount the CD-ROM on HP-UX, perform the following steps:

Step 1. Log in as a user with root authority.

Step 2. Insert the CD-ROM in the drive.

Step 3. Mount it by entering the following commands:

mkdir /cdrom
/usr/sbin/mount /dev/dsk/c0t2d0 /cdrom

where /cdrom represents the CD-ROM mount point.

Step 4. Log out.

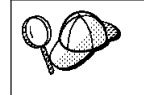

The CD-ROM may also be mounted using the System Administration (SAM) tool. Consult your HP-UX documentation for more information about SAM.

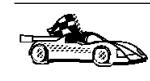

After mounting the CD-ROM, proceed to "Step 4. Install the DB2 Products" on page 26.

### **Mounting on Linux Systems**

To mount the CD-ROM on Linux, perform the following steps:

- Step 1. Log in as a user with root authority.
- Step 2. Insert the CD-ROM in the drive and mount it with a command similar to the following:

mount -t iso9660 -o ro /dev/cdrom /cdrom

where /cdrom is the mount point of the CD-ROM.

Step 3. Log out.

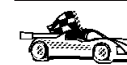

After mounting the CD-ROM, proceed to "Step 4. Install the DB2 Products" on page 26.

#### Mounting on Solaris Systems

To mount the CD-ROM on Solaris, perform the following steps:

Step 1. Log in as a user with root authority.

Step 2. If the Volume Manager is not running on your system, enter the following commands to mount the CD-ROM:

mkdir -p /cdrom/unnamed\_cdrom
mount -F hsfs -o ro /dev/dsk/c0t6d0s2 /cdrom/unnamed\_cdrom

where */cdrom/unnamed\_cdrom* represents the CD-ROM mount directory.

Chapter 2. Installing and Configuring DB2 on UNIX Systems 25

**Note:** If you are mounting the CD-ROM drive from a remote system using NFS, the CD-ROM file system on the remote machine must be exported with root access. You must also mount that file system with root access on the local machine.

If the Volume Manager (vold) is running on your system, the CD-ROM is automatically mounted as:

/cdrom/unnamed\_cdrom

Step 3. Log out.

### Step 4. Install the DB2 Products

After you mount the CD-ROM file system, use the DB2 Installer program to install DB2.

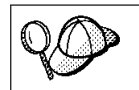

DB2 for UNIX Version 6 products can co-exist on the same machine with previous versions of DB2.

To install your DB2 product, perform the following steps:

Step 1. Log in as root.

- Step 2. Insert the CD-ROM into the drive.
- Step 3. Change to the directory where the CD-ROM is mounted by entering the following command:
  - On AIX, HP-UX, or Linux:
    - cd /cdrom
  - On Solaris:

cd /cdrom/unnamed cdrom

where /cdrom is the mount point of the CD-ROM drive on AIX, HP-UX, or Linux, and /cdrom/unnamed\_cdrom is the mount point of the CD-ROM on Solaris.

Step 4. Enter the ./db2setup command to start the DB2 Installerprogram. The Install DB2 V6 window opens.

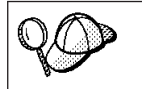

It will take some time for the DB2 Installerprogram to start up, as it is scanning your system for information.
| + Install DB2 V6 -                                                                                                    | +                       |  |  |
|----------------------------------------------------------------------------------------------------|-------------------------|--|--|
| Select the products you are licensed to install. Your Proof of<br>Entitlement and License Information booklet identify the products for<br>which you are licensed. |                         |  |  |
| To see the preselected components or customiz                                                                                                    | e the selection, select |  |  |
| Customize for the product.                                                                                                    |                         |  |  |
| [ ] DB2 Administration Client                                                                                                    | : Customize:            |  |  |
| [ ] DB2 UDB Workgroup Edition                                                                                                    | : Customize:            |  |  |
| [*] DB2 UDB Enterprise Edition                                                                                                    | [ Customize]            |  |  |
| [ ] DB2 Connect Enterprise Edition                                                                                                    | : Customize:            |  |  |
| To choose a language for the following components, select Customize for the product.                                                                               |                         |  |  |
| DB2 Product Messages                                                                                                    | [ Customize]            |  |  |
| DB2 Product Library                                                                                                    | [ Customize]            |  |  |
|                                                                                                    |                         |  |  |
| +                                                                                                    | · [ انعان ا             |  |  |

Step 5. From the product list on the *Install DB2 V6* screen, select the products that you want to install.

Press the **Tab** key to change the highlighted option and the **Enter** key to select or deselect an option.

To display the components for a DB2 product that you want to install, select **Customize**. To go back to a previous windows at any times, select **Cancel**.

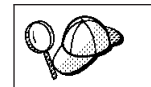

To refresh the current screen, press the F5 key or Ctrl+L.

When you have finished selecting the DB2 product and its components, select **OK** to complete the installation.

For more information or assistance during the installation of any DB2 product or component, select **Help**.

Chapter 2. Installing and Configuring DB2 on UNIX Systems 27

When installation is complete, DB2 software is installed in the *DB2DIR* directory,

| where | e DB2DIR                                                         | = /usr/lpp/db2_06_01<br>= /opt/IBMdb2/V6.1                                                                                                    | on AIX<br>on HP-UX, Solaris, or SGI<br>IRIX                                                                                     |  |
|-------|------------------------------------------------------------------|----------------------------------------------------------------------------------------------------|----------------------------------------------------------------------------------------------------|--|
|       |                                                                  | = /usr/IBMdb2/V6.1                                                                                                    | on Linux                                                                                                    |  |
| 90    | You can u<br>instance, c<br>or compon<br>instance, a<br>componer | se the DB2 Installer program to<br>create an Administration Server<br>nents after your initial installat<br>an Administration Server, or a<br>nts, enter the following comma | to create an additional<br>er, or add additional products<br>tion. To create or add a new<br>dditional DB2 products and<br>and: |  |
|       | On AIX                                                           |                                                                                                    |                                                                                                    |  |
|       |                                                                  | /usr/lpp/db2_06_01/instal                                                                                                    | 1/db2setup                                                                                                    |  |
|       | On HP-U                                                          | On HP-UX, Solaris, or SGI IRIX                                                                                                    |                                                                                                    |  |
|       |                                                                  | /opt/IBMdb2/V6.1/install/                                                                                                    | db2setup                                                                                                    |  |
|       | On Linux                                                         |                                                                                                    |                                                                                                    |  |
|       |                                                                  | /usr/IBMdb2/V6.1/install/                                                                                                    | db2setup                                                                                                    |  |

Verifying the Installation

If you did not install the DB2 tools, you can verify the installation by creating the SAMPLE database and connecting to it using the command line processor as follows:

- Step 1. Log on to the system as a user with system administrative (SYSADM) authority.
- Step 2. Enter the **db2sampl** command to create the SAMPLE database. The SAMPLE database is automatically catalogued with the database alias SAMPLE when it is created.
- Step 3. Start the database manager by entering the db2start command.
- Step 4. Enter the following commands to connect to the SAMPLE database, retrieve a list of all the employees that work in department 20, and reset the database connection:

```
db2 connect to sample
db2 "select * from staff where dept = 20"
db2 connect reset
```

For information about entering DB2 commands, see "Entering Commands Using the Command Center" on page 99 or "Entering Commands Using the Command Line Processor" on page 100.

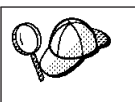

After you have verified the installation, you can remove the SAMPLE database to free up disk space. Enter the **db2 drop database sample** command to drop the SAMPLE database.

#### **Software Registration**

DB2 software registration is handled automatically if you installed your DB2 product from a CD-ROM using the DB2 Installer program. If you installed DB2 using your UNIX operating system's native installation tools, you must use the **db2licm** command to register DB2. Refer to the *Command Reference* for more information.

Chapter 2. Installing and Configuring DB2 on UNIX Systems 29

Part 2. Installing and Configuring DB2 Clients

© Copyright IBM Corp. 1993, 1999

31

### **Chapter 3. Installing DB2 Clients**

This section describes how to install a DB2 Administration Client, a DB2 Run-Time Client, or a DB2 Software Developer's Kit on your workstation. For information on how to deploy this product using a distributed installation, refer to the *Installation and Configuration Supplement*.

DB2 Administration Clients are available for the following platforms: AIX, HP-UX, Linux, OS/2, Silicon Graphics IRIX, Solaris, Windows 9x, and Windows NT.

DB2 Run-Time Clients and DB2 Software Developer's Kits are available for the following platforms: AIX, HP-UX, Linux, OS/2, Silicon Graphics IRIX, Solaris, Windows 9x, and Windows NT.

Clients that connect to a server must have the appropriate DB2 Administration Client, DB2 Run-Time Client, or DB2 Software Developer's Kit installed.

You may install a DB2 client on any number of workstations. For information about licensing, refer to your *License Information Booklet*.

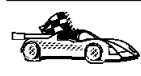

Go to the section that provides installation instructions for the DB2 client that you want to install:

- "Chapter 4. Installing DB2 Clients on Windows 32-Bit Operating Systems" on page 35
- "Chapter 5. Installing DB2 Clients on OS/2 Operating Systems" on page 39
- "Chapter 6. Installing DB2 Clients on UNIX Operating Systems" on page 41

For information on how to install all other Version 6 DB2 clients or DB2 Software Developer's Kits, refer to the *Installation and Configuration Supplement*.

To download installation packages for all supported DB2 clients, which include pre-Version 6 DB2 clients such as DOS, Macintosh, SCO OpenServer, SCO Unixware, SINIX, and Windows 3.x, connect to the IBM DB2 Client Application Enabler Web site at http://www.software.ibm.com/data/db2/db2tech/clientpak.html.

© Copyright IBM Corp. 1993, 1999

33

### Chapter 4. Installing DB2 Clients on Windows 32-Bit Operating Systems

This section contains the information you need to install a DB2 client or DB2 Software Developer's Kit on Windows 32-bit operating systems.

#### **Before You Begin**

Before you begin the installation, be sure that you have the following items and information:

- \_\_\_\_\_1. Ensure that your system meets all of the memory, hardware, and software requirements to install your DB2 product. For more information, see "Chapter 1. Planning for Installation" on page 3.
- \_\_\_\_ 2. A user account to perform the installation.

Windows 9x

Any valid Windows 9x user.

#### Windows NT

Any user account that does not belong to the *Guests* group on the machine where the account is defined.

#### **Installation Steps**

To install a DB2 Client or Software Developer's Kit, perform the following steps:

- Step 1. Log on to the system with the user account that you created to perform the installation.
- Step 2. Shut down any other programs so that the setup program can update files as required.
- Step 3. Insert the appropriate CD-ROM into the drive. The auto-run feature automatically starts the setup program. The setup program will determine the system language, and launch the setup program for that language. If you want to run the setup program in a different language, or the setup program failed to auto-start, see the tip that follows.

© Copyright IBM Corp. 1993, 1999

35

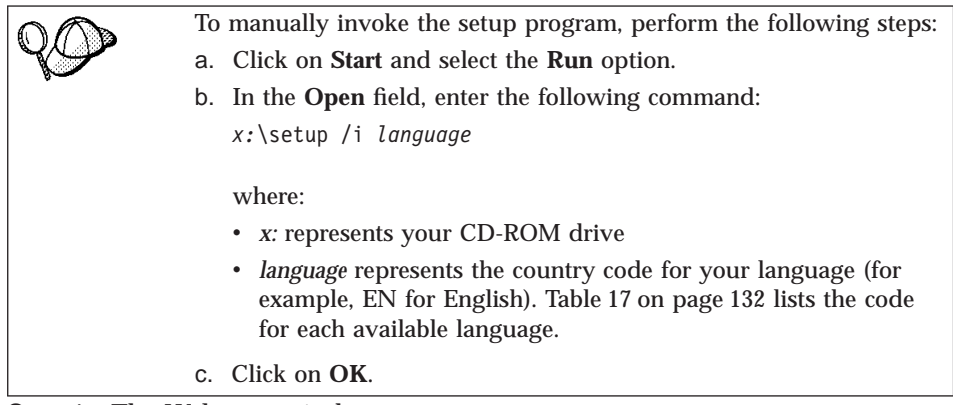

Step 4. The Welcome window opens.

| Welcome                                 | ×                                                                                                    |
|-----------------------------------------|----------------------------------------------------------------------------------------------------|
| Welcome<br>DB2<br>UNIVERSAL<br>database | Welcome to IBM DB2 Universal Database for<br>Windows 32-bit operating systems!  DB2 Universal Database is     easy to use     Web enabled with industry leading Java support     scalable from uniprocessors to SMPs     multimedia capable with image, audio, video and text support. |
| TRM                                     | Thank you for choosing the IBM DB2 Universal Database for<br>Windows 32-bit operating systems.                                                                                                    |
|                                         |                                                                                                    |
|                                         | <u>Nex</u> t≻ Cancel <u>H</u> elp                                                                                                    |

Step 5. Respond to the setup program's prompts. Online help is available to guide you through the remaining steps. Invoke online help by clicking on the Help push button, or by pressing the F1 key at any time.

You can click on the **Cancel** push button at any time to end the installation.

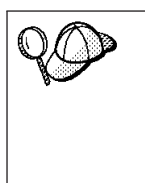

For information on errors encountered during installation, see the db2.log file. The db2.log file stores general information and error messages resulting from the install and uninstall activities. By default, the db2.log file is located in the x:\db2log directory, where x: represents the drive on which your operating system is installed.

For more information, refer to the Troubleshooting Guide.

The setup program has:

- Created DB2 program groups and items (or shortcuts).
- Updated the Windows registry.
- Created a default client instance called DB2.

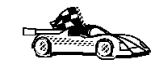

To configure your client to access remote servers, go to "Chapter 7. Configuring Client-to-Server Communications Using the Client Configuration Assistant" on page 51.

Chapter 4. Installing DB2 Clients on Windows 32-Bit Operating Systems 37

# Chapter 5. Installing DB2 Clients on OS/2 Operating Systems

This section contains the information that you need to install a DB2 client or Software Developer's Kit on OS/2 operating systems. If you have a pre-Version 6 DB2 client for OS/2, the WIN-OS/2 support installed will be kept at its current level.

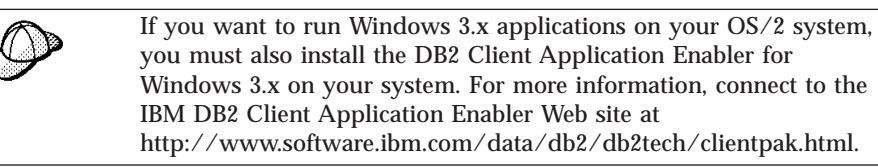

#### **Before You Begin**

Before you begin the installation, be sure that you have the following items and information:

- \_\_\_\_\_1. Ensure that your system meets all of the memory, hardware, and software requirements to install your DB2 product. For more information, see "Chapter 1. Planning for Installation" on page 3.
- \_\_\_\_ 2. A user ID to perform the installation.

If UPM is installed, the user ID you specify must have *Administrator* or *Local Administrator* authority. Create a user ID with these characteristics if necessary.

If UPM is not installed, DB2 will install it and set up the userid USERID with password PASSWORD.

\_\_\_\_ 3. To verify that DB2 installed correctly, you will need to have a user account that belongs to the System Administrative (SYSADM) group, is 8 characters or less, and complies with all of DB2's naming rules.

By default, any user that belongs to the *Local Administrators* group, on the local machine where the account is defined, has SYSADM authority on the instance. For more information, see "Working with the System Administrative Group" on page 102. For more information on valid DB2 usernames, see "Appendix E. Naming Rules" on page 127.

© Copyright IBM Corp. 1993, 1999

39

#### **Installation Steps**

To install a DB2 client or Software Developer's Kit for OS/2, perform the following steps:

- Step 1. Insert the appropriate CD-ROM into the drive.
- Step 2. Open an OS/2 command window and set the directory to your CD-ROM drive by entering the following command: x:\install

where *x:* represents your CD-ROM drive.

Step 3. The Welcome window opens.

| 🖂 Welcome 😪 🗣                                                                                                    |
|----------------------------------------------------------------------------------------------------|
| Welcome to the DB2 Install program                                                                                                    |
| It is strongly recommended that you exit all programs before running this Install program. Click Continue to continue with the Install program.                                                     |
| WARNING: This program is protected by copyright law and international treaties.                                                                                                    |
| Unauthorized reproduction or distribution of this program, or any portionof it, may result in severe civil and criminal penalties, and will be prosecuted to the maximum extent possible under law. |
| Continue Exit                                                                                                    |

Step 4. Respond to the install program's prompts. Online help is available to guide you through the remaining steps. Invoke online help by clicking on the Help push button, or by pressing the F1 key at any time.

| For information on errors encountered during installation, see the 11.log and 12.log files. These files store general information and error messages resulting from installation and uninstall activities. By default, these files are located in the x:\db2log directory; where x: represents the drive on which your operating system is installed.<br>For more information, refer to the <i>Troubleshooting Guide</i> . |
|----------------------------------------------------------------------------------------------------|
|                                                                                                    |
| To configure your client to access remote servers, go to "Chapter 7.<br>Configuring Client-to-Server Communications Using the Client<br>Configuration Assistant" on page 51.                                                                                                    |

# Chapter 6. Installing DB2 Clients on UNIX Operating Systems

This section contains the information that you need to install a DB2 client or Software Developer's Kit on UNIX operating systems.

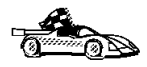

If you want to remove a DB2 product, go to "Appendix D. Removing DB2 Products" on page 121.

#### **Before You Begin**

Before you begin installing a DB2 client or Software Developer's Kit using the DB2 Installer program, you need to gather the following information:

- \_\_\_\_\_1. Ensure that your system meets all of the memory, hardware, and software requirements to install your DB2 product. For more information, see "Chapter 1. Planning for Installation" on page 3.
- \_\_\_\_2. A username for the default DB2 instance. We recommend that you create a new group and use it as the primary group for the DB2 instance owner.

| $Q \bigcirc$ | When you use the DB2 Installer program, you should be aware of the following:                                                                           |
|--------------|----------------------------------------------------------------------------------------------------|
|              | • The DB2 Installer's <b>db2setup</b> command only works with Bash,<br>Bourne, and Korn shells. Other shells are not supported.                         |
|              | • You can generate a trace log, <i>db2setup.trc</i> , to record errors experienced during the installation. Run the <b>db2setup</b> command as follows: |
|              | db2setup -d                                                                                                    |
|              | This creates a trace file, /tmp/db2setup.trc.                                                                                                    |

#### **Installation Steps**

To install a DB2 client or Software Developer's Kit on AIX, HP-UX, Linux, Silicon Graphics IRIX, and Solaris systems, perform the following steps:

#### Step 1. Update Kernel Configuration Parameters

To run a DB2 client or Software Developer's Kit on a HP-UX, or Solaris system, you may have to update some kernel configuration parameters.

© Copyright IBM Corp. 1993, 1999

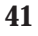

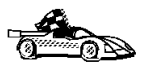

Go to the section that describes the kernel configuration parameters for the DB2 client that you want to install:

- "Recommended Values for HP-UX Version 10 and Version 11"
- "Recommended Values for Solaris" on page 43

You do *not* need to update any kernel configuration parameters to run a DB2 client or Software Developer's Kit on an AIX, Linux, or SGI IRIX workstation. If you are installing a DB2 client or Software Developer's Kit on AIX, Linux, or SGI IRIX, go to "Step 2. Mount the CD-ROM" on page 43.

#### **Recommended Values for HP-UX Version 10 and Version 11**

Table 10 lists the recommended values for HP-UX kernel configuration parameters. These values are valid for HP-UX 10 and HP-UX 11.

| Kernel Parameter | Recommended Value |
|------------------|-------------------|
| msgseg           | 8192              |
| msgmnb           | 65535 (1)         |
| msgmax           | 65535 (1)         |
| msgssz           | 16                |

Table 10. HP-UX Kernel Configuration Parameters (Recommended Values)

Notes:

- 1. Parameters msgmnb and msgmax must be set to 65535 or higher.
- 2. To maintain the interdependency among kernel parameters, change parameters in the same sequence in which they appear in Table 10.

To change a value, perform the following steps:

- Step 1. Enter the **sam** command to start the System Administration Manager (SAM) program.
- Step 2. Double-click on the Kernel Configuration icon.
- Step 3. Double-click on the **Configurable Parameters** icon.
- Step 4. Double-click on the parameter that you want to change and enter the new value in the **Formula/Value** field.
- Step 5. Click on OK.
- Step 6. Repeat these steps for all of the kernel configuration parameters that you want to change.
- Step 7. When you are finished setting all of the kernel configuration parameters, select **Action->Process New Kernel** from the action menu bar.

The HP-UX operating system automatically reboots after you change the values for the kernel configuration parameters.

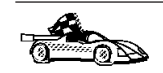

Go to "Step 2. Mount the CD-ROM" to continue with the installation.

#### **Recommended Values for Solaris**

Table 11 lists the recommended values for Solaris kernel configuration parameters.

Table 11. Solaris Kernel Configuration Parameters (Recommended Values)

| Kernel Parameter      | Recommended Value |  |
|-----------------------|-------------------|--|
| msgsys:msginfo_msgmax | 65535 (1)         |  |
| msgsys:msginfo_msgmnb | 65535 (1)         |  |
| msgsys:msginfo_msgseg | 8192              |  |
| msgsys:msginfo_msgssz | 16                |  |

#### Notes:

1. Parameters msgsys:msginfo\_msgmnb and msgsys:msginfo\_msgmax must be set to 65535 or higher.

To set a kernel parameter, add a line at the end of the /etc/system file as follows:

set parameter\_name = value

where *parameter\_name* represents the parameter you want to change.

For example, to set the value of parameter *msgsys:msginfo\_msgmax*, add the following line to the end of the /etc/system file:

set msgsys:msginfo\_msgmax = 65535

After changing the kernel parameters, reboot the system so that the changes can take effect.

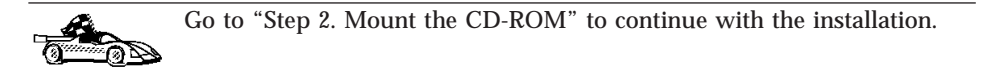

#### Step 2. Mount the CD-ROM

To install your DB2 product using the DB2 Installer program, you must first mount the CD-ROM.

Chapter 6. Installing DB2 Clients on UNIX Operating Systems 43

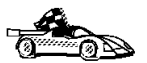

Go to the section that describes the mounting instructions for a DB2 client that you want to install:

- "Mounting on AIX Systems"
- "Mounting on HP-UX Systems" on page 45
- "Mounting on Linux Systems" on page 45
- "Mounting on Silicon Graphics IRIX" on page 45
- "Mounting on Solaris Systems" on page 46

#### Mounting on AIX Systems

To mount the CD-ROM on AIX, perform the following steps:

- Step 1. Log in as a user with root authority.
- Step 2. Insert the CD-ROM in the drive.
- Step 3. Create a directory to mount the CD-ROM by entering the following command:

```
mkdir -p /cdrom
```

where cdrom represents the CD-ROM mount directory.

- Step 4. Allocate a CD-ROM file system by entering the following command: smitty storage
- Step 5. Select File Systems.
- Step 6. Select Add / Change / Show / Delete File Systems.
- Step 7. Select CDROM File Systems.
- Step 8. Select Add CDROM File System.
- Step 9. Select Device Name.

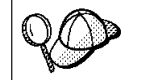

Device names for CD-ROM file systems must be unique. If there is a duplicate device name, you may need to delete a previously-defined CD-ROM file system or use another name for your directory.

- Step 10. In the pop-up window, enter the following as **mount point**: /cdrom
- Step 11. Mount the CD-ROM file system by entering the following command:

smit mountfs

- Step 12. Enter a value in the **FILE SYSTEM** name field. For example, the name could be /dev/cd0.
- Step 13. Enter a value in the **Directory over which to mount** field. For example, this value could be /cdrom.
- Step 14. Enter a value in the **Type of Filesystem** field. For example, this value could be cdrfs.

Step 15. Set the Mount as READ-ONLY system to Yes.

Step 16. Click on OK.

Step 17. Log out.

Go to "Step 3. Perform the Installation" on page 46 to continue with the installation.

#### Mounting on HP-UX Systems

To mount the CD-ROM on HP-UX, perform the following steps:

- Step 1. Log in as a user with root authority.
- Step 2. Insert the CD-ROM in the drive.
- Step 3. Mount it by entering the following commands:

mkdir /cdrom /usr/sbin/mount /dev/dsk/c0t2d0 /cdrom

where /cdrom represents the CD-ROM mount point.

Step 4. Log out.

The CD-ROM may also be mounted using the System Administration (SAM) tool. Consult your HP-UX documentation for more information about SAM.

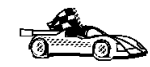

Go to "Step 3. Perform the Installation" on page 46 to continue with the

Go to "Step 3. Perform the Installation" on page 46 to continue with the installation.

#### Mounting on Linux Systems

To mount the CD-ROM on Linux, perform the following steps:

Step 1. Log in as a user with root authority.

Step 2. Insert the CD-ROM in the drive and mount it with a command similar to the following:

mount -t iso9660 -o ro /dev/cdrom /cdrom

where /cdrom is the mount point of the CD-ROM.

Step 3. Log out.

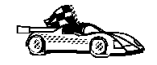

Go to "Step 3. Perform the Installation" on page 46 to continue with the installation.

#### **Mounting on Silicon Graphics IRIX**

Perform the following steps to mount the CD-ROM on Silicon Graphics IRIX operating systems:

Chapter 6. Installing DB2 Clients on UNIX Operating Systems 45

- 1. Log in as a user with root authority.
- 2. Insert the appropriate CD-ROM into the drive and mount it using the **mount** command as follows:

```
mount -t iso9660 device mount point
```

For example, to mount the CD-ROM as /cdrom, enter the following commands:

mkdir /cdrom mount -t iso9660 /dev/scsi/sc0d710 /cdrom

3. Log out.

Go to "Step 3. Perform the Installation" to continue with the installation.

#### Mounting on Solaris Systems

To mount the CD-ROM on Solaris, perform the following steps:

- Step 1. Log in as a user with root authority.
- Step 2. If the Volume Manager is not running on your system, enter the following commands to mount the CD-ROM:

mkdir -p /cdrom/unnamed\_cdrom
mount -F hsfs -o ro /dev/dsk/c0t6d0s2 /cdrom/unnamed\_cdrom

where */cdrom/unnamed\_cdrom* represents the CD-ROM mount directory.

**Note:** If you are mounting the CD-ROM drive from a remote system using NFS, the CD-ROM file system on the remote machine must be exported with root access. You must also mount that file system with root access on the local machine.

If the Volume Manager (vold) is running on your system, the CD-ROM is automatically mounted as:

/cdrom/unnamed\_cdrom

Step 3. Log out.

Go to "Step 3. Perform the Installation" to continue with the installation.

#### Step 3. Perform the Installation

After you mount the CD-ROM file system, use the DB2 Installer program to install a DB2 product.

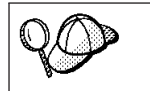

If you are installing a DB2 client from a remote server, it is better to use the **telnet** command to open a telnet session instead of using the **rlogin** command to connect to your remote server.

- Step 1. Log in as user with root authority.
- Step 2. Insert the appropriate CD-ROM into the drive.
- Step 3. Change to the directory where the CD-ROM is mounted by entering the following command:

cd /cdrom

where /cdrom is the mount point of the CD-ROM drive.

Step 4. Change to the directory where the install image for the DB2 product that you want to install is located.

DB2 install images are available in the following directories (assuming that the mount point for the CD-ROM is /cdrom):

| AIX              | /cdrom/db2/aix                   |
|------------------|----------------------------------|
| HP-UX Version 10 | /cdrom/db2/hpux10                |
| HP-UX Version 11 | /cdrom/db2/hpux11                |
| Linux            | /cdrom/db2/linux                 |
| SGI              | /cdrom/db2/sgi                   |
| Solaris          | /cdrom/unnamed_cdrom/db2/solaris |
|                  |                                  |

Chapter 6. Installing DB2 Clients on UNIX Operating Systems 47

# Step 5. Enter the ./db2setup command to start the DB2 Installer program. The Install DB2 V6 window opens.

| + Install DB2 V6                                                                                                    | +                                    |
|----------------------------------------------------------------------------------------------------|--------------------------------------|
| Select the products you are licensed to install. You<br>Entitlement and License Information booklet ident<br>which you are licensed. | ur Proof of<br>tify the products for |
| To see the preselected components or customize<br>Customize for the product.<br>[*] DB2 Administration Client                        | the selection, select                |
|                                                                                                    |                                      |
| To choose a language for the following component<br>the product.                                                                     | nts, select Customize for            |
| DB2 Product Messages<br>DB2 Product Library                                                                                          | [ Customize]<br>[ Customize]         |
| I L OK J L Cancel J                                                                                                    | [ Help ]                             |

Step 6. From the product list on the **Install DB2 V6** window, select the product that you want to install and select **OK**.

Press the Tab key to change the highlighted option and the Enter key to select or deselect the option you want.

To display the required and optional components for a product you want to install, select **Customize**. To go back to a previous window at any time, select **Cancel**. You can invoke the online help by clicking on **Help**.

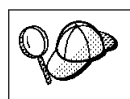

To refresh the current screen, press the F5 key or Ctrl+L.

This completes the installation. The DB2 software is installed in the *DB2DIR* directory,

| who | ere <i>DB2DIR</i>                                                 | = /usr/lpp/db2_06_01<br>= /opt/IBMdb2/V6.1<br>= /usr/IBMdb2/V6.1                                                                                                    | on AIX<br>on HP-UX, Solaris, or SGI<br>IRIX<br>on Linux                                                                         |
|-----|-------------------------------------------------------------------|----------------------------------------------------------------------------------------------------|----------------------------------------------------------------------------------------------------|
| 20  | You can us<br>instance, c<br>or compon<br>instance, a<br>componen | se the DB2 Installer program<br>reate an Administration Serve<br>eents after your initial installa<br>n Administration Server, or a<br>ts, enter the following comma | to create an additional<br>er, or add additional products<br>tion. To create or add a new<br>dditional DB2 products and<br>and: |
|     | On AIX                                                            |                                                                                                    |                                                                                                    |
|     |                                                                   | /usr/lpp/db2_06_01/instal                                                                                                    | 1/db2setup                                                                                                    |
|     | On HP-UX                                                          | K, Solaris, or SGI IRIX                                                                                                    |                                                                                                    |
|     |                                                                   | /opt/IBMdb2/V6.1/install/                                                                                                    | db2setup                                                                                                    |
|     | On Linux                                                          |                                                                                                    |                                                                                                    |
|     |                                                                   | /usr/IBMdb2/V6.1/install/                                                                                                    | db2setup                                                                                                    |
|     |                                                                   |                                                                                                    |                                                                                                    |
|     | To configure<br>Configuring (<br>Processor" on                    | your client to access a remote<br>Client-to-Server Communication<br>page 63.                                                                                         | DB2 server, see "Chapter 8.<br>ons Using the Command Line                                                                       |

Chapter 6. Installing DB2 Clients on UNIX Operating Systems 49

## Chapter 7. Configuring Client-to-Server Communications Using the Client Configuration Assistant

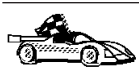

To configure communications from a DB2 client to a server, the remote server must be configured to accept inbound client requests. By default, the server installation program automatically detects and configures most protocols on the server for inbound client connections.

If you have added a new protocol to your network that is not detectable, or wish to modify any of the default settings, refer to the *Installation and Configuration Supplement*.

If you are adding a host or AS/400 database, refer to the Configuring DB2 Connect to Host or AS/400 Communications Using the Client Configuration Assistant section in your *DB2 Connect Quick Beginnings* manual.

The information in this section describes how to use the Client Configuration Assistant (CCA) to configure your OS/2, Windows 9x, or Windows NT clients to access remote servers. To complete the steps in this section, you should be familiar with how to start the CCA, for more information, see "Starting the Client Configuration Assistant" on page 97.

With the CCA, you can:

- Configure database connections that applications can use.
- Update or delete existing configured database connections.
- Display the information for existing configured connections.
- Test a connection to a database.
- Enable or disable databases to be configured as CLI or ODBC data sources.
- Export client profiles, or import client and server profiles which contain information for the setup of a client.
- · Update client configuration settings.
- Discover remote databases (if enabled).
- Bind user applications and utilities to databases.
- Change your server password.

The CCA provides three methods to set up a database connection to a server:

- Using a profile.
- Searching the network for databases.
- Manually entering database and communication protocol information for a server.

© Copyright IBM Corp. 1993, 1999

51

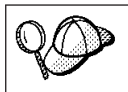

When you add a database using this configuration method, the Client Configuration Assistant will generate a default node name for the server where the database resides.

#### **Configuration Steps**

To configure your workstation to access a database on a remote server, perform the following steps:

Step 1. Log on to the system with a valid DB2 user ID. For more information, see "Appendix E. Naming Rules" on page 127.

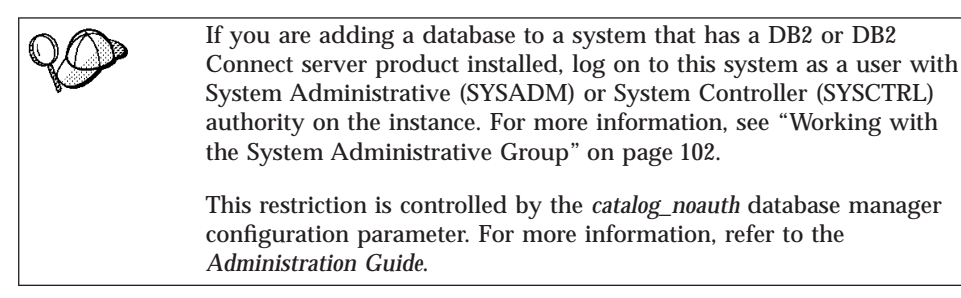

Step 2. Start the CCA. For more information, see "Starting the Client Configuration Assistant" on page 97.

The Welcome window opens each time you start the CCA, until you add at least one database to your client.

Step 3. Click on the Add Database or Add push button to configure a connection.

Go to the section that describes the configuration method that you want to use:

- "Adding a Database Using a Profile".
- "Adding a Database Using Discovery" on page 54.
- "Adding a Database Manually" on page 56.

#### Adding a Database Using a Profile

A profile contains information about instances and databases on a system, and databases within each instance. For information on profiles, see "Creating and Using Profiles" on page 58.

If your administrator provided you with a profile, perform the following steps:

- Step 1. Select the **Use an access profile** radio button and click on the **Next** push button.
- 52 Quick Beginnings for UNIX\*\*

- Step 2. Click on the ... push button and select a profile.
- Step 3. Enter a local database alias name in the **Database alias** field and add a comment that describes this database in the **Comment** field. Click on the **Next** push button.

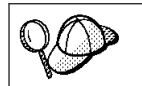

If you do not specify a database alias name, the default will be the same as the remote database alias name.

Step 4. Register this database as an ODBC data source.

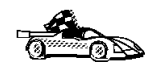

If you are not planning to use ODBC, click on the **Done** push button and go to the next step.

- a. Ensure that the **Register this database for ODBC** check box is selected.
- b. Select the radio button that describes how you would like to register this database:
  - If you would like all users on your system to have access to this data source, select the **As a system data source** radio button.
  - If you would like only the current user to have access to this data source, select the **As a user data source** radio button.
- c. If you would like to create an ODBC data source file to share database access, select the **Create a file data source** check box and enter the path and filename for this file in the **File data source name** field.
- d. Click on the **Optimize for application** drop down box and select the application for which you want to tune the ODBC settings.
- e. Click on the **Done** push button to add the database that you selected. The Confirmation window opens.
- Step 5. Click on the **Test Connection** push button to test the connection. The Connect to DB2 Database window opens.

If the database that you want to add was not added successfully, click on the **Change** push button to change any settings that you may have incorrectly specified or click on the **Help** push button for more information. For even more detailed information, refer to the *Troubleshooting Guide*.

- Step 6. Enter your user ID and password and click on **OK**. If the connection is successful, a message confirming the connection appears.
- Step 7. You are now able to use this database. To finish using the Add Database SmartGuide, click on the **Close** push button; you can then add more databases by clicking on the **Add** push button or exit the CCA.

Chapter 7. Configuring Client-to-Server Communications Using the Client Configuration Assistant 53

#### Adding a Database Using Discovery

This option cannot return information about pre-Version 5 DB2 systems or any systems where an Administration Server is not running. For more information, refer to the Administration Guide.

You can use the Discovery feature to search the network for databases. To add a database to your system using Discovery, perform the following steps:

- Step 1. Select the Search the network radio button and click on the Next push button.
- Step 2. Click on the [+] sign beside the Known Systems icon to list all the systems known to your client.
- Step 3. Click on the [+] sign beside a system to get a list of the instances and databases on it. Select the database that you want to add, click on the Next push button, and proceed to Step 4.

If the system that contains the database that you want to add is not listed, perform the following steps:

- a. Click on the [+] sign beside the Other Systems (Search the network) icon to search the network for additional systems.
- b. Click on the [+] sign beside a system to get a list of the instances and databases on it.
- c. Select the database that you want to add, click on the Next push button, and proceed to Step 4.

The Client Configuration Assistant may be unable to detect a remote system if:

- · The Administration Server is not running on the remote system.
- The Discovery function times out. By default, the Discovery function will search the network for 40 seconds; this may not be long enough to detect the remote system. You can set the DB2DISCOVERYTIME registry variable to specify a longer period of time.
- The network that the Discovery request is running on is configured so that the Discovery request does not reach the remote system desired.
- You are using NetBIOS as the Discovery protocol. You may need to set the DB2NBDISCOVERRCVBUFS registry variable to a larger value to enable the client to receive more concurrent Discovery replies.

For more information, refer to the Administration Guide.

If the system that you want to add is still not listed, it can be added to the list of systems by performing the following steps:

- a. Click on the Add System push button
- **54** Quick Beginnings for UNIX\*\*

- b. Enter the required communication protocol parameters for the remote Administration Server and click on **OK**. A new system is added. For more information, click on the **Help** push button.
- c. Select the database that you want to add and click on the **Next** push button.
- Step 4. Enter a local database alias name in the **Database alias** field and add a comment that describes this database in the **Comment** field. Click on the **Next** push button.

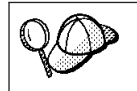

If you do not specify a database alias name, the default will be the same as the remote database alias name.

Step 5. Register this database as an ODBC data source.

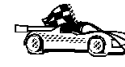

If you are not planning to use ODBC, click on the **Done** push button and go to the next step.

- a. Ensure that the **Register this database for ODBC** check box is selected.
- b. Select the radio button that describes how you would like to register this database:
  - If you would like all users on your system to have access to this data source, select the **As a system data source** radio button.
  - If you would like only the current user to have access to this data source, select the **As a user data source** radio button.
- c. If you would like to create an ODBC data source file to share database access, select the **Create a file data source** check box and enter the path and filename for this file in the **File data source name** field.
- d. Click on the **Optimize for application** drop down box and select the application for which you want to tune the ODBC settings.
- e. Click on the **Done** push button to add the database that you selected. The Confirmation window opens.
- Step 6. Click on the **Test Connection** push button to test the connection. The Connect to DB2 Database window opens.

If the database that you want to add was not added successfully, click on the **Change** push button to change any settings that you may have incorrectly specified or click on the **Help** push button for more information. For even more detailed information, refer to the *Troubleshooting Guide*.

Step 7. Enter your user ID and password and click on **OK**. If the connection is successful, a message confirming the connection appears.

Chapter 7. Configuring Client-to-Server Communications Using the Client Configuration Assistant 55

Step 8. You are now able to use this database. To finish using the Add Database SmartGuide, click on the **Close** push button; you can then add more databases by clicking on the **Add** push button or exit the CCA.

#### Adding a Database Manually

If you have the protocol information for the server that you want to connect to, you can manually enter all of the configuration information. This method is analogous to entering commands via the command line processor, however, the parameters are presented graphically for you.

To add a database to your system manually, perform the following steps:

Step 1. Select the **Manually configure a connection to a DB2 database** radio button and click on the **Next** push button.

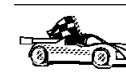

If you are not using Lightweight Directory Access Protocol (LDAP), this tab will not be shown, skip this step and go to Step 3.

- Step 2. Select the radio button that corresponds to the location where you would like your DB2 directories to be maintained.
  - If you would like to maintain the DB2 directories locally, select the Add database to your local machine radio button and click on the Next push button.
  - If you would like to maintain the DB2 directories globally at an LDAP server, select the **Add database using LDAP** radio button and click on the **Next** push button.
- Step 3. Select the radio button that corresponds to the protocol that you want to use from the **Protocol** list and click on the **Next** push button.

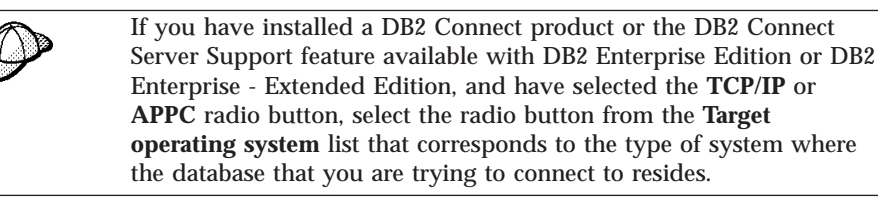

- Step 4. Enter the required communication protocol parameters and click on the **Next** push button. For more information, click on the **Help** push button.
- Step 5. Enter the database alias name of the remote database that you want to add in the **Database name** field and a local database alias name in the **Database alias** field. Add a comment that describes this database in the **Comment** field and click on the **Next** push button.

If you are adding a database that resides on a host or AS/400 system, the **Database name** field will appear as follows:

#### OS/390 or MVS

Location name

AS/400

RDB name

VM or VSE DBNAME

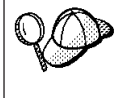

When a database is created on the remote server, if a database alias is not specified during database creation, the database is created with a database alias=*database\_name*; otherwise, the database alias is the name that was specified when the database was created.

Step 6. Register this database as an ODBC data source.

- a. Ensure that the **Register this database for ODBC** check box is selected.
- b. Select the radio button that describes how you would like to register this database:
  - If you would like all users on your system to have access to this data source, select the **As a system data source** radio button.
  - If you would like only the current user to have access to this data source, select the **As a user data source** radio button.
- c. If you would like to create an ODBC data source file to share database access, select the **Create a file data source** check box and enter the path and filename for this file in the **File data source name** field.
- d. Click on the **Optimize for application** drop down box and select the application for which you want to tune the ODBC settings.
- e. Click on the **Done** push button to add the database that you selected. The Confirmation window opens.

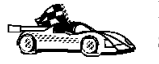

If you are adding a database using the *manual* method, you can also select the **Node Options** tab, the **Security Options** tab, or the **Host or AS/400 Options** tab (if you are adding a host or AS/400 database) to specify more detailed catalog information. Refer to the online help in each tab for more information.

If you want to use the default settings for the node, security, and host or AS/400 (if applicable) options, click on the **Done** push button and go to the next step.

Step 7. Click on the **Test Connection** push button to test the connection. The Connect to DB2 Database window opens.

If the database that you want to add was not added successfully, click on the **Change** push button to change any settings that you may

Chapter 7. Configuring Client-to-Server Communications Using the Client Configuration Assistant 57

have incorrectly specified or click on the **Help** push button for more information. For even more detailed information, refer to the *Troubleshooting Guide*.

- Step 8. Enter your user ID and password and click on **OK**. If the connection is successful, a message confirming the connection appears.
- Step 9. You are now able to use this database. To finish using the Add Database SmartGuide, click on the **Close** push button; you can then add more databases by clicking on the **Add** push button or exit the CCA.

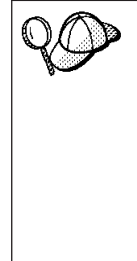

You can use the Export feature of the CCA to create a Client Profile for an existing client configuration and use it to create identical target clients across your network. A Client Profile contains database connection, ODBC/CLI, and configuration information for an existing client. Use the CCA Import feature to set up multiple clients across your network. Each target client will have the same configuration and settings as the existing client. For more information on creating and using Client Profiles, see "Creating and Using Profiles".

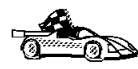

You have now completed all the tasks that are involved in Quick Beginnings and are ready to start using DB2 Universal Database.

If you want to deploy this product using a distributed installation, refer to the *Installation and Configuration Supplement*.

#### **Creating and Using Profiles**

The information in this section describes how to create and use profiles to set up connections between DB2 clients and servers. You can use either a *Server Profile* or a *Client Profile* to configure database connections on a client.

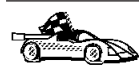

Go to the section that describes the type of profile that you want to use: • "Server Profiles".

• "Client Profiles" on page 59.

#### **Server Profiles**

A Server Profile contains information about instances on a server system, and databases within each instance. The information for each instance includes the protocol information required to set up a client to connect to databases in that instance.

To generate a Server Profile, use the Export Server Profile function provided in the Control Center. When a profile is generated, it includes instances that

have the discover inst database manager configuration parameter and databases with the *discover db* database configuration parameter set to ENABLE. The discover parameter in the Administration Server's configuration file must be set to either SEARCH or KNOWN to generate a profile for a server system.

The default settings for these configuration parameters enable you to discover all instances and databases on your network. For information on setting the discover inst, discover db, and discover configuration parameters, refer to the Administration Guide.

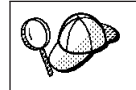

We recommend that you create a Server Profile only after you have created the DB2 databases that you want your remote clients to access

To create a Server Profile, perform the following steps:

- Step 1. Start the Control Center. For more information, refer to "Starting the Control Center" on page 98.
- Step 2. Select the system that you want to create a profile for and click on the right mouse button.

If the system that you want to create a profile for is not shown,

select the Systems icon, click on the right mouse button, and select the Add option. Click on the Help push button and follow the online help.

Step 3. Select the Export server profile option.

Step 4. Enter a path and filename for this profile and click on the Export push button.

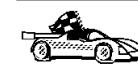

You are ready to use this profile on your system. For more information on how to add a database to your system using a Server Profile, go to "Configuration Steps" on page 52.

#### **Client Profiles**

Information in a Client Profile can be used to configure clients using the Import function in the Client Configuration Assistant (CCA). These clients can import all or a subset of the configuration information in a profile.

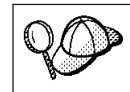

This scenario assumes that the database connections configured on one client will be exported and used to set up one or more clients.

Chapter 7. Configuring Client-to-Server Communications Using the Client Configuration Assistant 59 A Client Profile is generated from a client using the Export function of the CCA. The information contained in a Client Profile is determined during the export process. Depending on the settings chosen, it can contain the existing client's:

- Database connection information (including CLI or ODBC settings).
- Client settings (including database manager configuration parameters, DB2 registry variables).
- CLI or ODBC common parameters.
- Configuration data for the local APPC or NetBIOS communications subsystem.

To create a Client Profile, perform the following steps:

- Step 1. Start the CCA. For more information, see "Starting the Client Configuration Assistant" on page 97.
- Step 2. Click on the **Export** push button. The Select Export Option window opens.
- Step 3. Select one of the following export options:
  - If you want to create a profile that contains all of the databases cataloged on your system, and all of the configuration information for this client, select the **All** radio button, click on **OK**, and go to Step 6.
  - If you want to create a profile that contains all of the databases cataloged on your system *without* any of the configuration information for this client, select the **Database connection information** radio button, click on **OK**, and go to Step 6.
  - If you want to select a subset of the databases that are cataloged on your system, or a subset of the configuration information for this client, select the **Customize** radio button, click on **OK**, and go to the next step.
- Step 4. Select the databases to be exported from the **Available DB2 databases** box and add them to the **Selected databases** box by clicking on the > push button.

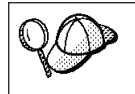

To add all of the available databases to the **Databases to be exported** box, click on the >> button.

Step 5. Select the check boxes from the **Select custom export option** box that correspond to the options that you want to set up for the target client.

To customize settings, click on the appropriate **Customize** push button. The settings that you customize will only affect the profile to be exported, no changes will be made to your workstation. For more information, click on the **Help** push button.

- Step 6. Click on OK. The Export Client Profile window opens.
- Step 7. Enter a path and file name for this Client Profile and click on **OK**. The DB2 Message window opens.
- Step 8. Click on OK.

To import a Client Profile, perform the following steps:

- Step 1. Start the CCA. For more information, see "Starting the Client Configuration Assistant" on page 97.
- Step 2. Click on the Import push button. The Select Profile window opens.
- Step 3. Select a Client Profile to import and click on **OK**. The Import Profile window opens.
- Step 4. You can select to import all or a subset of the information in a Client Profile. Select one of the following import options:
  - To import all the databases defined in a Client Profile, select the All radio button.
  - To import a specific database, or settings, that are defined in a Client Profile, select the **Customize** radio button. Select the check boxes that correspond to the options that you want to customize.

Step 5. Click on OK.

If you selected the **All** radio button, you are now ready to start using your DB2 product. For more advanced topics, refer to the *Administration Guide* and the *Installation and Configuration Supplement* online document.

- Step 6. You are presented with a list of systems, instances, and databases. Select the database that you want to add and click on the **Next** push button.
- Step 7. Enter a local database alias name in the **Database alias** field and add a comment that describes this database in the **Comment** field. Click on the **Next** push button.

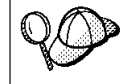

If you do not specify a database alias name, the default will be the same as the remote database alias name.

Step 8. Register this database as an ODBC data source.

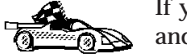

If you are not planning to use ODBC, click on the **Done** push button and go to the next step.

- a. Ensure that the **Register this database for ODBC** check box is selected.
- b. Select the radio button that describes how you would like to register this database:

Chapter 7. Configuring Client-to-Server Communications Using the Client Configuration Assistant 61

- If you would like all users on your system to have access to this data source, select the **As a system data source** radio button.
- If you would like only the current user to have access to this data source, select the **As a user data source** radio button.
- c. If you would like to create an ODBC data source file to share database access, select the **Create a file data source** check box and enter the path and filename for this file in the **File data source name** field.
- d. Click on the **Optimize for application** drop down box and select the application for which you want to tune the ODBC settings.
- e. Click on the **Done** push button to add the database that you selected. The Confirmation window opens.
- Step 9. Click on the **Test Connection** push button to test the connection. The Connect to DB2 Database window opens.

If the database that you want to add was not added successfully, click on the **Change** push button to change any settings that you may have incorrectly specified or click on the **Help** push button for more information. For even more detailed information, refer to the *Troubleshooting Guide*.

- Step 10. Enter your user ID and password and click on **OK**. If the connection is successful, a message confirming the connection appears.
- Step 11. You are now able to use this database. To finish using the Add Database SmartGuide, click on the **Close** push button; you can then add more databases by clicking on the **Add** push button or exit the CCA.
## Chapter 8. Configuring Client-to-Server Communications Using the Command Line Processor

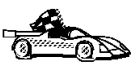

To configure a client to communicate with a server, the remote server must be configured to accept in-bound requests for the communication protocol that you want to use. By default, the installation program automatically detects and configures any protocols running on your server.

If you have added a new protocol to your network, or wish to change any of the default settings on the server, refer to the *Installation and Configuration Supplement*.

This section describes how to configure a client to communicate with a server using the command line processor.

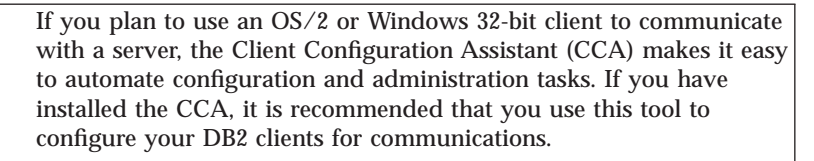

See "Chapter 7. Configuring Client-to-Server Communications Using the Client Configuration Assistant" on page 51 for more information.

For instructions on entering DB2 commands, see "Entering Commands Using the Command Center" on page 99 or "Entering Commands Using the Command Line Processor" on page 100.

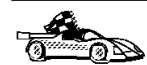

Go to the section that describes how to configure communications to access a remote server using the communication protocol of your choice:

- For TCP/IP, see "Configuring TCP/IP on the Client".
- For APPC, refer to the Installation and Configuration Supplement.

## Configuring TCP/IP on the Client

This section assumes that TCP/IP is functional on the client and server workstations. See "Software Requirements" on page 8 for the communication protocol requirements for your platform. See "Possible Client-to-Server Connectivity Scenarios" on page 15 for the supported communication protocols for your particular client and server.

To set up TCP/IP communications on a DB2 client, perform the following steps:

© Copyright IBM Corp. 1993, 1999

63

- Step 1. Identify and record parameter values.
- Step 2. Configure the client:
  - a. Resolve the server's host address.
    - b. Update the services file.
    - c. Catalog a TCP/IP node.
    - d. Catalog the database.

Step 3. Test the connection between the client and server.

| $\cap \land$ | Due to the characteristics of the TCP/IP protocol, TCP/IP may not     |
|--------------|-----------------------------------------------------------------------|
| VUP .        | be immediately notified of the failure of a partner on another host.  |
|              | As a result, a client application accessing a remote DB2 server using |
|              | TCP/IP, or the corresponding agent at the server, may sometimes       |
|              | appear to be hung. DB2 uses the TCP/IP SO_KEEPALIVE socket            |
|              | option to detect when there has been a failure and the TCP/IP         |
|              | connection has been broken.                                           |
|              |                                                                       |
|              | If you are experiencing problems with your TCP/IP connection, refer   |
|              | to the Troubleshooting Guide for information on how to adjust this    |
|              | parameter and other common TCP/IP problems.                           |

## Step 1. Identify and Record Parameter Values

As you proceed through the configuration steps, complete the *Your Value* column in the following table. You can fill in some of the values before you start configuring this protocol.

| Parameter                                            | Description                                                                                                    | Sample Value     | Your Value |
|------------------------------------------------------|----------------------------------------------------------------------------------------------------|------------------|------------|
| Host Name<br>• Hostname ( <i>hostname</i> )          | Use the <i>hostname</i> or <i>ip_address</i> of the remote server workstation.                                                                                                    | serverhost<br>or |            |
| <ul> <li>• IP address (<i>ip_address</i>)</li> </ul> | <ul> <li>To resolve this parameter:</li> <li>Enter the hostname<br/>command at the server to<br/>obtain the <i>hostname</i>.</li> <li>Contact your network<br/>administrator to obtain the<br/><i>ip_address</i> or enter the <b>ping</b><br/><i>hostname</i> command.</li> </ul> | 9.21.15.235      |            |

Table 12. TCP/IP Values Required at the Client

| Parameter                                                                                                    | Description                                                                                                    | Sample Value | Your Value |
|----------------------------------------------------------------------------------------------------|----------------------------------------------------------------------------------------------------|--------------|------------|
| <ul> <li>Service Name</li> <li>Connection Service<br/>name (<i>svcename</i>) or</li> <li>Port number/Protocol<br/>(<i>port_number/tcp</i>)</li> </ul> | Values required in the<br>services file.<br>The Connection Service name<br>is an arbitrary name that<br>represents the Connection<br>port number ( <i>port_number</i> ) on<br>the client.                                                                                                    | server1      |            |
|                                                                                                    | The port number for the<br>client must be the same as the<br>port number that the <i>svcename</i><br>parameter maps to in the<br>services file at the server.<br>(The <i>svcename</i> parameter is<br>located in the database<br>manager configuration file on<br>the server.) This value must<br>not be in use by any other<br>applications, and must be<br>unique within the services<br>file. | 3700/tcp     |            |
|                                                                                                    | Contact your database<br>administrator for the values<br>used to configure the server.                                                                                                    |              |            |
| Node name ( <i>node_name</i> )                                                                                                    | A local alias, or nickname,<br>that describes the node to<br>which you are trying to<br>connect. You can choose any<br>name you want; however, all<br>node name values within<br>your local node directory<br>must be unique.                                                                                                    | db2node      |            |

Table 12. TCP/IP Values Required at the Client (continued)

## Step 2. Configure the Client

The following steps configure this protocol on the client. Replace the sample values with your worksheet values.

## A. Resolve the Server's Host Address

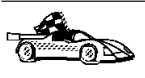

If your network has a name server, or you are planning to directly specify the IP address (*ip\_address*) of the server, skip this step and proceed to "Step B. Update the Services File" on page 66.

The client must know the address of the server to which it is attempting to establish communications. If a name server does not exist on your network, you may directly specify a hostname that maps to the IP address (*ip\_address*) of the server in the local hosts file. See Table 13 on page 66 for the location of

Chapter 8. Configuring Client-to-Server Communications Using the Command Line Processor 65

#### the hosts file for your particular platform.

If you are planning on supporting a UNIX client that is using Network Information Services (NIS), and you are not using a name server on your network, you must update the hosts file located on your NIS master server.

Table 13. Location of the Local Hosts and Services Files

| Platform   | Location                                                                                                    |
|------------|----------------------------------------------------------------------------------------------------|
| OS/2       | Specified by the <i>etc</i> environment variable. Enter the <b>set etc</b> command to determine the location of your local hosts or services files. |
| Windows NT | Located in the winnt\system32\drivers\etc directory.                                                                                                |
| Windows 9x | Located in the windows directory.                                                                                                    |
| UNIX       | Located in the /etc directory.                                                                                                    |

Edit the client's hosts file and add an entry for the server's hostname. For example:

9.21.15.235 serverhost # host address for serverhost

where:

| 9.21.15.235  | represents the <i>ip_address</i>                                                                                                    |
|--------------|----------------------------------------------------------------------------------------------------|
| serverhost   | represents the hostname                                                                                                    |
| #            | represents a comment describing the entry                                                                                                    |
| $\mathbf{Q}$ | If the server is not in the same domain as the client, you must<br>provide a fully qualified domain name such as<br>serverhost.vnet.ibm.com, where vnet.ibm.com is the domain name. |

#### Step B. Update the Services File

If you are planning to catalog a TCP/IP node using a port number (*port\_number*), skip this step and go to "Step C. Catalog a TCP/IP Node" on page 67.

Using a local text editor, add the Connection Service name and port number to the client's services file for TCP/IP support. For example:

server1 3700/tcp # DB2 connection service port

where:

- server1 represents the Connection Service name
- 3700 represents the Connection port number
- *tcp* represents the communication protocol that you are using

# represents a comment describing the entry

The port number used on the client must match the port number used on the server.

| 20 | If you are planning on supporting a UNIX client that uses Network<br>Information Services (NIS), you must update the services file<br>located on your NIS master server. |
|----|----------------------------------------------------------------------------------------------------|
|    | The file called services is located in the same directory as the local hosts file that you may have edited in "A. Resolve the Server's Host Address" on page 65.         |
|    | See Table 13 on page 66 for the location of the services file for your particular platform.                                                                              |

Step C. Catalog a TCP/IP Node

You must add an entry to the client's node directory to describe the remote node. This entry specifies the chosen alias (*node\_name*), the *hostname* (or *ip\_address*), and the *svcename* (or *port\_number*) that the client will use to access the remote server.

To catalog a TCP/IP node, perform the following steps:

Step 1. Log on to the system with a valid DB2 user ID. For more information, see "Appendix E. Naming Rules" on page 127.

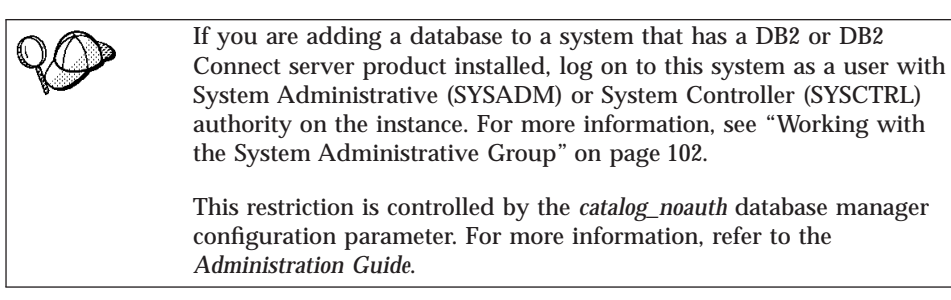

Step 2. If you are using a UNIX client, set up the instance environment and invoke the DB2 command line processor. Run the start-up script as follows:

. *INSTHOME*/sqllib/db2profile (for Bash, Bourne or Korn shell) source *INSTHOME*/sqllib/db2cshrc (for C shell)

where *INSTHOME* is the home directory of the instance.

Step 3. Catalog the node by entering the following commands:

catalog tcpip node node\_name remote [hostname|ip\_address] \
server [svcename|port\_number]
terminate

Chapter 8. Configuring Client-to-Server Communications Using the Command Line Processor 67

For example, to catalog the remote server *serverhost* on the node called *db2node*, using the service name *server1*, enter the following:

catalog tcpip node db2node remote serverhost server server1
terminate

To catalog a remote server with the IP address *9.21.15.235* on the node called *db2node*, using the port number *3700*, enter the following:

catalog tcpip node *db2node* remote *9.21.15.235* server *3700* terminate

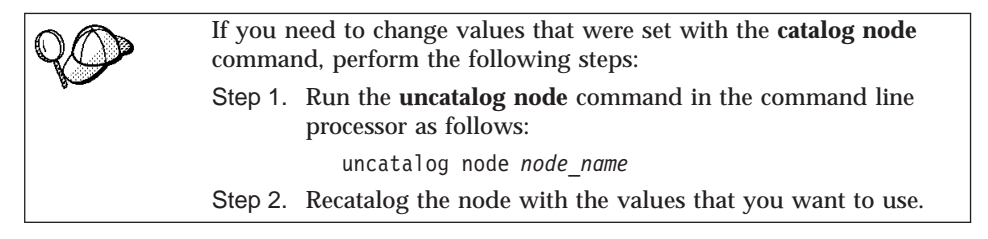

## Step D. Catalog the Database

Before a client application can access a remote database, the database must be cataloged on the server node and on any client nodes that will connect to it. When you create a database, it is automatically cataloged on the server with the database alias (*database\_alias*) the same as the database name (*database\_name*). The information in the database directory, along with the information in the node directory, is used on the client to establish a connection to the remote database.

To catalog a database on the client, perform the following steps:

Step 1. Log on to the system with a valid DB2 user ID. For more information, see "Appendix E. Naming Rules" on page 127.

If you are adding a database to a system that has a DB2 or DB2 Connect server product installed, log on to this system as a user with System Administrative (SYSADM) or System Controller (SYSCTRL) authority on the instance. For more information, see "Working with the System Administrative Group" on page 102.

This restriction is controlled by the *catalog\_noauth* database manager configuration parameter. For more information, refer to the *Administration Guide*.

Step 2. Fill in the Your Value column in the following worksheet.

| Parameter                                   | Description                                                                                                    | Sample Value | Your Value |
|---------------------------------------------|----------------------------------------------------------------------------------------------------|--------------|------------|
| Database name<br>( <i>database_name</i> )   | The database alias ( <i>database_alias</i> )<br>of the <i>remote</i> database. When<br>you create a database, it is<br>automatically cataloged on the<br>server with the database alias<br>( <i>database_alias</i> ) the same as the<br>database name ( <i>database_name</i> ). | sample       |            |
| Database alias<br>( <i>database_alias</i> ) | An arbitrary local nickname for<br>the remote database, on the<br>client. If you do not provide one,<br>the default is the same as the<br>database name ( <i>database_name</i> ).<br>This is the name that you use<br>when connecting to a database<br>from a client.           | tor1         |            |
| Node name<br>(node_name)                    | The name of the node directory<br>entry that describes where the<br>database resides. Use the same<br>value for node name ( <i>node_name</i> )<br>that you used to catalog the<br>node in the previous step.                                                                    | db2node      |            |

Table 14. Worksheet: Parameter Values for Cataloging Databases

Step 3. If you are using a UNIX client, set up the instance environment and invoke the DB2 command line processor. Run the start-up script as follows:

. *INSTHOME*/sqllib/db2profile (for Bash, Bourne or Korn shell) source *INSTHOME*/sqllib/db2cshrc (for C shell)

where INSTHOME represents the home directory of the instance.

Step 4. Catalog the database by entering the following commands:

catalog database database\_name as database\_alias at node node\_name
terminate

For example, to catalog a remote database called *sample* so that it has the alias *tor1*, on the node *db2node*, enter the following commands:

catalog database *sample* as *tor1* at node *db2node* terminate

Chapter 8. Configuring Client-to-Server Communications Using the Command Line Processor 69

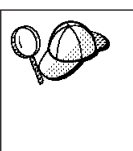

If you need to change values that were set with the **catalog** *database* command, perform the following steps: Step a. Run the **uncatalog** *database* command as follows:

uncatalog database *database\_alias* 

Step b. Recatalog the database with the value that you want to use.

## Step 3. Test the Client-to-Server Connection

When you have finished configuring the client for communications, perform the following steps to test the connection:

You will need

You will need to connect to a remote database to test the connection.

- Step 1. Start the database manager by entering the **db2start** command on the server (if it was not automatically started at boot time).
- Step 2. Enter the following command to connect the client to the remote database:

connect to database\_alias user userid using password

The values for *userid* and *password* must be valid for the system on which they are authenticated. By default, authentication takes place on the server for a DB2 server and on the host or AS/400 machine for a DB2 Connect server.

If the connection is successful, you will get a message showing the name of the database to which you have connected. You are now able to retrieve data from that database. For example, to retrieve a list of all the table names listed in the system catalog table, enter the following SQL command in the Command Center or command line processor:

"select tabname from syscat.tables"

When you are finished using the database connection, enter the **connect reset** command to end the database connection.

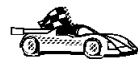

You are now ready to start using DB2. For more advanced topics, refer to the *Administration Guide* and the *Installation and Configuration Supplement*.

## **Troubleshooting the Client-to-Server Connection**

If the connection fails, check the following items:

At the *server*:

\_\_\_\_1. The *db2comm* registry value includes the value tcpip.

Check the settings for the *db2comm* registry value by entering the **db2set DB2COMM** command. For more information, refer to the *Administration Guide*.

- \_\_\_\_ 2. The services file was updated correctly.
- \_\_\_\_3. The service name (*svcename*) parameter was updated correctly in the database manager configuration file.
- \_\_\_\_\_4. The security service was started. Enter the **net start db2ntsecserver** command (for Windows NT servers only).
- \_\_\_\_ 5. The database was created and cataloged properly.
- \_\_\_\_\_6. The database manager was stopped and started again (enter the **db2stop** and **db2start** commands on the server).

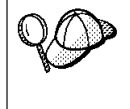

If there are problems starting a protocol's connection managers, a warning message appears and the error messages are logged in the db2diag.log file.

For more information on the db2diag.log file, refer to the *Troubleshooting Guide*.

At the *client*:

- \_\_\_\_1. If used, the services and hosts files were updated correctly.
- \_\_\_\_2. The node was cataloged with the correct hostname (*hostname*) or IP address (*ip\_address*).
- \_\_\_\_3. The port number must match, or the service name must map to, the port number used on the server.
- \_\_\_\_\_4. The node name (*node\_name*) that was specified in the database directory points to the correct entry in the node directory.
- \_\_\_\_5. The database was cataloged properly, using the *server's* database alias (*database\_alias*) that was cataloged when the database was created on the server, as the database name (*database\_name*) on the client.

If the connection still fails after you verify these items, refer to the *Troubleshooting Guide*.

Chapter 8. Configuring Client-to-Server Communications Using the Command Line Processor 71

Part 3. Appendixes

© Copyright IBM Corp. 1993, 1999

73

## Appendix A. About the DB2 Family of Products

The DB2 Family of Products consists of DB2 Universal Database (UDB) and DB2 Connect, as well as some associated DB2 products. Each product is available in different versions that address the needs of today's marketplace. This section provides a brief description of the IBM DB2 Family of Products:

#### DB2 Universal Database

#### DB2 Universal Database Enterprise - Extended Edition

DB2 UDB Enterprise - Extended Edition provides a relational database management system that is web-enabled with Java support; scalable from single processors to symmetric multiprocessors; and multimedia capable with image, audio, video, and text support. With DB2 Universal Database, local and remote client applications can create, update, control, and manage relational databases using Structured Query Language (SQL), DB2 APIs (Application Programming Interfaces), ODBC (Open Database Connectivity), JDBC (Java Database Connectivity), SQLJ (Embedded SQL for Java), or DB2 CLI (Call Level Interface).

DB2 Universal Database Enterprise - Extended Edition offers the ability to partition a database across multiple independent machines of a common platform. To the end-user and application developer, the partitioned database still appears as a single database on a single machine. This fully scalable database system enables an application to use multiple machines for a database that is too large for a single machine to handle efficiently. SQL operations and utilities can execute in parallel both within and between the individual database partitions, which can speed up the execution time of a single query or command.

DB2 Universal Database Enterprise - Extended Edition includes DB2 Connect functionality that allows access to DB2 databases on AS/400, MVS/ESA, OS/390, VM, or VSE systems. This product also includes the Federated Database Object Support feature which provides transparent read access to a collection of heterogeneous and semiautonomous data sources, and the ability to perform Distributed Requests.

This product is currently available for AIX, Solaris, and Windows NT operating systems.

#### **DB2** Universal Database Enterprise Edition

DB2 UDB Enterprise Edition provides a relational database management system that is web-enabled with Java support; scalable from single processors to symmetric multiprocessors; and multimedia

© Copyright IBM Corp. 1993, 1999

75

capable with image, audio, video, and text support. With DB2 Universal Database, local and remote client applications can create, update, control, and manage relational databases using Structured Query Language (SQL), DB2 APIs (Application Programming Interfaces), ODBC (Open Database Connectivity), JDBC (Java Database Connectivity), SQLJ (Embedded SQL for Java), or DB2 CLI (Call Level Interface).

DB2 Universal Database Enterprise Edition also includes the DB2 Connect functionality that allows access to DB2 databases on AS/400, MVS/ESA, OS/390, VM, and VSE systems. This product also includes the Federated Database Object Support feature which provides transparent read access to a collection of heterogeneous and semiautonomous data sources, and the ability to perform Distributed Requests.

This product is currently available on AIX, HP-UX, Linux, OS/2, Solaris and Windows NT operating systems.

## **DB2** Universal Database Workgroup Edition

DB2 UDB Workgroup Edition provides a relational database management system that is web-enabled with Java support; scalable from single processors to symmetric multiprocessors; and multimedia capable with image, audio, video, and text support. With DB2 Universal Database, local and remote client applications can create, update, control, and manage relational databases using Structured Query Language (SQL), DB2 APIs (Application Programming Interfaces), ODBC (Open Database Connectivity), JDBC (Java Database Connectivity), SQLJ (Embedded SQL for Java), or DB2 CLI (Call Level Interface).

This product is currently available for Linux, OS/2, and Windows NT.

#### **DB2** Universal Database Personal Edition

DB2 UDB Personal Edition provides a relational database management system that is web-enabled with Java support; and multimedia capable with image, audio, video, and text support. DB2 Universal Database enables local applications to create, update, control, and manage relational databases using the same rich set of APIs as DB2 Enterprise Edition.

DB2 Personal Edition can also act as a client to access remote DB2 servers and can accept inbound Administration Client requests to remotely manage its resources.

This product is currently available for OS/2, Linux, Windows 9x, and Windows NT.

## **DB2** Universal Database Satellite Edition

DB2 Satellite Edition is a small-footprint version of DB2 Universal

Database that is appropriate for single-user systems, both mobile and branch offices, that occasionally connect to a DB2 control server to exchange data with corporate systems. Administration of DB2 Satellite Edition is scalable, and can be performed through batch jobs that are stored in a control database that resides on a DB2 Workgroup, DB2 Enterprise, or DB2 Enterprise - Extended Edition server.

This product is currently available for Windows 9x and Windows NT.

#### DB2 Connect

## **DB2** Connect Enterprise Edition

DB2 Connect Enterprise Edition is a connectivity server that concentrates and manages connections from multiple desktop clients and web applications to DB2 database servers running on host or AS/400 systems. IBM's DB2 for AS/400, DB2 for OS/390, and DB2 for VSE & VM databases continue to be the systems of choice for managing most critical data for the world's largest organizations. While these host and AS/400 databases manage the data, there is a great demand to integrate this data with applications running on Windows, UNIX, OS/2 and Apple workstations.

DB2 Connect Enterprise Edition enables local and remote client applications to create, update, control, and manage DB2 databases and host systems using Structured Query Language (SQL), DB2 APIs (Application Programming Interfaces), ODBC (Open Database Connectivity), JDBC (Java Database Connectivity), SQLJ (Embedded SQLJ for Java), or DB2 CLI (Call Level Interface). In addition, DB2 Connect supports Microsoft Windows data interfaces such as ActiveX Data Objects (ADO), Remote Data Objects (RDO), and OLE DB.

DB2 Connect Enterprise Edition is currently available for AIX, HP-UX, Linux, OS/2, Solaris, and Windows NT operating systems. These servers provide support for applications running on Windows 3.1, Windows 9x, Windows NT, UNIX (AIX, SCO UnixWare 7, Solaris, HP-UX, Linux, Silicon Graphics IRIX, SINIX), OS/2, and Apple Macintosh workstations.

#### **DB2** Connect Personal Edition

DB2 Connect Personal Edition provides access from a single workstation to DB2 databases residing on servers such as MVS/ESA, OS/390, OS/400, VM and VSE, as well as to DB2 Universal Database servers on Windows NT, UNIX, and OS/2. DB2 Connect Personal Edition provides the same rich set of APIs as DB2 Connect Enterprise Edition, and also features integrated SNA support on all Windows platforms.

This product is currently available for OS/2, Linux, Windows 9x, and Windows NT operating systems.

#### Associated DB2 Products

#### **DB2** Universal Developer's Edition

DB2 Universal Developer's Edition provides all the tools and software you need to create and test multimedia database client/server applications that can run on any DB2 UDB product.

DB2 Universal Developer's Edition contains a collection of DB2 Universal Database servers, DB2 clients, DB2 Connect products, DB2 Software Developer's Kits, extenders for audio, video, image, and text, and application development tools for all supported operating systems.

#### **DB2** Personal Developer's Edition

DB2 Personal Developer's Edition provides all the tools and software you need to create and test multimedia database applications that run only on DB2 UDB Personal Edition products.

The DB2 Personal Developer's Edition contains a collection of DB2 Universal Database servers, DB2 clients, DB2 Connect Personal Edition, DB2 Software Developer's Kits, extenders for audio, video, image, and text, and application development tools for all supported operating systems.

#### **DB2 Run-Time Client CD-ROMs**

DB2 Run-Time Client CD-ROMs contain all the latest DB2 Run-Time Clients. A DB2 Run-Time Client provides the ability for workstations from a variety of platforms to access DB2 databases. These workstations are known as DB2 Run-Time Clients.

DB2 Run-Time Client CD-ROMs are included with all DB2 server and DB2 Developer's Edition product packages.

#### **DB2** Administration Client CD-ROMs

DB2 Administration CD-ROMs contain all the latest DB2 Administration Clients.

A DB2 Administration Client provides the ability for workstations from a variety of platforms to access and administer DB2 databases. These workstations are known as DB2 Administration Clients. The DB2 Administration Client that matches the operating system of the DB2 product that is installed is included as a component with all DB2 Universal Database and DB2 Connect products.

The DB2 Administration Client has all of the features of the DB2 Run-Time Client and also includes all the DB2 Administration GUI tools, documentation, and support for Thin Clients. The DB2

Administration Client CD-ROMs are included with all DB2 server and DB2 Developer's Edition product packages.

#### **DB2** DataJoiner

DB2 DataJoiner allows you to access data residing on multiple and diverse platforms, both IBM and multi-vendor, relational and non-relational, as a single database image. With DB2 DataJoiner, you can access all the data in your enterprise as if it were local.

## DB2 Data Links Manager

DB2 Data Links Manager manages data files that are not normally found in a database (for example, engineering blueprints or medical x-rays). These data files can be on a file system outside of the database. Manipulation of this data is managed and controlled by DATALINK values in a DB2 database. Use DB2 Data Links Manager to control access to files that are external to a DB2 database.

This product is currently available for AIX and Windows NT operating systems.

#### **DB2 Query Patroller**

DB2 Query Patroller provides query and resource management for decision support systems enabling the success of highly scalable data warehouses. As an application, it takes ODBC queries from a client, analyzes them and then dynamically distributes the workload across different nodes on the DB2 UDB Enterprise - Extended Edition installation.

This product is currently available for AIX and Solaris operating systems.

#### DB2 Net.Data

IBM Net.Data is an application that allows Web developers to easily build dynamic Internet applications using "Web Macros". Net.Data Web Macros have the simplicity of HTML and the power of dynamic SQL. Net.Data provides database connectivity to a variety of data sources including information stored in relational databases and flat files. Data sources, such as DB2, Oracle, and Sybase, and DRDA enabled data sources, can be on a wide range of platforms.

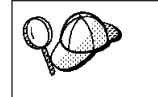

DB2 Enterprise - Extended Edition, DB2 Enterprise Edition, and DB2 Workgroup Edition are commonly referred to as servers or DB2 servers throughout this book.

## Working with DB2 Data

As well as providing a relational database to store your data, DB2 lets you issue requests to administer, query, update, insert, or delete data using local or remote client applications.

## Accessing DB2 Data from Remote Clients

DB2 clients provide a run-time environment that enables client applications to access one or more remote databases. With a DB2 Administration Client, you can remotely administer DB2 or DB2 Connect servers. Local applications, and all Java applications (either local or remote), access a database through a DB2 client. All remote applications that are not Java applets must have a DB2 client installed on the client machine before they can access the remote database.

DB2 Version 6 clients are supported on:

- Windows 9x or Windows NT
- UNIX (AIX, HP-UX, Linux, SGI IRIX, and Solaris)
- OS/2

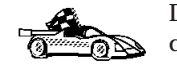

DB2 clients for the following releases and platforms are available for download from the web:

- DB2 Version 1.2 for DOS
- DB2 Version 2.1 for Macintosh
- DB2 Version 2.1 for SCO Open Server
- DB2 Version 5.2 for SCO UnixWare 7
- DB2 Version 2.1 for SINIX
- DB2 Version 5.2 for Windows 3.1

To obtain these clients, connect to the IBM DB2 clients web site at http://www.software.ibm.com/data/db2/db2tech/clientpak.html

Figure 1 on page 81 shows a server that is being accessed by local and remote applications. Remote applications must have the appropriate DB2 client installed to enable applications to access data on the remote server.

## **DB2 Universal Database - Remote Client Support**

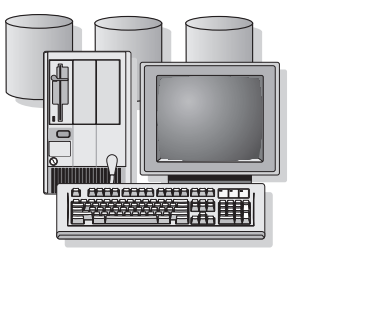

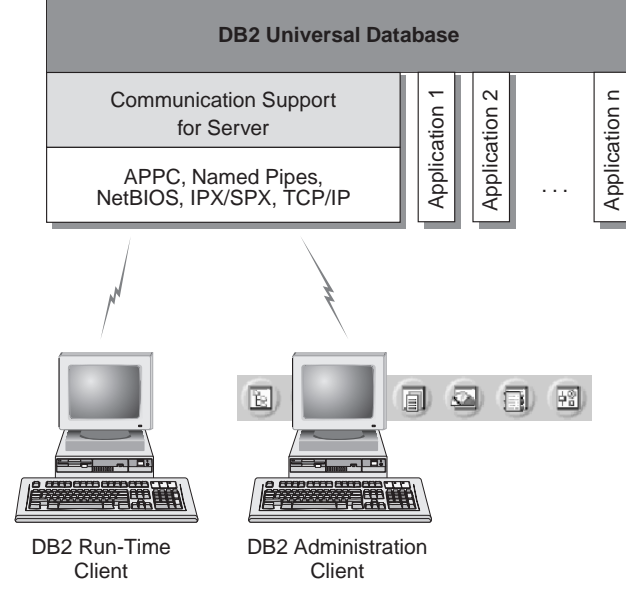

Not all protocols are supported for all platforms.

Figure 1. DB2 Server with Local Applications and Remote Clients

## **Accessing Multiple DB2 Servers**

Once a network is operational and protocols are functional on all workstations, LAN-to-LAN connections between DB2 servers and clients require no additional software.

For example, you can have a server on a Windows NT workstation that is connected to a LAN, and another server on a UNIX workstation connected to a LAN. As long as there is a connection between the two LANs, clients on either network can access either server. See Figure 2 on page 82.

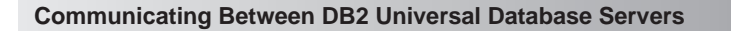

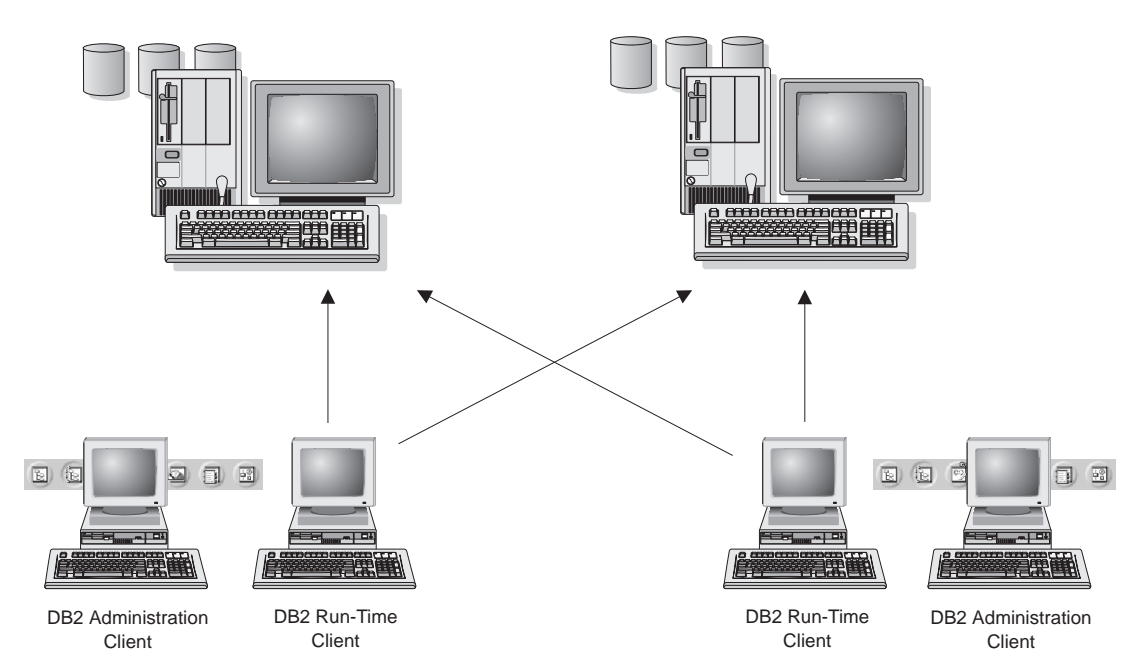

Figure 2. Accessing Data on Multiple Servers

Within a single transaction, databases on both servers are accessed and updated, and the integrity of the data on both servers is maintained. This is commonly known as two-phase commit, or distributed-unit-of-work access. Refer to the *Administration Guide* for more information.

# Accessing Host or AS/400 DB2 Data from the Desktop Using DB2 Connect Enterprise Edition

A DB2 server with the DB2 Connect Server Support feature installed, or a DB2 Connect server, enables DB2 clients on a LAN access to data that is stored on host or AS/400 systems.

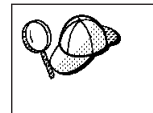

DB2 Universal Database Enterprise Edition and DB2 Universal Database Enterprise - Extended Edition include the **DB2 Connect Server Support** component. All references to DB2 Connect Enterprise Edition also apply to the DB2 Connect Server Support component.

DB2 Connect Enterprise Edition is most appropriate for environments where:

- Host and AS/400 database servers do not support native TCP/IP connectivity and direct connectivity from desktop workstations via SNA is not desirable.
- Application is implemented using data-aware Java applets.
- Web servers are used to implement web-based applications.
- Middle-tier application server is employed.
- Transaction monitor such as CICS, Encina, Microsoft Transaction Server (MTS), Tuxedo, Component Broker, and MQSeries are used.

Applications are provided with transparent access to host or AS/400 data through a standard architecture for managing distributed data. This standard is known as Distributed Relational Database Architecture (DRDA). Use of DRDA allows your applications to establish a fast connection to host and AS/400 databases without expensive host components or proprietary gateways.

A great deal of the data in many large organizations is managed by DB2 for AS/400, DB2 for MVS/ESA, DB2 for OS/390, or DB2 for VSE & VM. Applications that run on any of the supported platforms can work with this data transparently, as if a local database server managed it. DB2 Connect Enterprise Edition is required for supporting applications which access host or AS/400 data and exploit transaction monitors (for example, CICS, Encina, Microsoft Transaction Server) as well as applications that are implemented as Java applets. In addition, you can use a wide range of off-the-shelf or custom-developed database applications with DB2 Connect and its associated tools. For example, you can use DB2 Connect products with:

- *Spreadsheets*, such as Lotus 1-2-3 and Microsoft Excel, to analyze real-time data without having the cost and complexity of data extract and import procedures.
- *Decision support tools*, such as Business Objects, Brio and Cognos, and Crystal Reports, to provide real-time information.
- Database products, such as Lotus Approach and Microsoft Access.
- *Development tools*, such as PowerSoft PowerBuilder, Microsoft Visual Basic, and Borland Delphi, to create client/server solutions.

Although DB2 Connect is often installed on an intermediate server machine to connect DB2 clients to a host or AS/400 database, it is also installed on machines where multiple local users want to access the host or AS/400 servers directly. For example, DB2 Connect may be installed on a large machine with many local users. It may also be installed on a Web server, Transaction Processor (TP) monitor, or other 3-tier application server machines with multiple local SQL application processes and threads. In these cases, you can choose to install DB2 Connect on the same machine for simplicity, or on a separate machine to off-load CPU cycles.

A DB2 server with the DB2 Connect functionality installed, or a DB2 Connect server, enables multiple clients to connect to host or AS/400 data and can significantly reduce the effort that is required to establish and maintain access to enterprise data. Figure 3 on page 85 illustrates IBM's solution for environments in which you want to use a DB2 client making an indirect connection to a host or AS/400 database server through DB2 Connect Enterprise Edition.

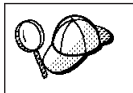

In the example, you could replace the DB2 Connect server with a DB2 server that has the DB2 Connect Server Support component installed.

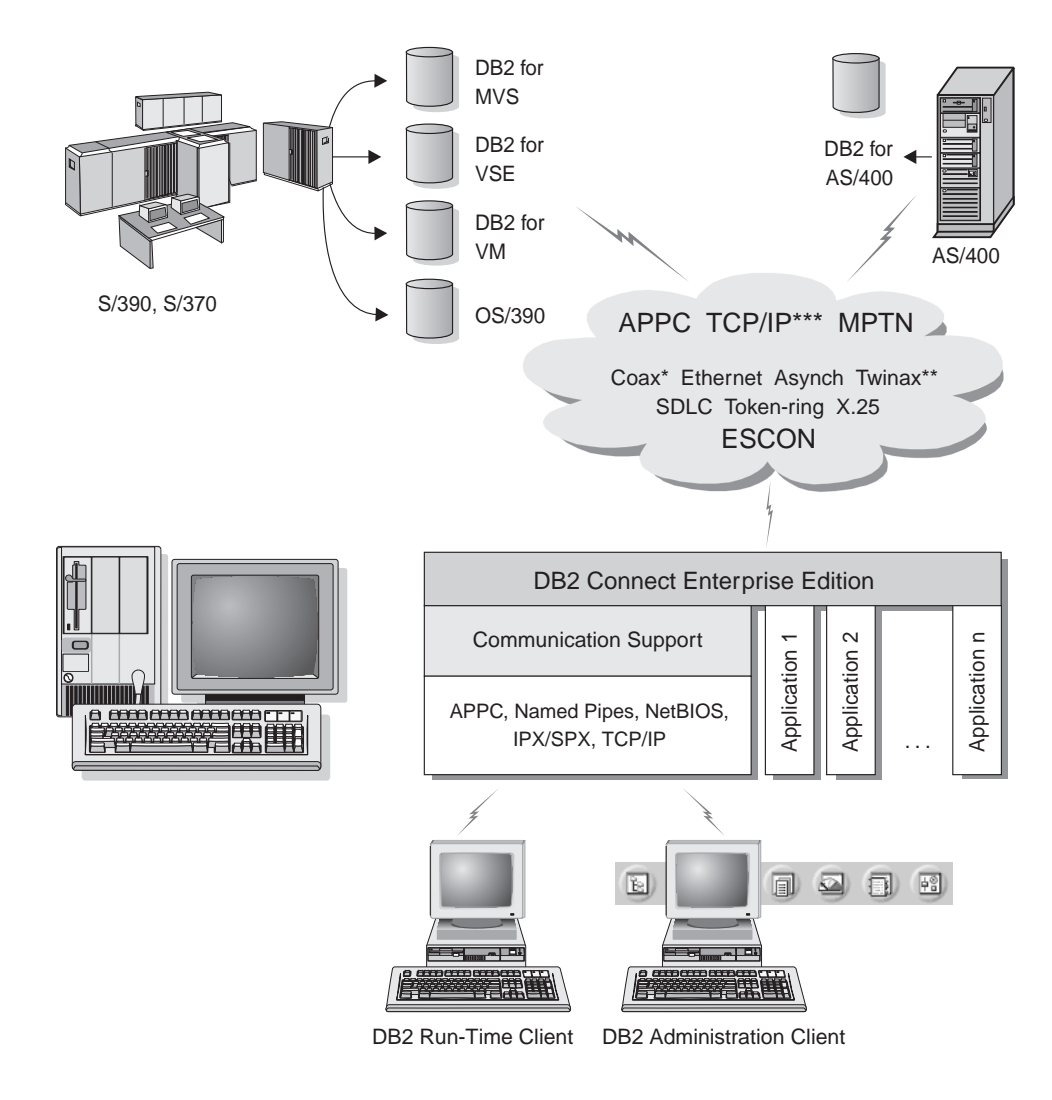

Not all protocols are supported for all platforms.

- \* For Host connections only
- \*\* For AS/400
- \*\*\* TCP/IP connectivity requires DB2 for OS/390 V5R1, DB2 for AS/400 V4R2, or DB2 for VM V6.1

Figure 3. DB2 Connect Enterprise Edition

## Accessing DB2 Data from the Web Using Java

Java Database Connectivity (JDBC) and Embedded SQL for Java (SQLJ) are provided with DB2 to allow you to create applications that access data in DB2 databases from the Web.

Programming languages containing embedded SQL are called host languages. Java differs from the traditional host languages C, COBOL, and FORTRAN, in ways that significantly affect how it embeds SQL:

- SQLJ and JDBC are open standards, enabling you to easily port SQLJ or JDBC applications from other standards-compliant database systems to DB2 Universal Database.
- All Java types representing composite data, and data of varying sizes, have a distinguished value, null, which can be used to represent the SQL NULL state, giving Java programs an alternative to NULL indicators that are a fixture of other host languages.
- Java is designed to support programs that, by nature, are heterogeneously portable (also called "super portable" or simply "downloadable"). Along with Java's type system of classes and interfaces, this feature enables component software. In particular, an SQLJ translator written in Java can call components that are specialized by database vendors in order to leverage existing database functions such as authorization, schema checking, type checking, transactional, and recovery capabilities, and to generate code optimized for specific databases.
- Java is designed for binary portability in heterogeneous networks, which promises to enable binary portability for database applications that use static SQL.
- You can run JDBC applets inside a web page on any system with a Java-enabled browser, regardless of the platform of your client. Your client system requires no additional software beyond this browser. The client and the server share the processing of JDBC and SQLJ applets and applications.

The JDBC server and the DB2 client must reside on the same machine as the Web server. The JDBC server calls the DB2 client to connect to local, remote, host, and AS/400 databases. When the applet requests a connection to a DB2 database, the JDBC client opens a TCP/IP connection to the JDBC server on the machine where the Web server is running. See Figure 4 on page 87 for an example of a Java-enabled browser accessing data from remote DB2 databases.

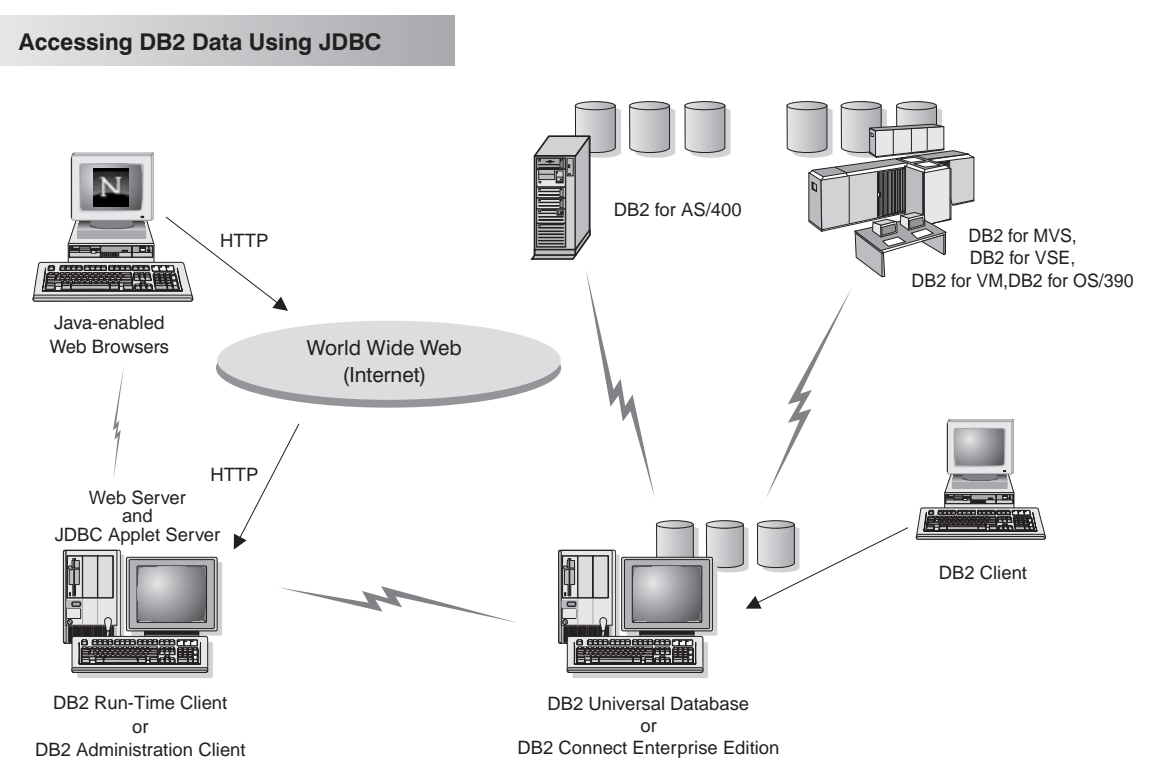

Figure 4. Accessing Data Stored on DB2 Using JDBC

JDBC and SQLJ applications can be run from any system that has a DB2 client installed; a Web browser and a Web server are not required.

For more information on Java enablement, refer to the DB2 Java Enablement web page at http://www.software.ibm.com/data/db2/java/. For more information on the JDBC API, point your browser to http://splash.javasoft.com/.

## Accessing DB2 Data from the Web Using Net.Data

Net.Data is provided with DB2 to allow you to create applications that access data in DB2 databases from the Web.

Use *Net.Data* to create applications that are stored on a Web server and viewable from any Web browser. While viewing these documents, users can either select automated queries or define new ones that retrieve the specified information directly from a DB2 database.

Automated queries do not require user input; they are links in an HTML document and, when selected, they trigger existing SQL queries and return the results from a DB2 database. These links can be triggered repeatedly to access current DB2 data. Customized queries require user input. Users define the search characteristics on the Web page by selecting options from a list or by entering values in fields. They submit the search by clicking on a push button. Net.Data uses the information that is supplied by the user to dynamically build a complete SQL statement, and it sends the query to the DB2 database.

A demonstration of Net.Data applications is available from the IBM Software Net.Datapage at http://www.software.ibm.com/data/net.data.

Net.Data can be installed with a DB2 server to allow local access to databases. Net.Datacan be installed with a DB2 client to allow remote access to databases. In both cases, Net.Data and the Web server must be installed on the same system. See Figure 5 for an example of a workstation with Net.Data that is being used to access data from a remote DB2 database.

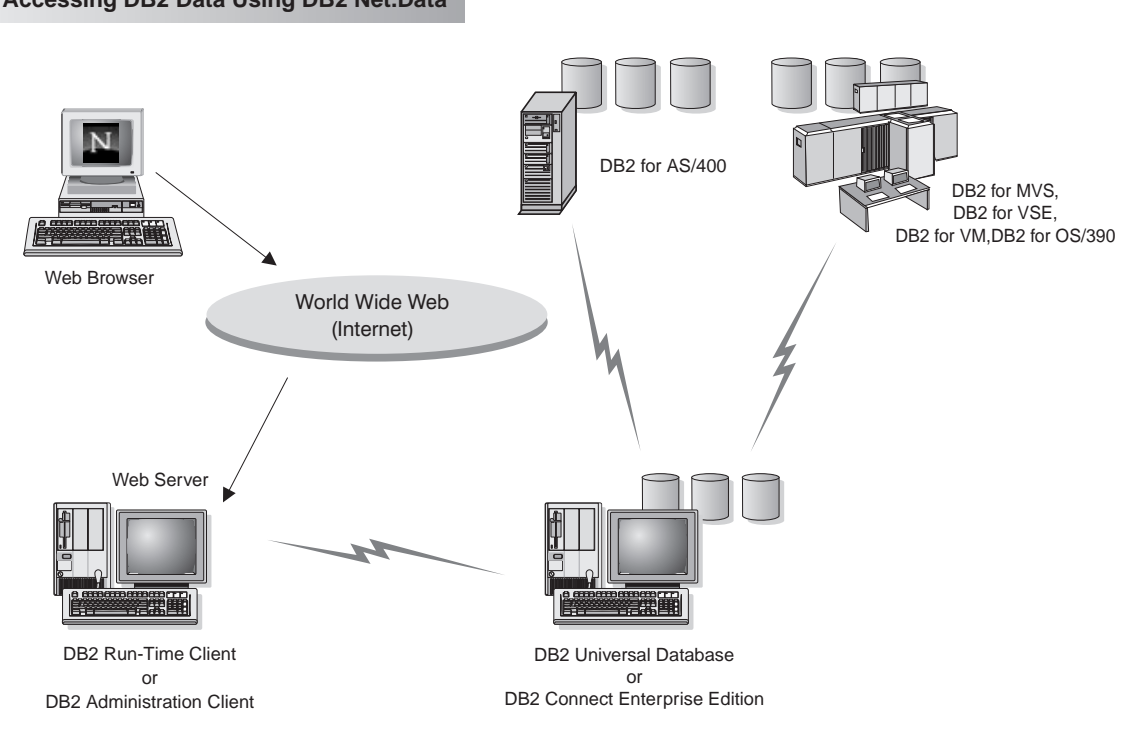

Figure 5. Accessing Internet Data Stored on DB2 Using Net.Data

Accessing DB2 Data Using DB2 Net.Data

## Accessing DB2 Data from Host and AS/400 Client Machines

The DRDA Application Server (DRDA AS) functionality gives clients or applications on host and AS/400 machines transparent access to data stored on a LAN-based DB2 Universal Database server. This access is provided through Distributed Relational Database Architecture (DRDA), a standard architecture for managing data. You can configure your server to act as a DRDA AS for host and AS/400 clients or applications; these clients or applications are known as DRDA Application Requesters (DRDA AR).

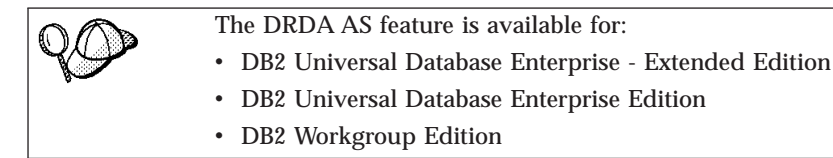

For information on how to set up your DB2 Universal Database server as a DRDA AS, refer to the *Installation and Configuration Supplement*.

## Administering Instances and Databases with the DB2 Administration Tools

You can administer local or remote servers using the DB2 Administration Tools. Use the *Control Center* to perform administration tasks such as configuring DB2 instances and databases, backing up and recovering data, scheduling jobs, and managing media, all from a graphical interface.

The Control Center for Version 6 has additional support for DB2 UDB for OS/390.

Note: This option is only available on DB2 Enterprise Edition, DB2 Enterprise - Extended Edition, DB2 Connect Personal Edition, and DB2 Connect Enterprise Edition.

If you want to access DB2 for OS/390 functions from the Control Center:

- 1. Verify the following information with your systems administrator:
  - a. You have a DB2 for OS/390 license (Version 5 or later).
  - b. You are using DB2 UDB for Enterprise Edition.
- 2. Apply a function modification identifier. Read the DB2 for OS/390 Program Directory. The program directory identifies and describes the contents of FMIDs for each tape or cartridge.
- 3. Apply any additional service to DB2 as described in the program directory.
- 4. Ensure that you enabled the stored procedures address space.

## Managing Instances and Database Objects Using the Control Center

The Control Center displays instances and database objects (such as table spaces, tables, and packages) and their relationships to each other. Using the Control Center, you can manage local and remote servers from a single point of control. See Figure 6 for an example of the main Control Center window.

| 🔣 DB2 Control Center - macdonal - Signed     | in as=macdonal Default us | erid=macdor   | nal         | _ 🗆 >             | <     |
|----------------------------------------------|---------------------------|---------------|-------------|-------------------|-------|
| Control Center Selected Edit View            | Tools Help                |               |             |                   |       |
|                                              | 21 ¥ 🗄 🖬                  | ?             |             |                   |       |
| 🗋 Systems                                    | MACDONAL - DB2 (DB2) -    | SAMPLE - T    | ables       |                   | ٦     |
| ∃ <b></b> Local                              | Name                      | Schema        | Table space | Index table space |       |
| ∃ 🗐 MACDONAL                                 | E SYSTABLES               | SYSIBM        | SYSCATSPA   |                   | -     |
| 🖻 👘 Instances                                | E SYSCOLUMNS              | SYSIBM        | SYSCATSPA   |                   | l     |
| 🖻 🖳 🛀 DB2 (DB2)                              | E SYSINDEXES              | SYSIBM        | SYSCATSPA   |                   | l     |
| ⊡ Databases                                  | E SYSVIEWS                | SYSIBM        | SYSCATSPA   |                   | l     |
| ⊡[] SAMPLE                                   | E SYSVIEWDEP              | SYSIBM        | SYSCATSPA   |                   | ł     |
| Tables                                       | E SYSPLAN                 | SYSIBM        | SYSCATSPA   |                   |       |
| Views                                        | E SYSPLANDEP              | SYSIBM        | SYSCATSPA   |                   |       |
| Aliases                                      | E SYSSECTION              | SYSIBM        | SYSCATSPA   |                   |       |
| Triggers                                     | E SYSSTMT                 | SYSIBM        | SYSCATSPA   |                   |       |
| Schemas                                      | E SYSDBAUTH               | SYSIBM        | SYSCATSPA   |                   |       |
|                                              | E SYSPLANAUTH             | SYSIBM        | SYSCATSPA   |                   |       |
| Connections                                  | E SYSTABAUTH              | SYSIBM        | SYSCATSPA   |                   |       |
| Connections     Paplication Sources          | E SYSINDEXAUTH            | SYSIBM        | SYSCATSPA   |                   |       |
| Replication Subscript                        | E SYSRELS                 | SYSIBM        | SYSCATSPA   |                   |       |
| Buffermools                                  | E SYSFUNCTIONS            | SYSIBM        | SYSCATSPA   |                   |       |
| Application Objects                          | E SYSFUNCPARMS            | SYSIBM        | SYSCATSPA   |                   |       |
| E User and Group Obj                         | E SYSTABCONST             | SYSIBM        | SYSCATSPA   |                   |       |
|                                              | E SYSKEYCOLUSE            | SYSIBM        | SYSCATSPA   |                   |       |
| ∃ <b>■]</b> xxxx                             | SYSCHECKS                 | SYSIBM        | SYSCATSPA   |                   | ·     |
|                                              |                           |               |             | <u> </u>          |       |
|                                              | 封 掛 🕁 📎                   | <b>k</b> + ₿- |             |                   | 10000 |
| Control Center server connection established |                           |               |             |                   |       |

Figure 6. Control Center Main Window

From the Control Center, you can perform operations on database objects. These operations include:

- Create and drop a database
- Create, alter, and drop a table space or table
- Create, alter, and drop an index
- Backup and recover a database or table space
- Define the replication sources and subscriptions to replicate data between systems

• Monitor resources and events on a server.

You can also control DB2 instances by:

- · Maintaining communication protocols
- Setting database manager and database configuration values that affect performance.

SmartGuides are provided to help you perform complex tasks. For example, a SmartGuide is available to tune the performance of your system. See "Completing Tasks with SmartGuides" on page 135 for descriptions of the various SmartGuides and how to start them.

The Control Center provides additional functionality to assist you in managing your servers:

| Control Cer | nter   | Comma    | and Cer | nter Ale               | ert Cen | ter     | ool Setti | ng    | Lice | ence Cel | nter   | Help   |
|-------------|--------|----------|---------|------------------------|---------|---------|-----------|-------|------|----------|--------|--------|
|             |        |          | 2       | a                      | 2       |         | 48        | =     | ł    | -        |        | ?      |
| S           | atelli | te Cente | er Scr  | i <mark>pt Cent</mark> | er      | Journal |           | Legen | d    | Inform   | nation | Center |

#### **Control Center**

Use the Control Center to start another session of the Control Center to administer a server.

## Satellite Center

Use the Satellite Center to manage the Satellites that are served by a particular DB2 Control Server. It provides create, remove, modify, and manage functions for Satellites and Groups. You can also create and manage scripts to administer the Satellites.

## **Command Center**

Use the Command Center to enter DB2 commands and SQL statements in an interactive window and see the execution result in a result window. You can scroll through the results and save the output to a file.

#### **Script Center**

Use the Script Center to create scripts, which you can store and invoke at a later time. These scripts can contain DB2 commands, SQL statements, as well as operating system commands. Scripts can be scheduled to run unattended. These jobs can be run once or set up to run on a repeating schedule; a repeating schedule is particularly useful for tasks like backup.

#### **Alert Center**

Use the Alert Center to monitor your system for early warnings of potential problems or to automate actions to correct problems discovered.

#### Journal

Use the Journal to view all available information about jobs that are pending execution, executing, or that have completed execution. You can also view the recovery history log, the alerts log, and the messages log; and review the results of jobs that are run unattended.

#### **Tools Setting**

Use the Tools Setting to change the settings for the DB2 Administration Tools.

#### **License Center**

Use the License Center to manage licenses and display license status and usage of any DB2 products installed on your system. You can also use the License Center to configure your system for proper license monitoring.

#### **Information Center**

The Information Center provides quick access to DB2 product information. This product information includes such items as: database tasks, reference material, DB2 documentation, troubleshooting aids, sample programs for application development, and DB2 web-related URLs.

You can also analyze performance using the DB2 Performance Monitor and Visual Explain. These tools are available from the Control Center.

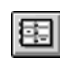

Use the **DB2 Performance Monitor** to monitor the performance of your system. You can monitor activity by sampling data over a period of time or using data for a particular event. See "Monitoring Databases Using DB2 Performance Monitor" on page 93 for more information.

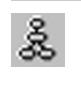

Use **Visual Explain** to view the access plan for explained SQL statements as a graph. You can use the information available from the graph to tune your SQL queries for better performance. See "Viewing SQL Access Plans Using Visual Explain" on page 93 for more information.

You can find additional information in the *Administration Guide* or in the online help.

## Managing Communications on the Server

The Control Center allows you to view, update, and reset server protocol settings. These functions are accessed by clicking with the right mouse button

on an instance and selecting the **Setup communications** option from the pop-up menu. This tool helps database administrators to:

• Configure communication parameters in the database manager by clicking with the right mouse button on an instance and selecting the **Configure** option from the pop-up menu.

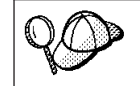

By default, the setup program automatically detects and configures most communication protocols that it detects on your system.

• Export database information in a profile that can be used to configure clients by clicking with the right mouse button on a system and selecting the **Export** option from the pop-up menu.

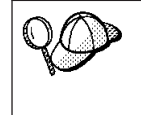

DB2 Personal Edition does not accept inbound client requests for data. You can only configure inbound communications on a DB2 Personal Edition workstation to allow administrative requests from a DB2 Administration Client.

For information on how to configure server communications, refer to the *Installation and Configuration Supplement*.

## Monitoring Databases Using DB2 Performance Monitor

With the DB2 Performance Monitor, you can:

- Identify and analyze performance problems in database applications or the database manager.
- Use the early warning system to detect potential problems.
- Automate actions to correct problems that are discovered.
- Define your own statistics, in addition to the default set that is provided.

You can choose to monitor the current state of database activity or collect information when specific events occur. The Performance Monitor allows you to capture point-in-time information at specified intervals. The Event Analyzer allows you to view information about the occurrence of events such as deadlocks and transaction completions.

For additional information, refer to the Administration Guide or the online help.

## Viewing SQL Access Plans Using Visual Explain

Visual Explain helps database administrators and application developers to:

- View the access plan chosen by the database manager's optimizer for a given SQL statement.
- Tune SQL statements for better performance.
- Design application programs and databases.

- View all the details of an access plan, including the statistics in the system catalogs.
- Decide whether or not to add an index to a table.
- Identify the source of problems by analyzing the access plan or performance of SQL statements.
- Use the portable snapshot function to view snapshots from any remote DB2 server.
- Display access plans for queries on all supported DB2 configurations.

For additional information, refer to the Administration Guide or the online help.

## Managing Connections to Databases Using the Client Configuration Assistant

The Client Configuration Assistant (CCA) helps you manage your database connections to remote servers. The CCA is available on OS/2 and Windows 32-bit operating systems. This is the preferred method to set up any OS/2, Windows 9x, or Windows NT client to communicate with a server.

You can use the command line processor to set up DB2 clients on any platform. For more information, see "Chapter 8. Configuring Client-to-Server Communications Using the Command Line Processor" on page 63.

With the Client Configuration Assistant, you can:

- Catalog databases so that they can be used by applications. Three methods are available:
  - Search the network for available databases and selecting one. Client access is automatically set up for that database.
  - Use a database access profile provided by a database administrator to automatically define your connections. Client access is automatically set up for that database.
  - Manually configure a connection to a database by entering the required connection parameters.
- Remove cataloged databases, or change the properties of a cataloged database.
- · Test connections to local or remote databases identified on your system.
- Bind applications to a database by selecting utilities or bind files from a list.
- Tune the client configuration parameters on your system. Parameters are logically grouped and suggested settings are provided on the interface as parameters are selected.

## **Understanding the Administration Server**

The Administration Server responds to requests from the DB2 Administration Tools and the Client Configuration Assistant (CCA). The DB2 Administration Tools allow you to start, stop, and set database manager configuration parameters for servers. These tools are also used by the CCA to catalog databases for a client.

The Administration Server must reside on every server that you want to administer and detect. The Administration Server is automatically created and started for you; its default name is DB2DAS00.

## Developing Applications Using the DB2 Software Developer's Kit

The DB2 Software Developer's Kit is a collection of tools that are designed to meet the needs of database application developers. It includes libraries, header files, documented APIs, and sample programs to build character-based, multimedia, or object-oriented applications.

A platform-specific version of the DB2 Software Developer's Kit is available for each of the supported operating systems and is currently available in the DB2 Universal Developer's Edition and the DB2 Personal Developer's Edition. Applications that are developed with the DB2 Software Developer's Kit will run on any platform where the equivalent DB2 client component is installed. Through a DB2 client, these applications can access all servers and, by using the DB2 Connect product (or the DB2 Connect functionality supplied with DB2 Enterprise - Extended or DB2 Enterprise Edition), they can also access DB2 Universal Database for AS/400, DB2 Universal Database for OS/390, and DB2 for VSE & VM database servers.

The DB2 Software Developer's Kit allows you to develop applications that use the following interfaces:

- · Embedded SQL
- Call Level Interface (CLI) development environment (which is compatible with ODBC from Microsoft)
- Java Database Connectivity (JDBC)
- Embedded SQL for Java (SQLJ)
- DB2 Application Programming Interfaces (APIs) that use administrative functions to manage a DB2 database.

The DB2 Software Developer's Kit includes:

• Precompilers for Java, C, C++, COBOL, and FORTRAN.

- Libraries, include files, and code samples to develop applications that use SQLJ and DB2 CLI.
- JDBC and SQLJ support to develop Java applications and applets.
- Interactive SQL, through the CLP, to prototype SQL statements and perform ad-hoc database queries.
- An API to enable other application development tools to implement precompiler support for DB2 directly with their products.
- An SQL92 and MVS Conformance Flagger to identify embedded SQL statements in applications not conforming to the ISO/ANSO SQL92 Entry Level standard, or which are not supported by DB2 for OS/390.

For complete information on the functionality of the Software Developer's Kit, and instructions on how to use them, as well as a full list of supported compilers for your platform, refer to the *Application Building Guide*.

## **Running Your Own Applications**

Various types of applications can access DB2 databases:

- Applications developed using a DB2 Software Developer's Kit that include embedded SQL (including Java SQLJ applications and applets), APIs, stored procedures, user-defined functions, calls to DB2 CLI, or calls to JDBC applications and applets.
- ODBC applications such as Lotus Approach.
- Net.Data macros containing HTML and SQL.

The DB2 CLI/ODBC driver is an optional component during a DB2 client install. It is required to run CLI, ODBC, JDBC, and some SQLJ applications.

For more information on running your own applications, refer to the *Installation and Configuration Supplement*.

# Appendix B. Basic Task Knowledge

This section describes the basic tasks that you will need to know to use this product effectively.

|--|

Go to the task that you want to perform:

- "Starting the Software Registration Tool".
- "Starting the Client Configuration Assistant".
- "Starting the Control Center" on page 98.
- "Entering Commands Using the Command Center" on page 99.
- "Entering Commands Using the Command Line Processor" on page 100.
- "Working with the System Administrative Group" on page 102.

## Starting the Software Registration Tool

Start the Software Registration Tool as follows:

## Windows 9x or Windows NT

# Click on Start and select Programs->DB2 for Windows->Registration

UNIX DB2 software registration is handled automatically if you installed your DB2 product from CD-ROM using the DB2 Installer program. If you installed DB2 using your UNIX operating system's native installation tools, you must enter the **db2licm** command to register DB2. See the *Command Reference* for further information.

## Starting the Client Configuration Assistant

Start the Client Configuration Assistant (CCA) as follows:

OS/2 Click on OS/2 Warp, and select DB2 for OS/2->Client Configuration Assistant

## Windows 9x or Windows NT

Click on Start and select Programs->DB2 for Windows->Client Configuration Assistant

© Copyright IBM Corp. 1993, 1999

97

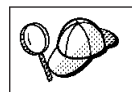

You can also start the CCA by entering the **db2cca** command at a command prompt.

## Starting the Control Center

Start the Control Center in one of the following ways:

On OS/2

- Enter the **db2cc** command at a command prompt. or
- Click on the OS/2 Warp button and select DB2 for OS/2->Control Center.
  - **Note:** You must have the prerequisite Java Runtime Environment (JRE) level to launch the Control Center using this command. For more information, refer to the Control Center readme, which can be found in the x:\sqllib\cc\prime directory, where *x*: is drive where you installed your DB2 product.

## **On UNIX**

- Enter the **db2cc** command at a command prompt.
  - **Note:** You must have the prerequisite Java Runtime Environment (JRE) level to launch the Control Center using this command. For more information, refer to the Control Center README, which can be found in the *INSTHOME*/sqllib/cc/prime directory, where *INSTHOME* is the home directory of the instance owner.

## On Windows 9x or Windows NT

- Enter the **db2cc** command at a command prompt.
  - or
- Click on Start and select Programs->DB2 for Windows->Control Center.

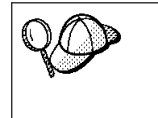

You can also run the Control Center as an applet through a web browser. For more information, refer to the Control Center readme, which can be found in the x:\sqllib\cc\prime directory, where x: is drive where you installed your DB2 product.
#### **Entering Commands Using the Command Center**

This section describes how to enter commands using the Command Center. The Command Center provides an interactive window to:

- Run SQL statements, DB2 commands, and operating system commands.
- See the execution result of SQL statements and DB2 commands in a results window. You can scroll through the results and save the output to a file.
- Save a sequence of SQL statements and DB2 commands to a script file. You can then schedule the script to run as a job. When a saved script is modified, all jobs dependent on the saved script inherit the new modified behavior.
- Recall and run a script file.
- See the execution plan and statistics associated with a SQL statement before execution. You do this by invoking Visual Explain in the interactive window.
- Get quick access to database administrative tools from the main tool bar.
- Display all the command scripts known to the system through the Script Center, with summary information listed for each.

Start the Command Center in one of the follows ways:

- Click on the Command Center icon in the Control Center.
- Enter the **db2cctr** command.

Note: You must have the prerequisite Java Runtime Environment (JRE) level to launch the Command Center using this command.

• Launch the Command Center from the toolbar as follows:

#### On Windows 9x or Windows NT

- Click on the Start button and select Programs->DB2 for Windows->Command Center.

#### On OS/2

Click on the OS/2 Warp button and select DB2 for OS/2
 ->Command Center.

The Command Center contains a large input area in which you enter your commands. To run the commands you have entered, click on the **Execution** icon (the gears icon), or press **CTRL+Enter**.

In the Command Center, you do not have to enter a command with the db2 prefix; instead you just enter the DB2 command. For example: list database directory To enter operating system commands, precede the operating-system command with an exclamation mark (!). For example: !dir

If you want to enter multiple commands, you must end each command with the termination character, then press then **Enter** key to start the next command on a new line. The default termination character is a semicolon (;). To specify a different termination character, click on the **Tools Settings** icon in the menu toolbar.

For example, you could connect to a database called SAMPLE and list all the system tables by entering the following command:

connect to sample; list tables for system

After you have clicked on the **Execution** icon (or pressed **CTRL+Enter**), the Command Center switches to the Results window which informs you how the commands are proceeding.

To recall commands that you have entered, select the **Script** Tab, click on the drop down box, and select a command.

To save commands as scripts, select **Script->Save as** from the menu bar. For more information, click on the **Help** push button or press the **F1** key.

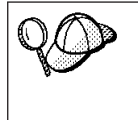

If you want to store commonly used SQL statements or DB2 commands as scripts, click on the **Script Center** icon from the main tool bar. For more information, click on the **Help** push button or press the **F1** key.

#### **Entering Commands Using the Command Line Processor**

You can use the command line processor to enter DB2 commands, SQL statements, and operating system commands. It operates in the following modes:

#### **Command Line Mode**

The DB2 command line processor behaves like a command window from your operating system. You can enter operating system commands, DB2 commands, or SQL statements and view their output.

#### **Interactive Input Mode**

The db2 prefix that you use for DB2 commands (in Command Line Mode) is pre-entered for you. You can enter operating systems commands, DB2 commands, or SQL statements and view their output.

#### **File Input Mode**

Processes commands that are stored in a file. For information on the file input mode, refer to the *Command Reference*.

#### **Command Line Mode**

To invoke a DB2 Command window, do the following:

OS/2 Click on OS/2 Warp, and select DB2 for OS/2->Command Line Processor, or open any command window.

#### Windows 9x or Windows NT

Click on Start and select Programs->DB2 for Windows->Command Window

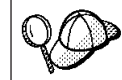

You can also invoke the DB2 command window by entering the **db2cmd** command at an MS-DOS prompt.

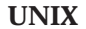

Open any operating system command window.

If you are entering commands via the Command Window, you must include the db2 prefix. For example:

db2 list database directory

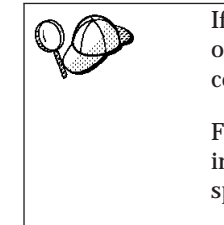

If the DB2 command contains characters that have special meaning on the operating system you are using, you will need to enter the command in quotation marks to ensure that it is run properly.

For example, the following command would retrieve all the information from the *employee* table, even if the \* character has a special meaning on the operating system:

db2 "select \* from employee"

If you need to enter a long command that does not fit on one line, use the line continuation character, \. When you have reached the end of the line, press the **Enter** key to continue entering the command on the next line. For example:

```
db2 select empno, function, firstname, lastname, birthdate, from \
db2 (cont.) => employee where function='service' and \
db2 (cont.) => firstname='Lily' order by empno desc
```

Appendix B. Basic Task Knowledge 101

#### Interactive Input Mode

To invoke the command line processor in interactive input mode, do the following:

OS/2 Click on OS/2 Warp, and select DB2 for OS/2->Command Line Processor or enter the db2 command.

#### Windows 9x or Windows NT

| Click on <b>Start</b> , and | d select <b>Programs-&gt;DB2 for</b> |
|-----------------------------|--------------------------------------|
| Windows->Comm               | nand Line Processor.                 |
|                             |                                      |

| command at an MS DOS prompt                                                                                                    |     |
|----------------------------------------------------------------------------------------------------|-----|
| You can also invoke the command line processor in interactive in mode by entering the <b>db2cmd</b> command followed by the <b>db2</b> | put |

UNIX Enter the db2 command from the command line processor

In interactive input mode, the prompt looks like this:

db2 =>

In interactive input mode, you do not have to enter DB2 commands with a db2 prefix; instead, you just enter the DB2 command. For example:

db2 => list database directory

To enter operating system commands in interactive mode, precede the operating-system command with an exclamation mark (!). For example: db2 => !dir

If you need to enter a long command that does not fit on one line, use the line continuation character, \. When you have reached the end of the line, press the **Enter** key to continue entering the command on the next line. For example:

db2 => select empno, function, firstname, lastname, birthdate, from \
db2 (cont.) => employee where function='service' and \
db2 (cont.) => firstname='Lily' order by empno desc

To end interactive input mode, enter the quit command.

For more information on advanced topics using the CLP, refer to the *Command Reference*.

#### Working with the System Administrative Group

By default, System Administrative (SYSADM) authority is granted to the following:

**UNIX** Any valid DB2 username that belongs to the primary group of the instance owner's user ID.

Appendix B. Basic Task Knowledge 103

# Appendix C. Migrating from Previous Versions and Releases

This section describes how to migrate previous versions of DB2 to the Version 6 format.

DB2 Universal Database Version 6 supports the migration of DB2 Version 2.x, Database Server Version 4x, and DB2 Version 5.x to a format usable by DB2 Version 6.

#### **Migrating from Previous Versions of DB2**

This section describes the steps required to migrate either a DB2 Common Server Version 2.x, a Database Server Version 4.x, or a DB2 Universal Database Version 5.x database system to a Version 6 database system.

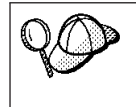

The migration process for Database Server Version 4 is identical to that used for DB2 Common Server Version 2. Whenever Version 2 is mentioned in this section, the same information also applies to Version 4.

DB2 migration involves the following procedures:

- "Pre-Migration"
- "Migrating Instances" on page 106.
- "Migrating Databases" on page 116.
- "Optional Post Migration Actions" on page 117.

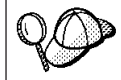

To avoid difficulties during database migration, read this entire appendix before starting the migration process.

#### **Pre-Migration**

To ensure that all databases on your system can be migrated to DB2 Version 6, perform the following steps:

- Step 1. Complete all database transactions.
- Step 2. Ensure all applications disconnect from each database.

© Copyright IBM Corp. 1993, 1999

105

Step 3. Ensure all databases are cataloged.

The db2ckmig database migration verification command does not verify uncataloged databases. See "Step 2. Verify that Databases Can Be Migrated" on page 107 for a description of how db2ckmig works.

Step 4. Make a backup copy of all databases. Refer to the Administration *Guide* for your DB2 product for information on making a backup copy of a database and to the *Command Reference* for the syntax of the backup command.

> Note: Make sure that this is the most recent backup copy of the database before you start the next procedure.

- Step 5. Stop the database manager by entering the **db2stop** command.
- Step 6. Ensure that the instance environment setup script, **db2profile**, under the instance's INSTHOME/sqllib/ directory is of the proper Bourne shell syntax.

Ensure that each export statement is separated into different lines. For example:

DB2INSTANCE=db2inst1 export DB2INSTANCE

#### **Migrating Instances**

This procedure describes how to migrate DB2 instances that were created using a previous version of DB2.

Before you can migrate an instance to use the latest version of DB2, you must install DB2 Version 6 on your system.

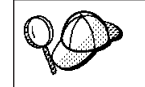

If there are several DB2 instances using previous versions of DB2, you do not need to migrate all of these instances at this time. Instances that are not migrated will continue to use previous versions of DB2.

Each DB2 instance must be migrated separately. To successfully migrate a DB2 instance, perform the following steps:

- Step 1. Prepare the DB2 instance for migration.
- Step 2. Verify that the databases can be migrated. There are also migration considerations you should take into account if you are using the Version 2 user exit program.
- Step 3. Migrate the DB2 instance.

If you want to migrate several instances, you must repeat these steps for each instance.

#### Step 1. Prepare the DB2 Instance for Migration

Before you can migrate a DB2 instance, all applications using any databases owned by this instance must be completed. To prepare a DB2 instance for migration, perform the following steps:

- Step 1. Log in as the DB2 instance owner.
- Step 2. Ensure that there are no applications using any databases owned by this DB2 instance. To get a list of all applications owned by the instance, enter the **db2 list applications** command.

You can end a session by entering the **db2 terminate** command. It is not recommended to force termination of applications using the **db2 force applications all** command, since some applications may have unexpected behavior when terminated using this command. See the *Command Reference* for usage and details of this command.

- Step 3. When all applications are complete, stop all database server processes owned by the DB2 instance by entering the **db2stop** command.
- Step 4. Stop the DB2 license daemon by entering the db2licm end command.
- Step 5. Stop all command line processor sessions by entering the **db2 terminate** command in each session that was running the command line processor.
- Step 6. Enter the **db2\_kill** command to clean up any remaining DB2 resources.
- Step 7. Log off.

The DB2 instance is now ready for migration.

#### Step 2. Verify that Databases Can Be Migrated

DB2 provides the **db2ckmig** migration command which is used to verify whether all cataloged databases can be migrated. The **db2imigr** command in "Step 3. Migrate the DB2 Instance" on page 114 uses the **db2ckmig** command to verify whether the cataloged databases can be migrated.

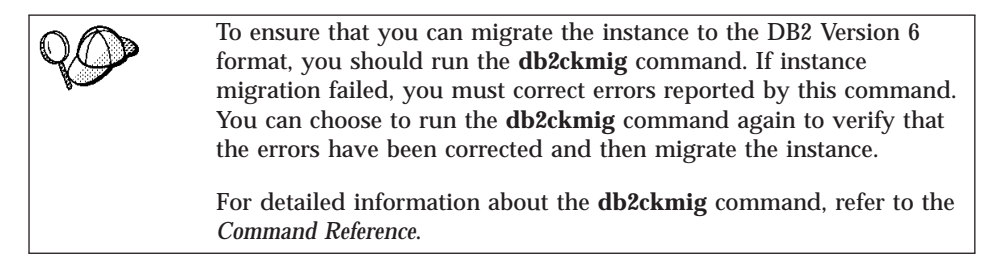

To verify that all cataloged databases can be migrated, perform the following steps:

Step 1. Log in as the instance owner.

Appendix C. Migrating from Previous Versions and Releases 107

#### Step 2. Enter the following command:

DB2DIR/bin/db2ckmig -h -a 0 -1 INSTHOME/migration.log

where *DB2DIR* = /usr/lpp/db2\_06\_01 on AIX = /opt/IBMdb2/V6.1 on HP-UX, Solaris, or SGI IRIX

and INSTHOME is the home directory of the instance and migration.log is the name for the output file.

- Step 3. Check the log file. The log file displays the errors that occur when you run the **db2ckmig** command. If it shows any errors, see Table 15 for suggested corrective actions..
- Step 4. Check that the migration log file is empty before continuing with the instance migration.
- Step 5. Backup the database after making corrections.

Table 15. Correcting Error Messages

| Error                                       | Action                                                                                                    |
|---------------------------------------------|----------------------------------------------------------------------------------------------------|
| A database is in backup pending state       | Perform a backup of the database.                                                                                             |
| A database is in roll-forward pending state | Recover the database as required.<br>Perform or resume a roll-forward<br>database to end of logs and stop.                    |
| Table space ID is not in normal state       | Recover the database and table space as<br>required. Perform or resume a<br>roll-forward database to end of logs and<br>stop. |
| A database is in an inconsistent state      | Restart the database to return it to a consistent state.                                                                      |

| Error                                                                                                    | Action                                                                                                    |
|----------------------------------------------------------------------------------------------------|----------------------------------------------------------------------------------------------------|
| The Version 2 database contains database<br>objects that have a schema name of<br>SYSCAT, SYSSTAT, or SYSFUN | These schema names are reserved for<br>the Version 6 database manager. To<br>correct this error, perform the following<br>steps:          |
|                                                                                                    | Step 1. Back up the database.                                                                                                    |
|                                                                                                    | Step 2. Export the data from the database object (catalogs or tables).                                                                    |
|                                                                                                    | Step 3. Drop the object.                                                                                                    |
|                                                                                                    | Step 4. Recreate the object with another schema name.                                                                                     |
|                                                                                                    | Step 5. Import/Load the data into the object.                                                                                             |
|                                                                                                    | Step 6. Run the <b>db2ckmig</b> command<br>against the database again,<br>ensuring that the database<br>passes the <b>db2ckmig</b> check. |
|                                                                                                    | Step 7. Make a backup copy of the database. For more information, refer to the <i>Administration Guide</i> .                              |

Table 15. Correcting Error Messages (continued)

Appendix C. Migrating from Previous Versions and Releases 109

Table 15. Correcting Error Messages (continued)

| Error                                                                                                    | Action                                                                                                    |  |
|----------------------------------------------------------------------------------------------------|----------------------------------------------------------------------------------------------------|--|
| The Version 2 database contains database<br>objects that have a dependency on the<br>SYSFUN.DIFFERENCE function. Possible<br>violated database objects are:<br>• Constraint<br>• Function | The SYSFUN.DIFFERENCE function<br>must be dropped and recreated during<br>database migration. However, if there is<br>a database object that is dependent on<br>this function, migration will fail. To<br>correct this error:                                                                                                    |  |
| <ul><li>Trigger</li><li>View</li></ul>                                                                                                    | <b>Constraint</b><br>Enter the <b>alter table</b> command<br>to drop the constraint.                                                                                                    |  |
|                                                                                                    | Function<br>Enter the drop function<br>command to drop the function<br>dependent on<br>SYSFUN.DIFFERENCE.                                                                                                    |  |
|                                                                                                    | <b>Trigger</b> Enter the <b>drop trigger</b> command to drop the trigger.                                                                                                    |  |
|                                                                                                    | View Enter the <b>drop view</b> command<br>to drop the view.<br>Note: Any package dependent on the<br>SYSFUN.DIFFERENCE function will be<br>marked inoperative after migration.<br>Therefore, the <b>db2ckmig</b> command will<br>not report any package that is<br>dependent on the<br>SYSFUN.DIFFERENCE function. For<br>more information, refer to the<br>Administration Guide. |  |

| Error                                                                                                    | Action                                                                                                    |                                                                                                    |
|----------------------------------------------------------------------------------------------------|----------------------------------------------------------------------------------------------------|----------------------------------------------------------------------------------------------------|
| The database contains user-defined distinct<br>types (UDTs) that use the type name<br>BIGINT, DATALINK, REAL or<br>REFERENCE. | These data type names are reserved for<br>the Version 6 database manager. To<br>correct this error, perform the following<br>steps: |                                                                                                    |
|                                                                                                    | Step 1.                                                                                                    | Back up the database.                                                                                                    |
|                                                                                                    | Step 2.                                                                                                    | Export the data from any tables that are dependent on the data types.                                                                                                    |
|                                                                                                    | Step 3.                                                                                                    | Drop any tables dependent on<br>the data types, and then drop<br>the data types. These drops<br>may drop other objects such as<br>views, indexes, triggers, or<br>functions.   |
|                                                                                                    | Step 4.                                                                                                    | Create data types with different<br>type names and recreate the<br>tables using the new data type<br>names. Recreate any dropped<br>views, indexes, triggers, or<br>functions. |
|                                                                                                    | Step 5.                                                                                                    | Import/Load the data into the object.                                                                                                    |
|                                                                                                    | Step 6.                                                                                                    | Run the <b>db2ckmig</b> command<br>against the database again,<br>ensuring that the database<br>passes the <b>db2ckmig</b> check.                                              |
|                                                                                                    | Step 7.                                                                                                    | Make a backup copy of the database. For more information, refer to the <i>Administration Guide</i> .                                                                           |

Table 15. Correcting Error Messages (continued)

Appendix C. Migrating from Previous Versions and Releases 111

| Error                                            | Action                                                                                                    |                                                                                                    |
|--------------------------------------------------|----------------------------------------------------------------------------------------------------|----------------------------------------------------------------------------------------------------|
| Structured type and function have the same name. | A structured type and function (with no<br>arguments) belonging to the same<br>schema cannot have the same name.<br>The type or function and objects using<br>the type or function have to dropped<br>and recreated using another name. To<br>correct this error, perform the following<br>steps: |                                                                                                    |
|                                                  | Step 1.                                                                                                    | Back up the database.                                                                                                    |
|                                                  | Step 2.                                                                                                    | Export the data from any tables<br>that are dependent on the<br>structured types or functions.                                                                                                    |
|                                                  | Step 3.                                                                                                    | Drop any tables dependent on<br>the structured types or<br>functions, and then drop the<br>structured types or functions.<br>These drops may drop other<br>objects such as views, indexes,<br>triggers, or functions.        |
|                                                  | Step 4.                                                                                                    | Create structured types or<br>functions with different type or<br>function names and recreate the<br>tables using the new data type<br>or function names. Recreate<br>any dropped views, indexes,<br>triggers, or functions. |
|                                                  | Step 5.                                                                                                    | Import/Load the data into the object.                                                                                                    |
|                                                  | Step 6.                                                                                                    | Run the <b>db2ckmig</b> command<br>against the database again,<br>ensuring that the database<br>passes the <b>db2ckmig</b> check.                                                                                            |
|                                                  | Step 7.                                                                                                    | Make a backup copy of the database. For more information, refer to the <i>Administration Guide</i> .                                                                                                    |

Table 15. Correcting Error Messages (continued)

All local databases now have the same authentication type as the instance where they reside; the authentication type in the database directory is ignored by DB2 Version 6 servers. If a warning is logged due to a conflicting authentication type, and you want a database to retain its previous authentication type, then you can do one of the following:

• Change the authentication type of the instance to the previous one.

• Move the database to another instance that has the required authentication type.

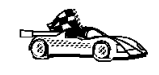

Before changing the authentication type of the instance, you should make sure that the new authentication type will be appropriate for all databases residing there. Be certain to consider the security implications of the different authentication types.

If there are databases that you do not want to migrate, you can uncatalog them (along with all aliases). The **db2ckmig** command does not perform any verification of uncataloged databases.

Refer to the *Administration Guide* for more information about the actions required to correct these conditions.

#### Migration Considerations for the Version 2.x User Exit Program

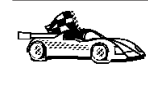

These instructions apply only to the DB2 Version 2.x **db2uexit** user exit program. If you are not using the Version 2.x **db2uexit** user exit program, skip this section and go to "Installing DB2 Version 6" on page 114.

DB2 Version 6 uses the **db2uexit** user exit program to archive and retreive log files. For more information on the **db2uexit** interfaces, refer to the *Administration Guide*.

If you are using the Version 2.x user exit program, you should consider the following before migrating instances:

- If the Version 2.x **db2uexit** program is installed in the INSTHOME/sqllib/adm directory before migration, it will remain in this directory after migration. The DB2 Version 6 **db2uext2** program will be also installed in this directory. Its function is to invoke **db2uexit** using the Version 2 interface. This allows the old user exit program to be used on DB2 Version 6.
- If **db2uexit** is installed in a directory other than INSTHOME/sqllib/adm, it will not be installed after migration. For example, if **db2uexit** was in the INSTHOME/sqllib/bin directory, after migration the **db2uexit** file will not be in the INSTHOME/sqllib/bin directory.
- If you want to continue using the old user exit after migration, you must copy **db2uexit** to the INSTHOME/sqllib/adm directory. Then, copy **db2uext2.v2** from the DB2DIR/misc directory to the INSTHOME/sqllib/adm directory and rename it to **db2uext2**. Enter the following command to copy the file:

cp DB2DIR/misc/db2uext2.v2 INSTHOME/sqllib/adm/db2uext2

where DB2DIR = /usr/lpp/db2\_06\_01 on AIX

Appendix C. Migrating from Previous Versions and Releases 113

= /opt/IBMdb2/V6.1 on HP-UX, Solaris, or SGI IRIX

**Note:** You must ensure that **db2uext2** is owned by the instance owner and is executable by the owner.

If you are migrating from DB2 Version 2.x, you should modify your user exit program to use the DB2 Version 6 interfaces. The new user exit program **db2uexit** should replace **db2uext2** in the INSTHOME/sqllib/adm directory.

#### Installing DB2 Version 6

After you have successfully completed the pre-installation checks, you can now start installing DB2 Version 6 using either the interactive or distributed method. During the installation of DB2 Version 6, instance migration for instances created in previous versions of DB2 occurs. For installation procedures, see the following sections:

- "Chapter 2. Installing and Configuring DB2 on UNIX Systems" on page 17 for interactive installation.
- Installation and Configuration Supplement for distributed installation.

#### Step 3. Migrate the DB2 Instance

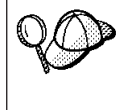

Only local cataloged databases that reside in the DB2 instance are checked for migration. Uncataloged databases may be unusable after the instance has been migrated. Refer to the *Administration Guide* for further information.

After an instance is ready for migration, use the **db2imigr** command to migrate the instance as follows:

1. Log in as user with root authority.

| 20     | If the <i>library_path</i> environment variable is set to /usr/lib on AIX or /opt/lib on HP-UX, or Solaris, and there is a link in /usr/lib or /opt/lib to the Version 6 libdb2 shared library, this can cause an error when using the <b>db2imigr</b> command. To fix the error, you should reset the <i>library_path</i> environment variable so that it does not reference the libraries in those paths by entering the following command: |
|--------|----------------------------------------------------------------------------------------------------|
|        | unset <i>library_path</i>                                                                                                    |
|        | where <i>library_path</i> represents:                                                                                                    |
|        | • <i>LIBPATH</i> on AIX                                                                                                    |
|        | • <i>SHLIB_PATH</i> on HP-UX                                                                                                    |
|        | LD_LIBRARY_PATH on Solaris                                                                                                    |
|        | After migrating the DB2 instance, you should reset <i>LIBPATH</i> to its original setting.                                                                                                    |
| 2. Run | the <b>db2imigr</b> command as follows:                                                                                                    |

DB2DIR/instance/db2imigr [-d] [-a AuthType] [-u fencedID] InstName

where DB2DIR = /usr/lpp/db2\_06\_01 on AIX = /opt/IBMdb2/V6.1 on HP-UX, Solaris, or SGI IRIX

and where:

- -d Sets the debug mode that you can use for problem determination. This parameter is optional.
- -a AuthType

Specifies the authentication type for the instance. Valid authentication types are (SERVER), (CLIENT), and (DCS). If the *-a* parameter is not specified, the authentication type defaults to (SERVER), if a DB2 server is installed. Otherwise, the *AuthType* is set to (CLIENT). This parameter is optional.

#### Notes:

- a. The authentication type of the instance applies to all databases owned by the instance.
- b. While authentication type (DCE) is an optional parameter, it is not valid to choose (DCE) for this command.

#### -u fencedID

Is the user under which the fenced user-defined functions (UDFs) and stored procedures will execute. This parameter is optional only when a DB2 Run-Time Client is installed. It is required for all other DB2 products.

Appendix C. Migrating from Previous Versions and Releases 115

#### InstName

Is the login name of the instance owner.

3. If there are any errors in verifying that all databases can be migrated, see Table 15 on page 108 and take the suggested corrective actions. Then, reenter the **db2imigr** command.

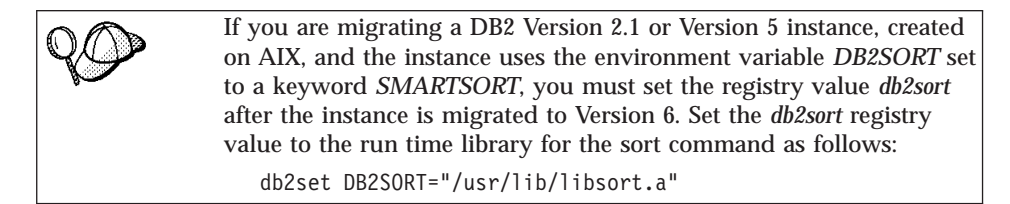

#### Migrating Databases

To migrate databases owned by an instance, perform the following steps:

- Step 1. Log on with a user ID that has SYSADM authority.
- Step 2. Ensure that the databases you want to migrate are cataloged.
- Step 3. Migrate the database. Refer to the *Command Reference* for the database migration syntax command.

#### **Trouble-Shooting Database Migration Errors**

The SQL1704N warning message, **Database migration failed** with reason code 6, is received because of a failure to relocate the database. To correct this error, you should check the db2diag.log file and do the following if you receive the following messages.

**Error Message** Cause/Action Mount unmounted filesystem(s) failed. A problem was encountered when Manual remount is required before unmounting some of the filesystems. retrying migration. Please check fname. Attempts to clean up these unmounted filesystems also failed. Check the fname file and remount the listed filesystems before retrying the migration. Unmount mounted filesystem(s) failed. Attempts to unmount some filesystem(s) No database relocation is done. failed. Remount the unmounted filesystems and try the database migration again. Remount unmounted filesystem(s) to new Attempts to remount filesystems to new mount points failed. Restart of database mount points failed. Retry database migration is needed. migration.

Table 16. Correcting SQL1704N warning messages

#### **Optional Post Migration Actions**

There are optional activities you may want to undertake following database migration. You can also apply these optional activities to a down-level database backup which is restored to Version 6, because at the end of the restore, the database is migrated to Version 6.

#### • Migration of Unique Indexes (db2uiddl)

DB2 Versions 5 and 6 support deferred checking for duplicate index key values until the end of UPDATE statements. This ensures that temporary duplicate index key values which *may* be present in mid-UPDATE, but no longer are present at the end of the UPDATE, will not cause the statement to fail.

With DB2 Version 2 the same UPDATE statement may fail because checking for duplicate key index values is performed row by row as the statement processes the table. For example, if a row with value 1 is changed to value 2, but a row with value 2 already exists, a duplicate value 2 will be detected causing the DB2 Version 2 UPDATE statement to fail.

Version 2.x and 5.x unique indexes are not automatically migrated to Version 6 semantics for several reasons:

- Converting unique indexes is a very time-consuming operation.
- You may have applications that depend on the previous version's unique index semantics.
- You may want to manage the staged conversion of unique indexes on your own schedule, when needed, using the **db2uiddl** command.

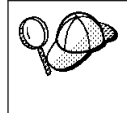

All existing applications will continue to work even if the unique indexes are not converted to Version 6 semantics. You have to convert unique indexes to Version 6 semantics only if support for deferred uniqueness checking is required.

To convert unique indexes, you need to perform the following steps:

- Step 1. Log in with a user account that has SYSADM authority. See "Working with the System Administrative Group" on page 102 for more information.
- Step 2. Start the database manager by entering the **db2start** command.
- Step 3. Run the db2uiddl command against your migrated database. Refer to the *Command Reference* for the syntax of this command.
  The db2uiddl command searches the database catalog tables and generates all the CREATE UNIQUE INDEX statements for user tables in an output file.
- Step 4. Review the output generated from the **db2uiddl** command. We recommend that you remove any unwanted indexes from the

Appendix C. Migrating from Previous Versions and Releases 117

output file to reduce the time needed to execute it. Comments in the output will flag other situations that require your attention.

- Step 5. Connect to the database by entering the **db2 connect to** *database\_alias* command. where *database\_alias* is the alias of the database you are migrating.
- Step 6. Execute the output file, generated by the **db2uiddl** command, as a DB2 Command Line Processor command file, using a command similar to the following:

db2 -tvf filename

where filename is the name of the file generated by the **db2uiddl** command.

Step 7. Disconnect from the database by entering the **db2 connect reset** command.

DB2 interprets the re-creation of an existing unique index using the **db2uiddl** command to signal that the index is ready to be converted to Version 6 semantics.

Update Statistics

When database migration is completed, the old statistics that are used to optimize query performance are retained in the catalogs. However, Version 6 of DB2 has statistics that are modified or do not exist in Versions 2.x or 5.x. To take advantage of these, you may want to execute the **runstats** command on tables, particularly those tables that are critical to the performance of your SQL queries.

Refer to the *Command Reference* for the syntax of the **runstats** command. For details on the statistics, refer to the *Administration Guide*.

• Rebind Packages

During database migration, all existing packages are invalidated. After the migration process, each package is rebuilt when it is used for the first time by the Version 6 database manager.

For better performance we recommend that you run the **db2rbind** command to rebuild all packages stored in the database. In DB2 Version 6 this command has a new option, **all**, which, when specified, rebinds all packages (valid and invalid). If the **all** option is not specified with the **db2rbind** command, only those packages marked as invalid are rebound. Refer to the *Command Reference* for the syntax of this command.

#### • Update database and database manager configuration

Some of the database configuration parameters are changed to Version 6 defaults or to other values during database migration. The same is true for database manager configuration parameters which may have changed to Version 6 defaults or to other values. Refer to the *Administration Guide* for more information about configuration parameters.

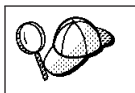

We recommend that you run the DB2 Performance Monitor for suggestions in choosing appropriate configuration parameters. For more information, refer to the *Administration Guide*.

#### Migrate Explain Tables

To migrate the explain tables in a database that has been migrated to Version 6, run the following command:

db2exmig -d dbname -e explain\_schema [-u userid password]

where:

- *dbname* represents the database name. This parameter is required.
- *explain\_schema* represents the schema name of the explain tables to be migrated. This parameter is required.
- *userid* and *password* represent the current user's ID and password. These
  parameters are optional.

The explain tables belonging to the user ID that is running **db2exmig**, or that is used to connect to the database, will be migrated. The explain tables migration tool will rename the Version 2 or Version 5 tables, create a new set of tables, using the **EXPLAIN.DDL**, and copy the contents of the old tables to the new tables. Finally, it will drop the old tables. The migration utility, **db2exmig**, will preserve any user added columns on the explain tables.

#### Migrating from HP-UX Version 10 to Version 11

Before you migrate databases or instances from HP-UX Version 10 to Version 11, perform the following steps:

- **Note:** These steps must be performed before you upgrade your operating system from HP-UX Version 10 to Version 11.
- Step 1. Stop all DB2 instances using the **db2stop** command.
- Step 2. Stop the Administration Server using the db2admin stop command.
- Step 3. Back up all files under the instance's sqllib directory and any tablespaces. Refer to the *Administration Guide* for more information.
- Step 4. Back up all files under the Administration Server's sqllib directory, if you created an Administration Server.
- Step 5. Back up the DB2 registry repository located in /var/opt/db2/v6.1.
- Step 6. Back up or record all DB2-related entries from the /etc/passwd, /etc/group, and /etc/services files.
- Step 7. Remove the entire DB2 product using the instructions in "Appendix D. Removing DB2 Products" on page 121.

Appendix C. Migrating from Previous Versions and Releases 119

You can now migrate your operating system to HP-UX Version 11.

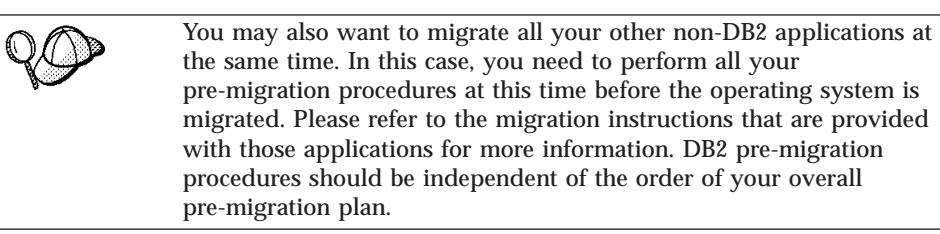

After your operating system has been migrated and all your standard UNIX services are up and running, perform the following steps:

- Step 1. Install DB2. For more information see "Chapter 2. Installing and Configuring DB2 on UNIX Systems" on page 17.
- Step 2. Recreate the DB2-specific user, group and TCP services entries in the /etc/passwd, /etc/group, and /etc/services files.
- Step 3. Restore the instance's sqllib directory. Refer to the *Administration Guide* for further information.
- Step 4. Restore the Administration Server's sqllib directory. Refer to the *Administration Guide* for further information.
- Step 5. Restore the DB2 registry repository to /var/opt/db2/v6.1. For more information refer to the *Administration Guide*.
- Step 6. Update the DB2 instances that you have, one at a time. For more information refer to the *Administration Guide*.
- Step 7. Update the Administration Server. For more information refer to the *Administration Guide*.
- Step 8. Perform the post migration procedures described in "Optional Post Migration Actions" on page 117.
- Step 9. Start all DB2 instances and the Administration Server as required. For more information refer to the *Administration Guide*.

### Appendix D. Removing DB2 Products

This section shows you how to remove DB2 from your UNIX system.

To remove DB2, perform the following steps:

Step 1. Stop the Administration Server.

Step 2. Stop all DB2 Instances.

Step 3. Remove the Administration Server.

Step 4. Remove DB2 Instances. This step is optional.

Step 5. Remove the DB2 products.

#### Step 1. Stop the Administration Server

You must stop the Administration Server before you remove DB2 products. To stop the Administration Server, you need to perform the following steps:

Step 1. Log in as user with root authority.

Step 2. Stop the Administration Server.

To stop the Administration Server, perform the following steps:

Step a. Log in as the Administration Server owner.

Step b. Run the start up script as follows:
 . INSTHOME/sqllib/db2profile (for Bash, Bourne or Korn shell)
 source INSTHOME/sqllib/db2cshrc (for C shell)

where *INSTHOME* is the home directory of the instance.

Step c. Stop the Administration Server by entering the following command:

db2admin stop

#### Step 2. Stop All DB2 Instances

You must stop all DB2 Instances before you remove DB2. To stop a DB2 instance, perform the following steps:

Step 1. To obtain a list of the names of all DB2 instances on your system, enter the following command: DB2DIR/bin/db2ilist

where  $DB2DIR = /usr/lpp/db2_06_01$  on AIX

© Copyright IBM Corp. 1993, 1999

121

= /opt/IBMdb2/V6.1 on HP-UX, Solaris, or SGI
IRIX
= /usr/IBMdb2/V6.1 on Linux

Step 2. Stop the instance.

To stop a database instance, perform the following steps:

Step a. Log in as the instance owner.

Step b. Run the start up script as follows:

. INSTHOME/sqllib/db2profile (for Bash, Bourne or Korn shell) source INSTHOME/sqllib/db2cshrc (for C shell)

where INSTHOME is the home directory of the instance that you want to use.

- Step c. Stop the DB2 database manager by entering the **db2stop** command from a command line.
- Step 3. Repeat steps 2 and 3 for each instance.

#### Step 3. Remove the Administration Server

You must remove the Administration Server before you remove DB2. To remove the Administration Server, you need to perform the following steps:

- Step 1. Log in as user with root authority.
- Step 2. Obtain the name of the Administration Server by entering the following command:

DB2DIR/bin/dasilist

- Step 3. Log in as the Administration Server owner.
- Step 4. Run the start up script as follows:

. *INSTHOME*/sqllib/db2profile (for Bash, Bourne, or Korn shell) source *INSTHOME*/sqllib/db2cshrc (for C shell)

where *INSTHOME* is the home directory of the instance.

- Step 5. Back up the files in the ASHOME/sqllib directory, if needed, where ASHOME is the home directory of the Administration Server.
- Step 6. Log off.
- Step 7. Log in as *root* and remove the Administration Server by entering the following command:

DB2DIR/instance/dasidrop ASName

where *ASName* represents the name of the administration instance being removed.

The **dasidrop** command removes the /sqllib directory under the home directory of the Administration Server.

#### Step 4. Remove DB2 Instances

You can optionally remove some or all of the DB2 Version 6 instances on your system. Once an instance is removed, all the DB2 databases owned by the instance, if any, will not be usable. Remove DB2 instances only if you are not planning to use DB2 Version 6 products, or if you do not want to migrate existing instances to a later version of DB2.

To remove an instance, perform the following steps:

- Step 1. Log in as the instance owner.
- Step 2. Stop the instance by issuing the **db2stop** command.
- Step 3. Back up files in the INSTHOME/sqllib directory, if needed, where INSTHOME is the home directory of the instance owner. You might want to save the database manager configuration file, db2systm, the db2nodes.cfg file, or user defined function or fenced stored procedure applications in INSTHOME/sqllib/function, where INSTHOME is the home directory of the instance owner.
- Step 4. Log off as the instance owner.
- Step 5. Log in as user with root authority.
- Step 6. Remove the instance by entering the following command: DB2DIR/instance/db2idrop *InstName*

| where DB2DIR | = /usr/lpp/db2_06_01 | on AIX                 |
|--------------|----------------------|------------------------|
|              | = /usr/IBMdb2/V6.1   | on Linux               |
|              | = /opt/IBMdb2/V6.1   | HP-UX, Solaris, or SGI |
|              | -                    | IRIX                   |

and where InstName is the login name of the instance.

Step 7. Optionally, as a user with root authority, remove the instance owner's user ID and group (if used only for that instance). Do not remove these if you are planning to re-create the instance.This step is optional since the instance owner and the instance owner group may be used for other purposes.

The **db2idrop** command removes the instance entry from the list of instances and removes the INSTHOME (callib directory where INSTHOME is the home

and removes the INSTHOME/sqllib directory, where *INSTHOME* is the home directory of the instance.

Appendix D. Removing DB2 Products 123

#### Step 5. Remove DB2 Products

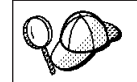

You must stop all outstanding DB2 processes before removing the DB2 products.

The following steps describe how to remove DB2 products on UNIX operating systems.

#### **Remove DB2 Products on AIX Systems**

You can remove the DB2 products on AIX using the **SMIT** interface. To remove a DB2 product, perform the following steps:

- Step 1. Log in as user with root authority.
- Step 2. Type **smit install\_remove** to proceed directly to the Remove Software Products screen.
- Step 3. Press F4 to display a list of the software to remove. Press F7 at some or all of the entries that have a prefix of  $db2_06_01$ .

For a detailed description of the software packages, refer to the *Installation and Configuration Supplement*.

Step 4. Press Enter to start removing the DB2 products.

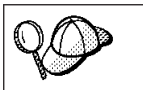

You can also remove all DB2 Version 6 products on AIX using the **installp** command with the de-install option: installp -u db2\_06\_01

#### **Remove DB2 Products on HP-UX Systems**

You can remove the DB2 products on the HP-UX operating system using the **swremove** program as follows:

Step 1. Log in as user with root authority.

Step 2. Use swremove to remove some or all of the DB2 Version 6 products.

#### **Remove DB2 Products on Linux Systems**

You can remove the DB2 products on Linux using the **db2\_deinstall** command as follows:

Step 1. Log in as user with root authority.

Step 2. Enter the **db2\_deinstall -n** command. This command is found on the DB2 Version 6 product CD.

#### **Remove DB2 Products on Solaris Systems**

You can remove the DB2 products on the Solaris operating system using the **db2\_deinstall** command as follows:

- Step 1. Log in as user with root authority.
- Step 2. Enter the **db2\_deinstall -n** command. This command is found on the DB2 Version 6 product CD.

Appendix D. Removing DB2 Products 125

## **Appendix E. Naming Rules**

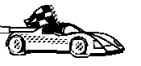

Go to the section that describes the naming rules that you require information on:

- "General Naming Rules"
- "Database, Database Alias, and Catalog Node Name Rules"
- "Object Name Rules" on page 128
- "Username, User ID, Group Name, and Instance Name Rules" on page 129
- "Password Rules" on page 130
- "DB2SYSTEM Naming Rules" on page 130

#### **General Naming Rules**

Unless otherwise specified, all names can include the following characters:

• A through Z

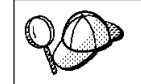

When used in most names, characters A through Z are converted from lowercase to uppercase.

- 0 through 9
- @, #, \$, and \_ (underscore)

Unless otherwise specified, all names must begin with one of the following characters:

- A through Z
- @, #, and \$

Do not use SQL reserved words to name tables, views, columns, indexes, or authorization IDs.

For a list of SQL reserved words, refer to SQL Reference.

#### Database, Database Alias, and Catalog Node Name Rules

*Database names* are the identifying names assigned to databases in the database manager.

© Copyright IBM Corp. 1993, 1999

127

*Database alias names* are synonyms given to remote databases. Database aliases must be unique within the System Database Directory in which all aliases are stored.

When naming a database or database alias, see "General Naming Rules" on page 127.

In addition, the name you specify can only contain 1 to 8 characters.

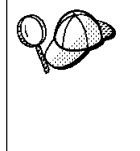

To avoid potential problems, do not use the special characters @, #, and \$ in a database name if you intend to have a client remotely connect to a host database. Also, because these characters are not common to all keyboards, do not use them if you plan to use the database in another country.

#### **Object Name Rules**

Database objects include:

- Tables
- Views
- Columns
- Indexes
- User-defined functions (UDFs)
- User-defined types (UDTs)
- Triggers
- Aliases
- Table spaces
- Schemas

When naming database objects, see "General Naming Rules" on page 127.

In addition, the name you specify:

- Can contain 1 to 18 characters *except* for the following:
  - Table names (including view names, summary table names, alias names, and correlation names), which can contain up to 128 characters; and
  - column names, which can contain up to 30 characters
- Cannot be any of the SQL reserved words that are listed in the *SQL Reference*.

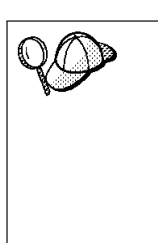

Using delimited identifiers, it is possible to create an object that violates these naming rules; however, subsequent use of the object could result in errors.

For example, if you create a column with a + or - sign included in the name and you subsequently use that column in an index, you will experience problems when you attempt to reorganize the table. To avoid potential problems with the use and operation of your database, *do not* violate these rules.

#### Username, User ID, Group Name, and Instance Name Rules

*Usernames* or *User IDs* are the identifiers assigned to individual users. When naming users, groups, or instances, see "General Naming Rules" on page 127.

In addition, the name you specify:

- Can contain 1 to 8 characters
- Cannot be any of the following:
  - USERS
  - ADMINS
  - GUESTS
  - PUBLIC
  - LOCAL
- Cannot begin with:
  - IBM
  - SQL
  - SYS
- Cannot include accented characters
- In general, when naming users, groups, or instances:
  - **OS/2** Use uppercase names.

**UNIX** Use lowercase names.

Windows 32-bit operating systems

Use any case.

#### Workstation Name (nname) Rules

A *workstation* name specifies the NetBIOS name for a database server or client that resides on the local workstation. This name is stored in the database manager configuration file. The workstation name is known as the *workstation nname*. When naming workstations, see "General Naming Rules" on page 127.

Appendix E. Naming Rules 129

In addition, the name you specify:

- Can contain 1 to 8 characters
- Cannot include &, #, and @
- Must be unique within the network

#### **DB2SYSTEM Naming Rules**

DB2 uses the *DB2SYSTEM* name to identify a physical DB2 machine, system, or workstation within a network. On UNIX, the DB2SYSTEM name defaults to the TCP/IP hostname. On OS/2, you must specify the *DB2SYSTEM* name during install. On Windows 32-bit operating systems, you do not need to specify a *DB2SYSTEM* name; the DB2 setup program detects the NT Computer name and assigns it to *DB2SYSTEM*.

When creating a *DB2SYSTEM* name, see "General Naming Rules" on page 127.

In addition, the name you specify:

- Must be unique within a network
- Can contain a maximum of 21 characters

#### **Password Rules**

When determining passwords, consider the following rules:

OS/2 A maximum of 14 characters.

**UNIX** A maximum of 8 characters.

Windows 9x or Windows NT

A maximum of 14 characters.

## Appendix F. National Language Support (NLS)

This section contains information about the National Language Support (NLS) provided by DB2, including information about supported locales and code sets. For information on developing applications that use NLS, refer to the *Application Development Guide*.

#### Language and Codeset Support for UNIX Operating Systems

DB2 supports many code sets and locales without translating the messages for the corresponding languages. Supporting a locale means that you can create and use a database in that locale, but you may have to view all panels and messages in a different language, if translated messages are not available in DB2. For a complete list of locales supported, refer to the *Administration Guide*.

If you want to operate in a different language environment, do the following:

- 1. Ensure that the appropriate message option for the desired language has been installed.
- 2. Set the LANG environment variable to the desired locale.

For example, to use fr\_FR messages on DB2 for AIX, you must have the fr\_FR message option installed and must set *LANG* to fr\_FR.

The selected message catalog filesets are placed in the following directories on the target workstation:

#### **DB2 for AIX**

/usr/1pp/db2\_06\_01/msg/%L

#### **DB2 for HP-UX**

/opt/IBMdb2/V6.1/msg/%L

#### **DB2** for Linux

/usr/IBMdb2/V6.1/msg/%L

#### **DB2** for Solaris

/opt/IBMdb2/V6.1/msg/%L

where %*L* is equal to the locale name of the message catalog.

© Copyright IBM Corp. 1993, 1999

131

## Code Page and Language Support for OS/2 and Windows Operating Environments

During installation of DB2, the country, codepage, and regional settings are established. However, you can change these settings after installing DB2: including regional settings such as code page, country language (for monetary, date, and numeric formatting), and time zone. When a new connection to a database is made, the database manager uses these new values.

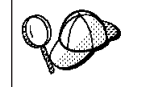

You must ensure that your regional settings are set correctly. DB2 may not produce the expected results if the country, code page, or regional settings are incorrect for the intended language.

Table 17 shows the languages into which the DB2 messages are translated.

Note: The code page values in the table that follows are also used as directory names on DB2 CD-ROMs. For example, a reference to x:\language\win32\install would be x:\en\win32\install for English. For more detailed information on the languages and code pages support, refer to the Administration Guide.

Table 17. Languages and Code Pages

| Country Code | Language                 |
|--------------|--------------------------|
| bg           | Bulgarian                |
| br           | Brazilian Portuguese     |
| cn           | Simplified Chinese (PRC) |
| CZ           | Czech                    |
| de           | German                   |
| dk           | Danish                   |
| en           | English                  |
| es           | Spanish                  |
| fi           | Finnish                  |
| fr           | French                   |
| gr           | Greek                    |
| hu           | Hungarian                |
| il           | Hebrew                   |
| it           | Italian                  |
| јр           | Japanese                 |
| kr           | Korean                   |

| Country Code | Language                     |
|--------------|------------------------------|
| nl           | Dutch                        |
| no           | Norwegian                    |
| pl           | Polish                       |
| pt           | Portuguese                   |
| ru           | Russian                      |
| se           | Swedish                      |
| si           | Slovenian                    |
| tr           | Turkish                      |
| tw           | Traditional Chinese (Taiwan) |

Table 17. Languages and Code Pages (continued)

Appendix F. National Language Support (NLS) 133
# Appendix G. How the DB2 Library Is Structured

The DB2 Universal Database library consists of SmartGuides, online help, books and sample programs in HTML format. This section describes the information that is provided, and how to access it.

To access product information online, you can use the Information Center. You can view task information, DB2 books, troubleshooting information, sample programs, and DB2 information on the Web. See "Accessing Information with the Information Center" on page 146 for details.

### **Completing Tasks with SmartGuides**

SmartGuides help you complete some administration tasks by taking you through each task one step at a time. SmartGuides are available through the Control Center and the Client Configuration Assistant. The following table lists the SmartGuides.

**Note:** Create Database, Index, and Configure Multisite Update SmartGuide are available for the partitioned database environment.

| SmartGuide                               | Helps You to                                                                   | How to Access                                                                                                    |
|------------------------------------------|--------------------------------------------------------------------------------|----------------------------------------------------------------------------------------------------|
| Add Database                             | Catalog a database on a client workstation.                                    | From the Client Configuration Assistant, click <b>Add</b> .                                                                                                    |
| Back up Database                         | Determine, create, and schedule a backup plan.                                 | From the Control Center, click with<br>the right mouse button on the<br>database you want to back up and<br>select <b>Backup</b> -> <b>Database using</b><br><b>SmartGuide</b> . |
| Configure Multisite<br>Update SmartGuide | Perform a multi-site update, a distributed transaction, or a two-phase commit. | From the Control Center, click with<br>the right mouse button on the<br><b>Database</b> icon and select <b>Multisite</b><br><b>Update</b> .                                      |
| Create Database                          | Create a database, and perform some basic configuration tasks.                 | From the Control Center, click with<br>the right mouse button on the<br><b>Databases</b> icon and select<br><b>Create-&gt;Database using</b><br><b>SmartGuide</b> .              |

© Copyright IBM Corp. 1993, 1999

135

| SmartGuide                   | Helps You to                                                                                                    | How to Access                                                                                                    |
|------------------------------|----------------------------------------------------------------------------------------------------|----------------------------------------------------------------------------------------------------|
| Create Table                 | Select basic data types, and create a primary key for the table.                                                   | From the Control Center, click with<br>the right mouse button on the<br><b>Tables</b> icon and select<br><b>Create-&gt;Table using SmartGuide</b> .                         |
| Create Table Space           | Create a new table space.                                                                                          | From the Control Center, click with<br>the right mouse button on the<br><b>Table spaces</b> icon and select<br><b>Create-&gt;Table space using</b><br><b>SmartGuide</b> .   |
| Index                        | Advise which indexes to create and drop for all your queries.                                                      | From the Control Center, click with<br>the right mouse button on the<br><b>Index</b> icon and select<br><b>Create-&gt;Index using SmartGuide</b> .                          |
| Performance<br>Configuration | Tune the performance of a database by<br>updating configuration parameters to match<br>your business requirements. | From the Control Center, click with<br>the right mouse button on the<br>database you want to tune and<br>select <b>Configure using</b><br><b>SmartGuide</b> .               |
| Restore Database             | Recover a database after a failure. It helps<br>you understand which backup to use, and<br>which logs to replay.   | From the Control Center, click with<br>the right mouse button on the<br>database you want to restore and<br>select <b>Restore-&gt;Database using</b><br><b>SmartGuide</b> . |

## **Accessing Online Help**

Online help is available with all DB2 components. The following table describes the various types of help. You can also access DB2 information through the Information Center. For information see "Accessing Information with the Information Center" on page 146.

| Type of Help   | Contents                                       | How to Access                                                                                                    |
|----------------|------------------------------------------------|----------------------------------------------------------------------------------------------------|
| Command Help E | Explains the syntax of commands in the command | From the command line processor in interactive mode, enter:                                                                                          |
|                | line processor.                                | ? command                                                                                                    |
|                |                                                | where <i>command</i> is a keyword or the entire command.                                                                                             |
|                |                                                | For example, ? catalog displays help for all the<br>CATALOG commands, while ? catalog database<br>displays help for the CATALOG DATABASE<br>command. |

| Type of Help                                                                         | Contents                                                                                                    | How to Access                                                                                                    |
|--------------------------------------------------------------------------------------|----------------------------------------------------------------------------------------------------|----------------------------------------------------------------------------------------------------|
| Control Center Help<br>Client Configuration<br>Assistant Help<br>Event Analyzer Help | Explains the tasks you can<br>perform in a window or<br>notebook. The help includes<br>prerequisite information you<br>need to know, and describes<br>how to use the window or<br>notebook controls. | From a window or notebook, click the <b>Help</b> push button or press the F1 key.                                                                  |
|                                                                                      |                                                                                                    |                                                                                                    |
| Message Help                                                                         | Describes the cause of a message, and any action you should take.                                                                                                    | From the command line processor in interactive mode, enter:                                                                                        |
|                                                                                      |                                                                                                    | £ XXXnnnnn                                                                                                    |
|                                                                                      |                                                                                                    | where XXXnnnnn is a valid message identifier.                                                                                                    |
|                                                                                      |                                                                                                    | For example, ? SQL30081 displays help about the SQL30081 message.                                                                                  |
|                                                                                      |                                                                                                    | To view message help one screen at a time, enter:                                                                                                  |
|                                                                                      |                                                                                                    | ? XXXnnnnn   more                                                                                                    |
|                                                                                      |                                                                                                    | To save message help in a file, enter:                                                                                                    |
|                                                                                      |                                                                                                    | ? XXXnnnnn > filename.ext                                                                                                    |
|                                                                                      |                                                                                                    | where <i>filename.ext</i> is the file where you want to save the message help.                                                                     |
| SQL Help                                                                             | Explains the syntax of SQL statements.                                                                                                    | From the command line processor in interactive mode, enter:                                                                                        |
|                                                                                      |                                                                                                    | help statement                                                                                                    |
|                                                                                      |                                                                                                    | where <i>statement</i> is an SQL statement.                                                                                                    |
|                                                                                      |                                                                                                    | For example, <b>help</b> SELECT displays help about<br>the SELECT statement.<br><b>Note:</b> SQL help is not available on UNIX-based<br>platforms. |
| SQLSTATE Help                                                                        | Explains SQL states and class codes.                                                                                                    | From the command line processor in interactive mode, enter:                                                                                        |
|                                                                                      |                                                                                                    | ? sqlstate or ? class-code                                                                                                    |
|                                                                                      |                                                                                                    | where <i>sqlstate</i> is a valid five-digit SQL state and <i>class-code</i> is the first two digits of the SQL state.                              |
|                                                                                      |                                                                                                    | For example, ? 08003 displays help for the 08003 SQL state, while ? 08 displays help for the 08 class code.                                        |

#### **DB2** Information – Hardcopy and Online

The table in this section lists the DB2 books. They are divided into two groups:

Cross-platform books

These books contain the common DB2 information for all platforms.

#### **Platform-specific books**

These books are for DB2 on a specific platform. For example, there are separate *Quick Beginnings* books for DB2 on OS/2, on Windows NT, and on the UNIX-based platforms.

#### **Cross-platform sample programs in HTML**

These samples are the HTML version of the sample programs that are installed with the SDK. They are for informational purposes and do not replace the actual programs.

Most books are available in HTML and PostScript format, or you can choose to order a hardcopy from IBM. The exceptions are noted in the table.

On OS/2 and Windows platforms, HTML documentation files can be installed under the dochtml subdirectory. Depending on the language of your system, some files may be in that language, and the remainder are in English.

On UNIX platforms, you can install multiple language versions of the HTML documentation files under the doc/%L/html subdirectories. Any documentation that is not available in a national language is shown in English.

You can obtain DB2 books and access information in a variety of different ways:

| View   | See "Viewing Online Information" on page 145.    |
|--------|--------------------------------------------------|
| Search | See "Searching Online Information" on page 148.  |
| Print  | See "Printing the PostScript Books" on page 148. |
| Order  | See "Ordering the Printed Books" on page 149.    |

| Name | Description          | Form Number                  | HTML      |
|------|----------------------|------------------------------|-----------|
|      |                      | File Name for<br>Online Book | Directory |
|      | Cross-Platform Books |                              |           |

| Name                               | Description                                                                                                    | Form Number                                                            | HTML<br>Directory |
|------------------------------------|----------------------------------------------------------------------------------------------------|------------------------------------------------------------------------|-------------------|
|                                    |                                                                                                    | File Name for<br>Online Book                                           | J                 |
| Administration Guide               | Administration Guide, Design and<br>Implementation contains information<br>required to design, implement, and<br>maintain a database. It also describes<br>database access using the Control<br>Center(whether local or in a<br>client/server environment), auditing,<br>database recovery, distributed database<br>support, and high availability. | Volume 1<br>SC09-2839<br>db2d1x60<br>Volume 2<br>SC09-2840<br>db2d2x60 | db2d0             |
|                                    | Administration Guide, Performance<br>contains information that focuses on the<br>database environment, such as<br>application performance evaluation and<br>tuning.                                                                                                    |                                                                        |                   |
|                                    | You can order both volumes of the <i>Administration Guide</i> in the English language in North America using the form number SBOF-8922.                                                                                                    |                                                                        |                   |
| Administrative API<br>Reference    | Describes the DB2 application<br>programming interfaces (APIs) and data<br>structures you can use to manage your<br>databases. Explains how to call APIs<br>from your applications.                                                                                                    | SC09-2841<br>db2b0x60                                                  | db2b0             |
| Application Building<br>Guide      | Provides environment setup information<br>and step-by-step instructions about how<br>to compile, link, and run DB2<br>applications on Windows, OS/2, and<br>UNIX-based platforms.                                                                                                    | SC09-2842<br>db2axx60                                                  | db2ax             |
|                                    | This book combines the <i>Building</i><br><i>Applications</i> books for the OS/2,<br>Windows, and UNIX-based<br>environments.                                                                                                    |                                                                        |                   |
| APPC, CPI-C and SNA<br>Sense Codes | Provides general information about<br>APPC, CPI-C, and SNA sense codes that<br>you may encounter when using DB2<br>Universal Database products.<br><b>Note:</b> Available in HTML format only.                                                                                                    | No form number<br>db2apx60                                             | db2ap             |

| Name                                           | Description                                                                                                    | Form Number                  | HTML<br>Directory |
|------------------------------------------------|----------------------------------------------------------------------------------------------------|------------------------------|-------------------|
|                                                |                                                                                                    | File Name for<br>Online Book | 2100001           |
| Application Development                        | Explains how to develop applications                                                                                                    | SC09-2845                    | db2a0             |
| Guide                                          | that access DB2 databases using<br>embedded SQL or JDBC, how to write<br>stored procedures, user-defined types,<br>user-defined functions, and how to use<br>triggers. It also discusses programming<br>techniques and performance<br>considerations.                                                             | db2a0x60                     |                   |
|                                                | This book was formerly known as the <i>Embedded SQL Programming Guide</i> .                                                                                                    |                              |                   |
| CLI Guide and Reference                        | Explains how to develop applications                                                                                                    | SC09-2843                    | db2l0             |
|                                                | Call Level Interface, a callable SQL<br>interface that is compatible with the<br>Microsoft ODBC specification.                                                                                                    | db2l0x60                     |                   |
| Command Reference                              | Explains how to use the command line<br>processor, and describes the DB2<br>commands you can use to manage your<br>database.                                                                                                    | SC09-2844                    | db2n0             |
|                                                |                                                                                                    | db2n0x60                     |                   |
| Data Movement Utilities<br>Guide and Reference | Explains how to use the Load, Import,<br>Export, Autoloader, and Data<br>Propogation utilities to work with the<br>data in the database.                                                                                                    | SC09-2858<br>db2dmx60        | db2dm             |
| DB2 Connect Personal                           | Provides planning, installing, and<br>configuring information for DB2 Connect<br>Personal Edition.                                                                                                    | GC09-2830                    | db2c1             |
| Edition Quick Beginnings                       |                                                                                                    | db2c1x60                     |                   |
| DB2 Connect User's Guide                       | Provides concepts, programming and                                                                                                    | SC09-2838                    | db2c0             |
|                                                | connect products.                                                                                                    | db2c0x60                     |                   |
| Connectivity Supplement                        | Provides setup and reference information                                                                                                    | No form number               | db2h1             |
|                                                | on how to use DB2 for AS/400, DB2 for<br>OS/390, DB2 for MVS, or DB2 for VM as<br>DRDA application requesters with DB2<br>Universal Database servers, and on how<br>to use DRDA application servers with<br>DB2 Connect application requesters.<br><b>Note:</b> Available in HTML and PostScript<br>formats only. | db2h1x60                     |                   |
| Glossary                                       | Provides a comprehensive list of all DB2<br>terms and definitions.<br><b>Note:</b> Available in HTML format only.                                                                                                    | No form number<br>db2t0x50   | db2t0             |

| Name                                            | Description                                                                                                    | Form Number                                               | HTML<br>Directory |
|-------------------------------------------------|----------------------------------------------------------------------------------------------------|-----------------------------------------------------------|-------------------|
|                                                 |                                                                                                    | File Name for<br>Online Book                              | 2                 |
| Installation and<br>Configuration Supplement    | Guides you through the planning,<br>installation, and set up of<br>platform-specific DB2 clients. This<br>supplement contains information on<br>binding, setting up client and server<br>communications, DB2 GUI tools, DRDA<br>AS, distributed installation, and the<br>configuration of distributed requests and<br>access methods to heterogeneous data<br>sources. | GC09-2857<br>db2iyx60                                     | db2iy             |
| Message Reference                               | Lists messages and codes issued by DB2,<br>and describes the actions you should<br>take.                                                                                                    | GC09-2846<br>db2m0x60                                     | db2m0             |
| Replication Guide and                           | Provides planning, configuration,                                                                                                    | SC26-9642                                                 | db2e0             |
| Reference                                       | administration, and usage information<br>for the IBM Replication tools supplied<br>with DB2.                                                                                                    | db2e0x60                                                  |                   |
| SQL Getting Started                             | Introduces SQL concepts, and provides examples for many constructs and tasks.                                                                                                    | SC09-2856<br>db2y0x60                                     | db2y0             |
| <i>SQL Reference</i> , Volume 1<br>and Volume 2 | Describes SQL syntax, semantics, and the<br>rules of the language. Also includes<br>information about release-to-release<br>incompatibilities, product limits, and<br>catalog views.<br>You can order both volumes of the <i>SQL</i><br><i>Reference</i> in the English language in<br>North America with the form number<br>SBOF-8923.                                | SBOF-8923<br>Volume 1<br>db2s1x60<br>Volume 2<br>db2s2x60 | db2s0             |
| System Monitor Guide and<br>Reference           | Describes how to collect different kinds<br>of information about databases and the<br>database manager. Explains how to use<br>the information to understand database<br>activity, improve performance, and<br>determine the cause of problems.                                                                                                    | SC09-2849<br>db2f0x60                                     | db2f0             |
| Troubleshooting Guide                           | Helps you determine the source of<br>errors, recover from problems, and use<br>diagnostic tools in consultation with DB2<br>Customer Service.                                                                                                    | S10J-8169                                                 | db2p0             |

| Name                                                              | Description                                                                                                    | Form Number                  | HTML      |
|-------------------------------------------------------------------|----------------------------------------------------------------------------------------------------|------------------------------|-----------|
|                                                                   |                                                                                                    | File Name for<br>Online Book | Directory |
| What's New                                                        | Describes the new features, functions,<br>and enhancements in DB2 Universal<br>Database, Version 6.0, including<br>information about Java-based tools.                                                                             | SC09-2851<br>db2q0x60        | db2q0     |
|                                                                   | Platform-Specific Books                                                                                                    |                              |           |
| Administering Satellites<br>Guide and Reference                   | Provides planning, configuration,<br>administration, and usage information                                                                                                    | GC09-2821                    | db2ds     |
| DR9 Parsonal Edition                                              | for satellites.                                                                                                    | CC00 2831                    | db9i1     |
| Quick Beginnings                                                  | migration, and configuration information<br>for DB2 Universal Database Personal<br>Edition on the OS/2, Windows 95, and<br>Windows NT operating systems.                                                                           | db2i1x60                     | ubali     |
| DB2 for OS/2 Quick<br>Beginnings                                  | Provides planning, installation,<br>migration, and configuration information<br>for DB2 Universal Database on the OS/2<br>operating system. Also contains<br>installing and setup information for<br>many supported clients.       | GC09-2834<br>db2i2x60        | db2i2     |
| DB2 for UNIX Quick<br>Beginnings                                  | Provides planning, installation,<br>migration, and configuration information<br>for DB2 Universal Database on<br>UNIX-based platforms. Also contains<br>installing and setup information for<br>many supported clients.            | GC09-2836<br>db2ixx60        | db2ix     |
| DB2 for Windows NT<br>Quick Beginnings                            | Provides planning, installation,<br>migration, and configuration information<br>for DB2 Universal Database on the<br>Windows NT operating system. Also<br>contains installing and setup information<br>for many supported clients. | GC09-2835<br>db2i6x60        | db2i6     |
| DB2 Enterprise - Extended<br>Edition for UNIX Quick<br>Beginnings | Provides planning, installation, and<br>configuration information for DB2<br>Enterprise - Extended Edition for UNIX.<br>Also contains installing and setup<br>information for many supported clients.                              | GC09-2832<br>db2v3x60        | db2v3     |

| Name                                                                             | Description                                                                                                    | Form Number                  | HTML<br>Directory |
|----------------------------------------------------------------------------------|----------------------------------------------------------------------------------------------------|------------------------------|-------------------|
|                                                                                  |                                                                                                    | File Name for<br>Online Book | Directory         |
| DB2 Enterprise - Extended                                                        | Provides planning, installation, and                                                                                                    | GC09-2833                    | db2v6             |
| Edition for Windows NT<br>Quick Beginnings                                       | configuration information for DB2<br>Enterprise - Extended Edition for<br>Windows NT. Also contains installing<br>and setup information for many<br>supported clients.                                                                                    | db2v6x60                     |                   |
| DB2 Connect Enterprise<br>Edition for OS/2 and<br>Windows NT Quick<br>Beginnings | Provides planning, migration,<br>installation, and configuration<br>information for DB2 Connect Enterprise<br>Edition on the OS/2 and Windows NT<br>operating systems. Also contains<br>installation and setup information for<br>many supported clients. | GC09-2828<br>db2c6x60        | db2c6             |
|                                                                                  | This book was formerly part of the <i>DB2</i><br><i>Connect Enterprise Edition Quick</i><br><i>Beginnings.</i>                                                                                                    |                              |                   |
| DB2 Connect Enterprise                                                           | Provides planning, migration,                                                                                                    | GC09-2829                    | db2cy             |
| Edition for UNIX Quick<br>Beginnings                                             | installation, configuration, and usage<br>information for DB2 Connect Enterprise<br>Edition in UNIX-based platforms. Also<br>contains installation and setup<br>information for many supported clients.                                                   | db2cyx60                     |                   |
|                                                                                  | This book was formerly part of the DB2<br>Connect Enterprise Edition Quick<br>Beginnings.                                                                                                    |                              |                   |
| DB2 Data Links Manager                                                           | Provides planning, installation,                                                                                                    | GC09-2837                    | db2z0             |
| for AIX Quick Beginnings                                                         | DB2 Data Links Manager for AIX.                                                                                                    | db2z0x60                     |                   |
| DB2 Data Links Manager                                                           | Provides planning, installation,                                                                                                    | GC09-2827                    | db2z6             |
| for Windows NT Quick<br>Beginnings                                               | configuration, and task information for<br>DB2 Data Links Manager for Windows<br>NT.                                                                                                    | db2z6x60                     |                   |
| DB2 Query Patroller                                                              | Provides administration information on                                                                                                    | SC09-2859                    | db2dw             |
| Administration Guide                                                             | DB2 Query Patrol.                                                                                                    | db2dwx60                     |                   |
| DB2 Query Patroller                                                              | Provides installation information on DB2                                                                                                    | GC09-2860                    | db2iw             |
| Installation Guide                                                               | Query Patrol.                                                                                                    | db2iwx60                     |                   |
| DB2 Query Patroller                                                              | Describes how to use the tools and                                                                                                    | SC09-2861                    | db2ww             |
| User's Guide                                                                     | functions of the DB2 Query Patrol.                                                                                                    | db2wwx60                     |                   |

| Name                       | Description                                                                                                    | Form Number<br>File Name for<br>Online Book | HTML<br>Directory                                                                                                    |
|----------------------------|----------------------------------------------------------------------------------------------------|---------------------------------------------|----------------------------------------------------------------------------------------------------|
| Cr                         | oss-Platform Sample Programs in HTML                                                                                                    |                                             |                                                                                                    |
| Sample programs in<br>HTML | Provides the sample programs in HTML<br>format for the programming languages<br>on all platforms supported by DB2 for<br>informational purposes (not all samples<br>are available in all languages). Only<br>available when the SDK is installed.<br>See <i>Application Building Guide</i> for more<br>information on the actual programs.<br><b>Note:</b> Available in HTML format only. | No form number                              | db2hs/c<br>db2hs/cli<br>db2hs/clp<br>db2hs/cpp<br>db2hs/cobol<br>db2hs/cobol_mf<br>db2hs/fortran<br>db2hs/java<br>db2hs/rexx |

#### Notes:

1. The character in the sixth position of the file name indicates the language of a book. For example, the file name db2d0e60 indicates that the *Administration Guide* is in English. The following letters are used in the file names to indicate the language of a book:

| Languaga             | Idontifion |
|----------------------|------------|
| Language             | luentiner  |
| Brazilian Portuguese | b          |
| Bulgarian            | u          |
| Czech                | х          |
| Danish               | d          |
| Dutch                | q          |
| English              | e          |
| Finnish              | у          |
| French               | f          |
| German               | g          |
| Greek                | а          |
| Hungarian            | h          |
| Italian              | i          |
| Japanese             | j          |
| Korean               | k          |
| Norwegian            | n          |
| Polish               | р          |
| Portuguese           | v          |
| Russian              | r          |
| Simp. Chinese        | с          |
| Slovenian            | 1          |
| Spanish              | Z          |
|                      |            |

| Swedish       | S |
|---------------|---|
| Trad. Chinese | t |
| Turkish       | m |

- 2. For late breaking information that could not be included in the DB2 books:
  - On UNIX-based platforms, see the Release.Notes file. This file is located in the DB2DIR/Readme/%L directory, where %L is the locale name and DB2DIR is:
    - /usr/lpp/db2\_06\_01 on AIX
    - /opt/IBMdb2/V6.1 on HP-UX, Solaris, SCO UnixWare 7, and Silicon Graphics IRIX
    - /usr/IBMdb2/V6.1 on Linux.
  - On other platforms, see the RELEASE.TXT file. This file is located in the directory where the product is installed.
  - Under Windows Start menu

### **Viewing Online Information**

The manuals included with this product are in Hypertext Markup Language (HTML) softcopy format. Softcopy format enables you to search or browse the information, and provides hypertext links to related information. It also makes it easier to share the library across your site.

You can view the online books or sample programs with any browser that conforms to HTML Version 3.2 specifications.

To view online books or sample programs on all platforms other than SCO UnixWare 7:

- If you are running DB2 administration tools, use the Information Center. See "Accessing Information with the Information Center" on page 146 for details.
- Select the Open Page menu item of your Web browser. The page you open contains descriptions of and links to DB2 information:
  - On UNIX-based platforms, open the following page:
     file:/INSTHOME/sallib/doc/%L/html/index.htm

where %L is the locale name.

 On other platforms, open the following page: sqllib\doc\html\index.htm

The path is located on the drive where DB2 is installed.

If you have not installed the Information Center, you can open the page by double-clicking on the **DB2 Online Books** icon. Depending on the system you are using, the icon is in the main product folder or the Windows Start menu.

To view online books or sample programs on the SCO UnixWare 7:

- DB2 Universal Database for SCO UnixWare 7 uses the native SCOhelp utility to search the DB2 information. You can access SCOhelp by the following methods:
  - entering the "scohelp" command on the command line,
  - selecting the Help menu in the Control Panel of the CDE desktop or
  - selecting Help in the Root menu of the Panorama desktop

For more information on SCOhelp, refer to the *Installation and Configuration Supplement*.

#### Accessing Information with the Information Center

The Information Center provides quick access to DB2 product information. The Information Center is available on all platforms on which the DB2 administration tools are available.

Depending on your system, you can access the Information Center from the:

- · Main product folder
- Toolbar in the Control Center
- Windows Start menu
- Help menu of the Control Center

The Information Center provides the following kinds of information. Click the appropriate tab to look at the information:

| Tasks           | Lists tasks you can perform using DB2.                                                                                                    |
|-----------------|----------------------------------------------------------------------------------------------------|
| Reference       | Lists DB2 reference information, such as keywords, commands, and APIs.                                                                              |
| Books           | Lists DB2 books.                                                                                                    |
| Troubleshooting | Lists categories of error messages and their recovery actions.                                                                                      |
| Sample Programs | Lists sample programs that come with the DB2 Software Developer's Kit. If the Software Developer's Kit is not installed, this tab is not displayed. |
| Web             | Lists DB2 information on the World Wide                                                                                                    |

Web. To access this information, you must have a connection to the Web from your system.

When you select an item in one of the lists, the Information Center launches a viewer to display the information. The viewer might be the system help viewer, an editor, or a Web browser, depending on the kind of information you select.

The Information Center provides some search capabilities, so you can look for specific topics, and filter capabilities to limit the scope of your searches.

For a full text search, click the Search button of the Information Center follow the *Search DB2 Books* link in each HTML file.

The HTML search server is usually started automatically. If a search in the HTML information does not work, you may have to start the search server by double-clicking its icon on the Windows or OS/2 desktop.

Refer to the release notes if you experience any other problems when searching the HTML information.

**Note:** Search function is not available in the Linux and Silicon Graphics environments.

#### Setting Up a Document Server

By default, the DB2 information is installed on your local system. This means that each person who needs access to the DB2 information must install the same files. To have the DB2 information stored in a single location, use the following instructions:

- 1. Copy all files and subdirectories from \sqllib\doc\html on your local system to a Web server. Each book has its own subdirectory containing all the necessary HTML and GIF files that make up the book. Ensure that the directory structure remains the same.
- 2. Configure the Web server to look for the files in the new location. For information, see the NetQuestion Appendix in *Installation and Configuration Supplement.*
- 3. If you are using the Java version of the Information Center, you can specify a base URL for all HTML files. You should use the URL for the list of books.
- 4. Once you are able to view the book files, you should bookmark commonly viewed topics. Among those, you will probably want to bookmark the following pages:

- List of books
- · Tables of contents of frequently used books
- Frequently referenced articles, such as the ALTER TABLE topic
- The Search form

For information about setting up a search, see the NetQuestion Appendix in *Installation and Configuration Supplement* book.

## **Searching Online Information**

To search for information in the HTML books, you can do the following:

- Click on **Search the DB2 Books** at the bottom of any page in the HTML books. Use the search form to find a specific topic. This function is not available in the Linux or Silicon Graphics IRIX environments.
- Click on **Index** at the bottom of any page in an HTML book. Use the index to find a specific topic in the book.
- Display the table of contents or index of the HTML book, and then use the find function of the Web browser to find a specific topic in the book.
- Use the bookmark function of the Web browser to quickly return to a specific topic.
- Use the search function of the Information Center to find specific topics. See "Accessing Information with the Information Center" on page 146 for details.

### Printing the PostScript Books

If you prefer to have printed copies of the manuals, you can decompress and print PostScript versions. For the file name of each book in the library, see the table in "DB2 Information – Hardcopy and Online" on page 138. Specify the full path name for the file you intend to print.

On OS/2 and Windows platforms:

- Copy the compressed PostScript files to a hard drive on your system. The files have a file extension of .exe and are located in the x:\doc\language\books\ps directory, where x: is the letter representing the CD-ROM drive and *language* is the two-character country code that represents your language (for example, EN for English).
- 2. Decompress the file that corresponds to the book that you want. Each compressed book is a self-extracting executable file. To decompress the
- 148 Quick Beginnings for UNIX\*\*

book, simply run it as you would run any other executable program. The result from this step is a printable PostScript file with a file extension of .ps.

- 3. Ensure that your default printer is a PostScript printer capable of printing Level 1 (or equivalent) files.
- Enter the following command from a command line: print filename.ps

On UNIX-based platforms:

- 1. Mount the CD-ROM. Refer to your *Quick Beginnings* manual for the procedures to mount the CD-ROM.
- 2. Change to /cdrom/doc/%L/ps directory on the CD-ROM, where */cdrom* is the mount point of the CD-ROM and *%L* is the name of the desired locale. The manuals will be installed in the previously-mentioned directory with file names ending with .ps.Z.
- 3. Decompress and print the manual you require using the following command:
  - For AIX:

zcat filename | qprt -P PSPrinter\_queue

- For HP-UX, Solaris, or SCO UnixWare 7: zcat *filename* | lp -d PSPrinter\_queue
- For Linux:
  - zcat filename | lpr -P PSPrinter\_queue
- For Silicon Graphics IRIX:

zcat < filename | lp -d PSPrinter\_queue</pre>

where *filename* is the full path name and extension of the compressed PostScript file and *PSprinter\_queue* is the name of the PostScript printer queue.

For example, to print the English version of *DB2 for UNIX Quick Beginnings* on AIX, you can use the following command: zcat /cdrom/doc/en/ps/db2ixe60.ps.Z || qprt -P ps1

#### **Ordering the Printed Books**

You can order the printed DB2 manuals either as a set or individually. There are three sets of books available. The form number for the entire set of DB2 books is SB0F-8926-00. The form number for the books listed under the heading "Cross-Platform Books" is SB0F-8924-00.

**Note:** These form numbers only apply if you are ordering books that are printed in the English language in North America.

You can also order books individually by the form number listed in "DB2 Information – Hardcopy and Online" on page 138. To order printed versions, contact your IBM authorized dealer or marketing representative, or phone 1-800-879-2755 in the United States or 1-800-IBM-4Y0U in Canada.

## **Appendix H. Notices**

Any reference to an IBM licensed program in this publication is not intended to state or imply that only IBM's licensed program may be used. Any functionally equivalent product, program or service that does not infringe any of IBM's intellectual property rights may be used instead of the IBM product, program, or service. Evaluation and verification of operation in conjunction with other products, except those expressly designated by IBM, is the user's responsibility.

IBM may have patents or pending patent applications covering subject matter in this document. The furnishing of this document does not give you any license to these patents. You can send license inquiries, in writing, to the

IBM Director of Licensing IBM Corporation, North Castle Drive Armonk, NY 10504-1785 U.S.A.

Licensees of this program who wish to have information about it for the purpose of enabling: (i) the exchange of information between independently created programs and other programs (including this one) and (ii) the mutual use of the information which has been exchanged, should contact:

IBM Canada Limited Office of the Lab Director 1150 Eglinton Ave. East North York, Ontario M3C 1H7 CANADA

Such information may be available, subject to appropriate terms and conditions, including in some cases, payment of a fee.

This publication may contain examples of data and reports used in daily business operations. To illustrate them as completely as possible, the examples include the names of individuals, companies, brands, and products. All of these names are fictitious and any similarity to the names and addresses used by an actual business enterprise is entirely coincidental.

© Copyright IBM Corp. 1993, 1999

151

## Trademarks

The following terms are trademarks or registered trademarks of the IBM Corporation in the United States and/or other countries:

System/6000

| ACF/VTAM                                     | MVS/ESA     |
|----------------------------------------------|-------------|
| ADSTAR                                       | MVS/XA      |
| AISPO                                        | OS/400      |
| AIX                                          | OS/390      |
| AIXwindows                                   | OS/2        |
| AnyNet                                       | PowerPC     |
| APPN                                         | QMF         |
| AS/400                                       | RACF        |
| CICS                                         | RISC System |
| C Set++                                      | SP          |
| C/370                                        | SQL/DS      |
| DATABASE 2                                   | SQL/400     |
| DataHub                                      | S/370       |
| DataJoiner                                   | System/370  |
| DataPropagator                               | System/390  |
| DataRefresher                                | SystemView  |
| DB2                                          | VisualAge   |
| DB2 Connect                                  | VM/ESA      |
| DB2 Universal Database                       | VSE/ESA     |
| Distributed Relational Database Architecture | VTAM        |
| DRDA                                         | WIN-OS/2    |
| Extended Services                            |             |
| FFST                                         |             |
| First Failure Support Technology             |             |
| IBM                                          |             |
| IMS                                          |             |
| LAN Distance                                 |             |

## **Trademarks of Other Companies**

The following terms are trademarks or registered trademarks of the companies listed:

C-bus is a trademark of Corollary, Inc. in the United States, other countries, or both.

HP-UX is a trademark of Hewlett-Packard.

Java, HotJava, Solaris, Solstice, and Sun are trademarks of Sun Microsystems, Inc.

Microsoft, Windows, Windows NT, Visual Basic, and the Windows logo are trademarks or registered trademarks of Microsoft Corporation in the United States, other countries, or both.

PC Direct is a trademark of Ziff Communications Company in the United States, other countries, or both and is used by IBM Corporation under license.

ActionMedia, LANDesk, MMX, Pentium, and ProShare are trademarks of Intel Corporation in the United States, other countries, or both.

UNIX is a registered trademark in the United States, other countries or both and is licensed exclusively through X/Open Company Limited.

Other company, product, or service names, which may be denoted by a double asterisk (\*\*), may be trademarks or service marks of others.

Appendix H. Notices 153

# Index

## Α

Access Profile creating 59 using 58 accessing data through DB2 Connect 83 through Net.Data or JDBC 86 accessing multiple servers 63, 81 accessing servers overview 63 TCP/IP 63 Administering Satellites Guide and Reference 142 Administration Guide 138 Administration Server overview 95 remove 123 start 121 stop 121 Administrative API Reference 139 ADSM software requirements 11 Alert Center 92 APPC software requirements 11, 13, 14, 15 support on AIX SNA Server 11 support on OS/2 Communications Manager for OS/2 13 Communications Server for OS/2 13 support on Solaris SunLink SNA 11, 14 supported platforms 11 APPC, CPI-C and SNA Sense Codes 139 Application Building Guide 139 application development using Net.Data or JDBC 86 Application Development Guide 139 authority levels 116

## С

cataloging databases 68, 106

© Copyright IBM Corp. 1993, 1999

cataloging (continued) TCP/IP node 68, 68 CD-ROM installing DB2 Software Developer's Kit 39 installing DB2 Universal Database 39 CLI Guide and Reference 140 **Client Configuration Assistant** administering clients communications 52 changing privileges 105 client profiles 53 exporting 60 using 59 overview 94 searching the network 52 using access profiles 58 client profile exporting 60 clients configuring 63 installing 33 operating systems supported 80 overview 80 **Command Center** entering DB2 commands 99 entering SQL statements 99 overview 89 Command Reference 140 commands alter table 110 db2admin 121 db2ckmig 106, 108 db2idrop 123 db2imigr 107, 115, 116 db2licd 107 db2start 117 db2stop 107, 122, 123 db2uiddl 117 drop function 110 drop trigger 110 drop view 110 mount 46 rlogin 47 smit\_install\_remove 124 swremove 124 SYSADM 116

communication protocols APPC 11, 12, 13, 14, 15 IPX/SPX 11, 12, 13, 14, 15 Named Pipes 13, 14, 15 NetBIOS 11, 13, 14, 15 TCP/IP 11, 12, 13, 14, 15, 63 configuring 63 communications configuring the client 52, 63 managing 63 Client Configuration Assistant 52 Control Center 93 supported protocols TCP/IP 63 configuration parameters setting DB2 105 setting kernel 20 SYSADM\_GROUP 105 configuring TCP/IP 63 configuring client communications setting configuration parameters 63, 118 using the Client Configuration Assistant 52 using the command line processor 63 configuring communications overview 63 using Client Configuration Assistant 52 configuring server communications setting DB2COMM 59 connecting to the Internet using Net.Data 86 Connectivity Supplement 140 Control Center components 90 overview 89

## D

Data Movement Utilities Guide and Reference 140 database authentication type 112, 114 migration 116 naming rules 127 database access two-phase commit 82

155

database administration tools Control Center 89 overview 89 database alias naming rules 127 database manager stopping 122 database objects naming rules 128 DB2 client accessing databases 81 installing 33 Windows 9x 35 Windows NT 35 installing on OS/2 39 overview 80, 81 platforms supported 80 software requirements 11 DB2 Connect overview 78, 83 DB2 Connect Enterprise Edition for OS/2 and Windows NT Quick Beginnings 143 DB2 Connect Enterprise Edition for UNIX Quick Beginnings 143 DB2 Connect Personal Edition Quick Beginnings 140 DB2 Connect User's Guide 140 DB2 Data Links Manager for AIX Quick Beginnings 143 DB2 Data Links Manager for Windows NT Quick Beginnings 143 DB2 Enterprise - Extended Edition disk requirements 4 DB2 Enterprise - Extended Edition for UNIX Quick Beginnings 142 DB2 Enterprise - Extended Edition for Windows NT Quick Beginnings 142 DB2 Enterprise Edition configuration planning 4 memory requirements 4 DB2 library books 138 Information Center 146 language identifier for books 144 late-breaking information 145 online help 136 ordering printed books 149 printing PostScript books 148 searching online information 148 setting up document server 147

DB2 library (continued) SmartGuides 138 structure of 135 viewing online information 145 DB2 Personal Edition Quick Beginnings 142 DB2 Query Patroller Administration Guide 143 DB2 Query Patroller Installation Guide 143 DB2 Query Patroller User's Guide 143 db2 terminate command 107 DB2 Universal Database components included **Client Configuration** Assistant 94 Control Center 89.90 DB2 client 80 DB2 Performance Monitor 93 DB2 Snapshot Monitor 86 Visual Explain 93 overview 90 platforms supported 89 software requirements 8 DB2 Workgroup Edition configuration planning 4 disk requirements 4 memory requirements 4 db2ckmig command 106, 107 db2idrop command 123 db2imigr command 107, 116 db2stop command 122, 123 db2uiddl command 117 developing applications using Net.Data or JDBC 86 disk requirements client 4 server 4 Distributed Computing Environment software requirements 11, 12, 13, 14 Ε environment variables

environment variables db2profile script 41 error handling log 108 migration 107 execs db2uexit.exe 113 db2uext2.exe 113

# F

```
files
db2systm 123
fixed disks
hardware requirements 4
```

### G

Glossary 140

## Η

hardware requirements fixed disk 4

#### I.

installation CID using SystemView LAN 37, 40 clients AIX 41 HP-UX 41 OS/2 39 Solaris 41 Windows 9x 35 Windows NT 35 DB2 Installer 26 DB2 server on UNIX systems removing DB2 products 121 updating kernel components 20, 22, 23, 41, 42, 43 disk requirements client 4 server 4 errors 37, 40 log 37, 40 memory requirements client 3 server 3 mounting the CD-ROM 23, 43 AIX 24, 26, 44, 45 HP-UX 25, 26, 45 Solaris 26, 46 remote 47 servers OS/2 39 UNIX installations using DB2 Installer 28 Installation and Configuration Supplement 140 instances naming restrictions 129 removing 123 SPM instance creation 123 stopping 122

## IPX/SPX

software requirements 13, 14 verifying the connection 70

### J

Java Support 86 Journal 92

### Κ

kernel configuration parameters updating 20, 41

LANG environment variable 131 Μ managing connections client overview 63.94 using the Client Configuration Assistant 52, 94 using the command line processor 63 server overview 94 using the Client Configuration Assistant 52 using the Command Line Processor 63 managing databases using the Control Center 90 managing server communications overview 93 memory requirements client 3 estimating 3 recommended 3 server 3 Message Reference 141 Microsoft SNA Server version required 15 migration data 107 database 114, 116 DB2 Version 2.x 105, 106 db2chkmig 108 instance 106, 107, 115, 116 post-installation 106, 107 post-migration rebinding packages 118 unique index conversion 117 updating database and database manager configuration 118 updating statistics 118 pre-migration 105, 106

migration *(continued)* previous releases 107 user exit program 113

## Ν

naming rules database 127 database alias 127 database objects 128 general 127 groups 129 instance names 129 password 131 userids 129 username 35, 129 workstation name (nname) 129 National Language Support (NLS) code set 131 codepage support 131, 132 determining codepage 135 Net.Data 13 overview 86 **NetBIOS** on the client 13 Netfinity Server 13

# 0

operating systems client 80

#### Ρ

parameters setting kernel configuration 20, 41 SYSADM\_GROUP 105 password naming rules 131 Performance Monitor using 93 planning DB2 configuration 3, 4 DB2 Connect configuration 3 privileges required 105 product descriptions 78 overview 78 programs db2chkmig 107 protocols TCP/IP 63

## Q

Quick Beginnings for OS/2142Quick Beginnings for UNIX142

Quick Beginnings for Windows NT 142

## R

removing administration server 123 product options 121, 124 AIX 124 HP-UX 124 Replication Guide and Reference 141 restrictions instance name 129

# S

script db2cshrc 122 db2profile 122 Script Center 91 setting configuration parameters 63 setting up client communications using the Client Configuration Assistant 52 using the command line processor 63 setting up document server 147 Software Developer's Kit overview 95 software requirements communication protocols 8 DB2 client 8, 11, 12, 13, 14, 15 DB2 Connect 8 DB2 Software Developer's Kit 8, 11, 12, 13, 14, 15 DB2 Universal Database 8 Net.Data 11, 12, 13, 14, 15 SQL access plans viewing using Visual Explain 93 SQL Getting Started 141 SQL Reference 141 starting database manager 122 SYSADM privileges controlling 105 SYSADM\_GROUP parameter 105 system configuration with DB2 Connect 84 with DB2 Universal Database 81 System Monitor Guide and Reference 141

Index 157

# Т

TCP/IP client 63 configuring 63 preventing socket collisions 64 setting up client-to-server 63 software requirements 12, 13, 14 troubleshooting 64 Tools Setting 92

Troubleshooting Guide 141

# U

username naming rules 129 using the command line processor (CLP) cataloging a database 68, 106 cataloging a node 67 connecting to a database 70

## V

verifying the connection using the command line processor TCP/IP 63 Visual Explain overview 93

## W

What's New 141

# **Contacting IBM**

This section lists ways you can get more information from IBM.

If you have a technical problem, please take the time to review and carry out the actions suggested by the *Troubleshooting Guide* before contacting DB2 Customer Support. Depending on the nature of your problem or concern, this guide will suggest information you can gather to help us to serve you better.

For information or to order any of the DB2 Universal Database products contact an IBM representative at a local branch office or contact any authorized IBM software remarketer.

#### Telephone

If you live in the U.S.A., call one of the following numbers:

- 1-800-237-5511 to learn about available service options.
- 1-800-IBM-CALL (1-800-426-2255) or 1-800-3IBM-OS2 (1-800-342-6672) to order products or get general information.
- 1-800-879-2755 to order publications.

For information on how to contact IBM outside of the United States, see Appendix A of the IBM Software Support Handbook. You can access this document by accessing the following page:

http://www.ibm.com/support/

then performing a search using the keyword "handbook".

Note that in some countries, IBM-authorized dealers should contact their dealer support structure instead of the IBM Support Center.

#### World Wide Web

http://www.software.ibm.com/data/

http://www.software.ibm.com/data/db2/library/

The DB2 World Wide Web pages provide current DB2 information about news, product descriptions, education schedules, and more. The DB2 Product and Service Technical Library provides access to frequently asked questions, fixes, books, and up-to-date DB2 technical information. (Note that this information may be in English only.)

### Anonymous FTP Sites

ftp.software.ibm.com

© Copyright IBM Corp. 1993, 1999

159

Log on as anonymous. In the directory /ps/products/db2, you can find demos, fixes, information, and tools concerning DB2 and many related products.

### **Internet Newsgroups**

comp.databases.ibm-db2, bit.listserv.db2-l These newsgroups are available for users to discuss their experiences with DB2 products.

#### CompuServe

**GO IBMDB2** to access the IBM DB2 Family forums All DB2 products are supported through these forums.

To find out about the IBM Professional Certification Program for DB2 Universal Database, go to http://www.software.ibm.com/data/db2/db2tech/db2cert.html

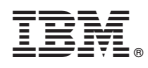

Part Number: CT6D8NA

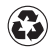

Printed in the United States of America on recycled paper containing 10% recovered post-consumer fiber.

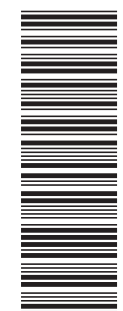

CT6D8NA

GC09-2836-00

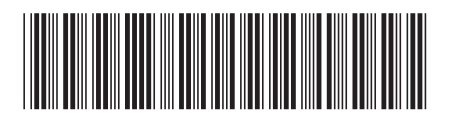